#### INSTRUKCJA DOTYCZĄCA APLIKACJI

# FACTORY PLUS

Prosty program do zarządzania produkcją

# 1. NALEŻY WEJŚĆ NA STRONĘ

https://nazwafirmy.factoryplus.pl/login i zalogować się do systemu za pomocą otrzymanych danych do logowania; należy uzupełnić login i hasło:

| <b>III FACTORY</b> PLU | S |
|------------------------|---|
| MANAGER PRACOWNIK      |   |
| Zostałeś wylogowany    |   |
| MARKETING              |   |
| joanna                 |   |
|                        |   |
| ZALOGUJ                |   |

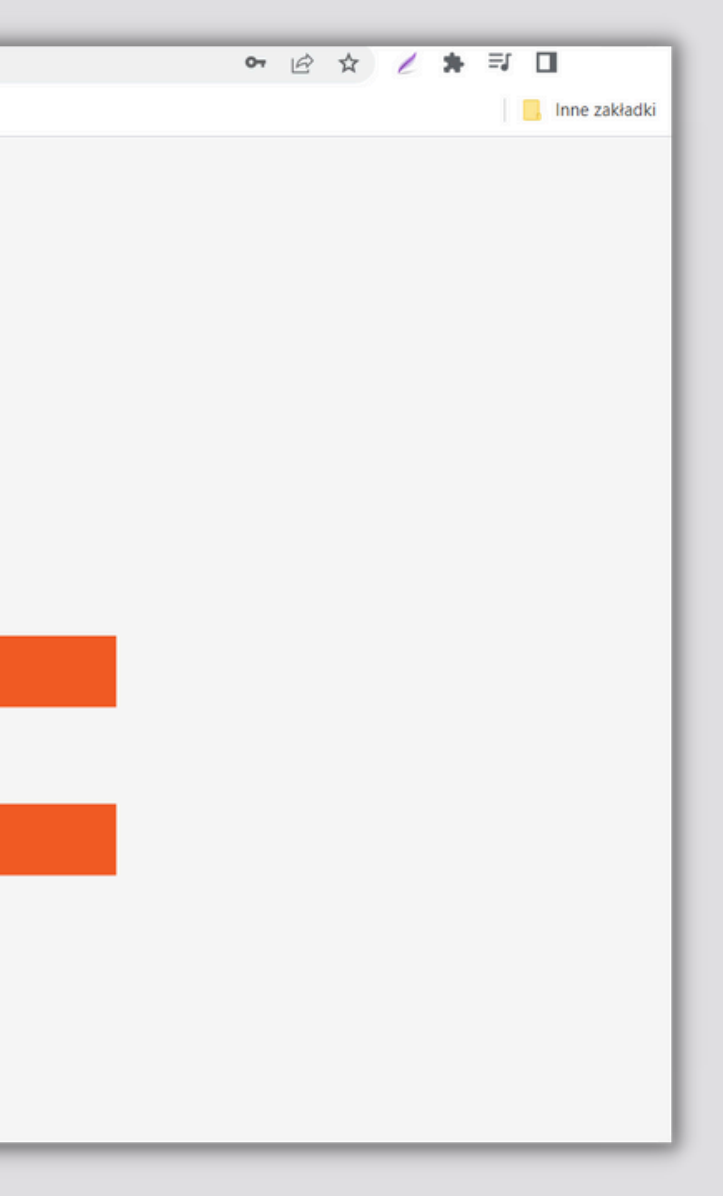

## 2. UKAŻE SIĘ PANEL MENEDŻERA

#### należy wejść w boczną zakładkę: "Użytkownicy"

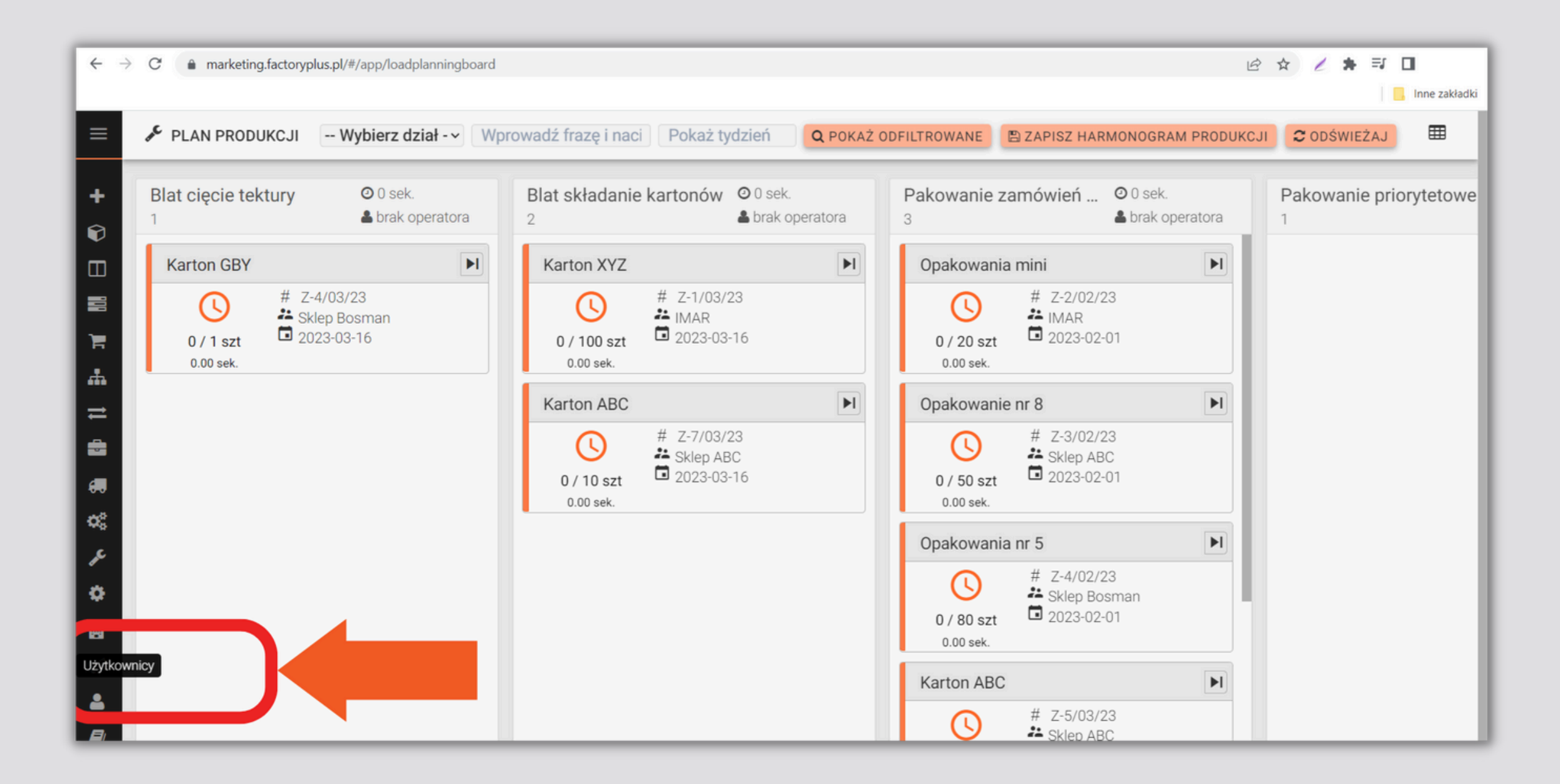

## 3. DODAWANIE UŻYTKOWNIKÓW

#### Możesz dodać wszystkich użytkowników poprzez kliknięcie przycisku: "Dodaj"

| $\leftarrow \   \rightarrow$ | C marketing.factoryplus.pl/#/users/index |                    |                    |  |
|------------------------------|------------------------------------------|--------------------|--------------------|--|
| ≡                            | UŻYTKOWNICY                              |                    |                    |  |
| +                            |                                          |                    |                    |  |
| <ul><li><b>₽</b></li></ul>   | Login ≑                                  | Nazwa 🌲            | Data rejestracji 🕯 |  |
|                              | Szukaj                                   | Szukaj             |                    |  |
| н<br>Н                       | 3 001 MON                                | Pracownik 001 MON  | 2021-02-10         |  |
| ≓                            | 3 001 STOL                               | Pracownik 001 STOL | 2021-02-10         |  |
|                              | 🕑 aneta                                  | pracownik 12       | 2020-09-14         |  |
| 00<br>48                     | 🕑 Dagmara                                | Dagmara            | 2022-02-02         |  |
| æ                            | 🧭 joanna                                 | joanna             | 2022-01-26         |  |
| •                            | PRACOWNIK X                              | PRACOWNIK X        | 2022-02-02         |  |
|                              | 🕑 visix                                  | visix              | 2020-09-10         |  |
|                              | naleziono 7 pasujących rekordów          |                    |                    |  |

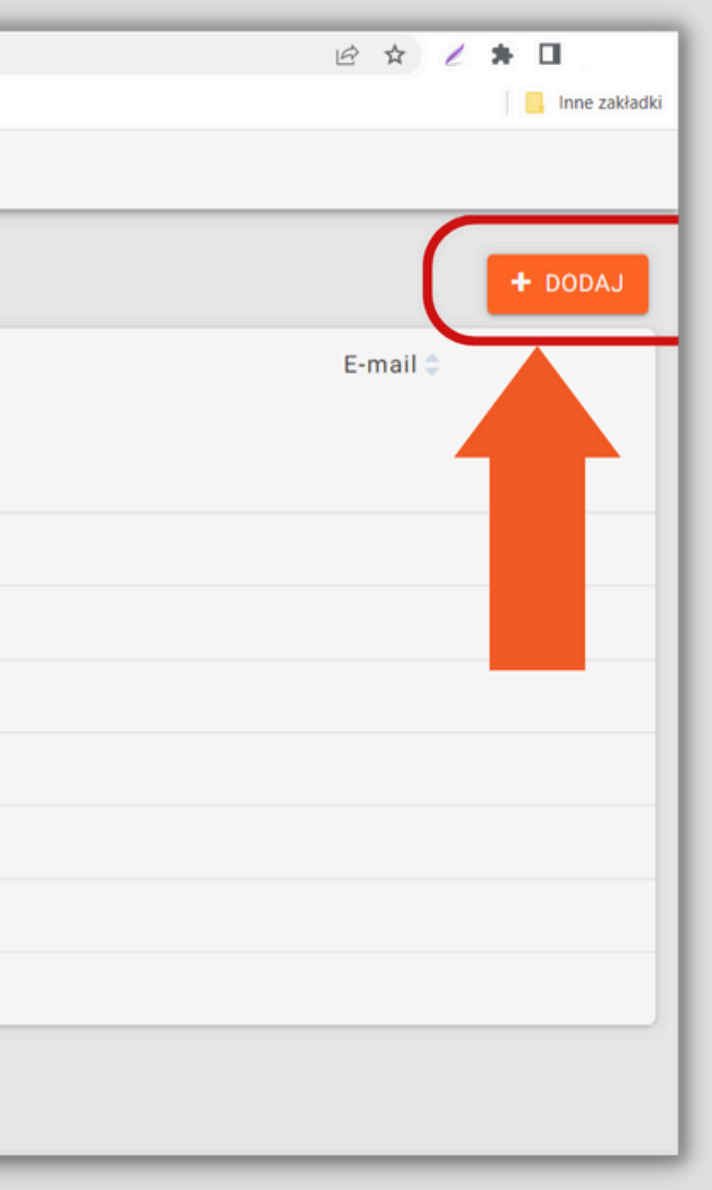

### 4. NALEŻY UZUPEŁNIĆ WSZYSTKIE ZAKŁADKI Dotyczące pracownika

#### DANE (Nadajemy nazwę użytkownika, login oraz hasło, a także możemy uzupełnić stawkę godzinową):

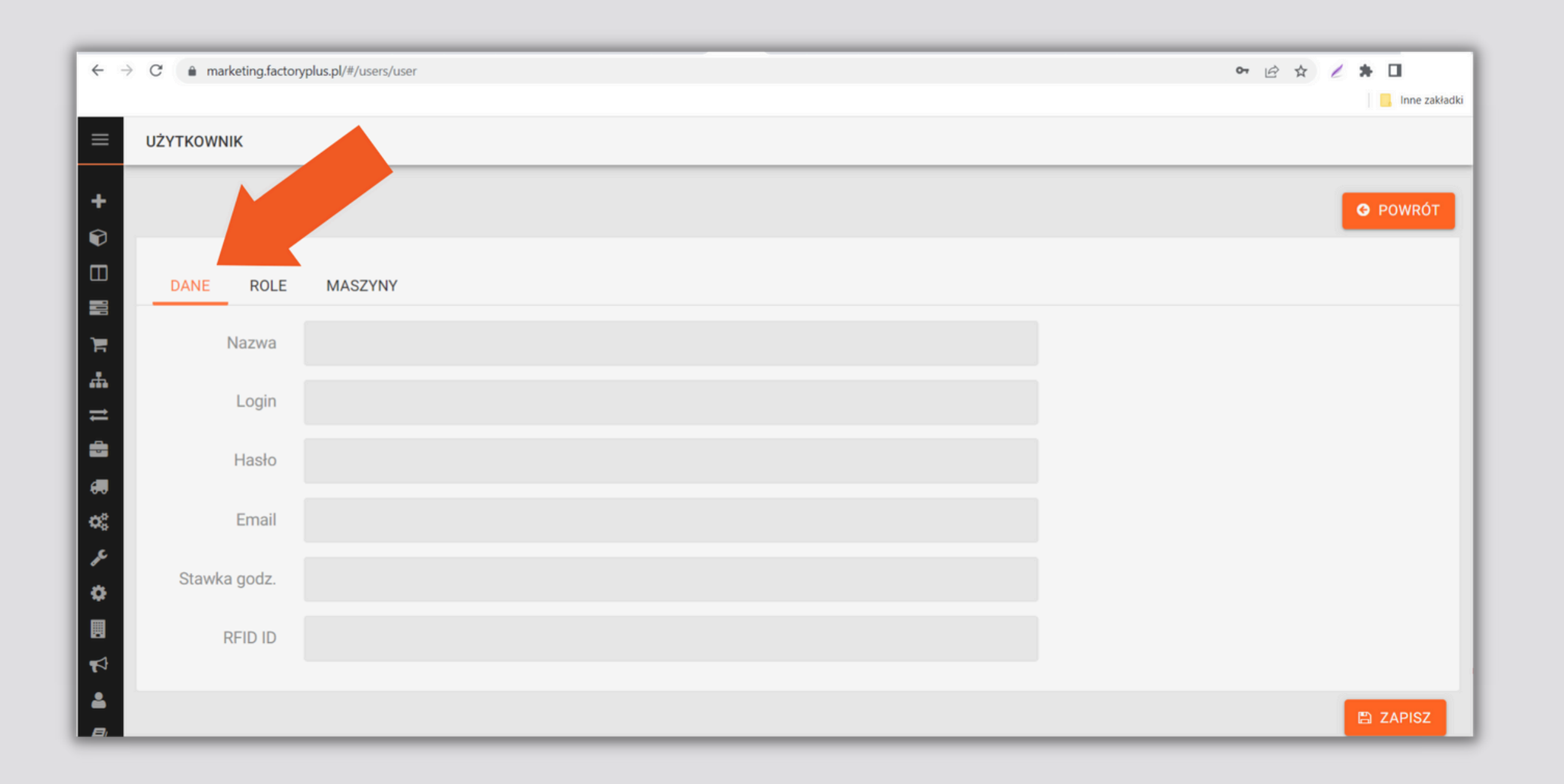

## 5. ROLE UŻYTKOWNIKA

# **ROLE (musimy wybrać czy dany użytkownik jest administratorem strony, menedżerem czy pracownikiem):**

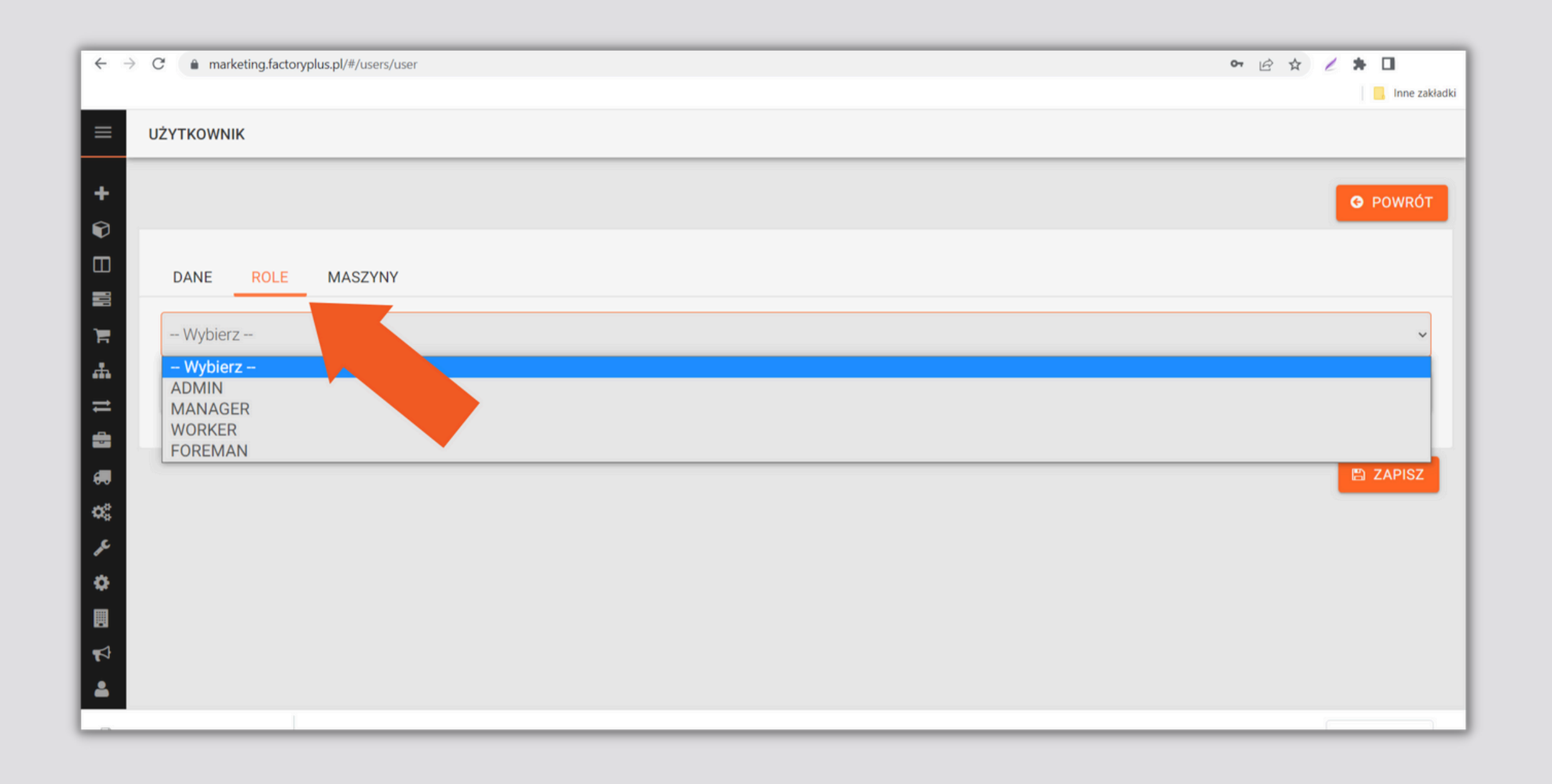

### 6. MASZYNY

# MASZYNY (każdemu pracownikowi należy przydzielić konkretne maszyny klikając w odpowiednie):

| ← →        | C marketing.factoryplus.pl/#/users/user                                                                                                    |
|------------|----------------------------------------------------------------------------------------------------|
| =          | UŻYTKOWNIK                                                                                                    |
| +          |                                                                                                    |
|            | DANE ROLE MASZYNY                                                                                                    |
| F          | Blat cięcie tektury 1                                                                                                    |
| #          | Wybierz<br>Blat - pakowanie productional de la companya de la companya de la c |
| <b>6</b> 0 | Blat cięcie tektory i<br>Blat składanie kartonow<br>Pakowanie zamówień opak z nia 3                                                                                                    |
| о;<br>,    |                                                                                                    |
| ۰          |                                                                                                    |
|            |                                                                                                    |
| 4          |                                                                                                    |

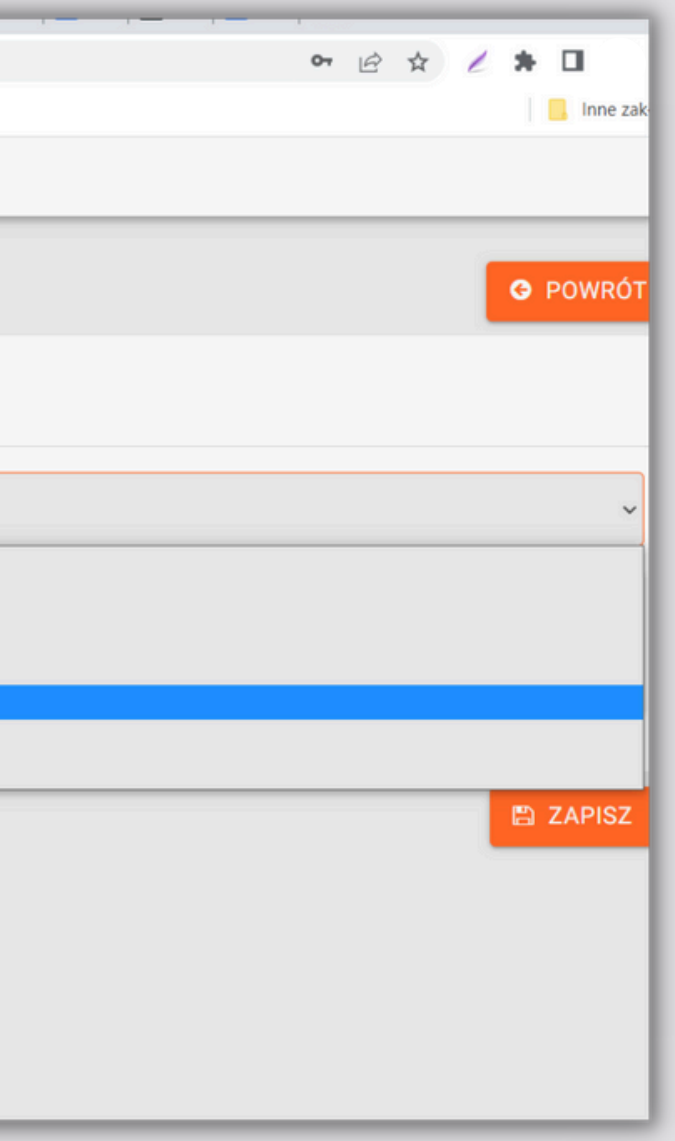

### 7. ZAPISYWANIE DANYCH

#### Po uzupełnieniu wszystkich zakładek klikamy przycisk "Zapisz":

| ŻYTKOV  |                                  |
|---------|----------------------------------|
|         | /NIK                             |
|         |                                  |
|         |                                  |
| DANE    | ROLE MASZYNY                     |
|         |                                  |
| Blat ci | ęcie tektury 1                   |
|         |                                  |
| Nazw    | a                                |
| × Bl    | at cięcie tektury 1              |
| × Pa    | ikowanie zamówień eBay 1         |
| × BI    | at - pakowanie zamówień Esklep 1 |
| × Pa    | Ikowanie priorytetowe 1          |
|         |                                  |
|         |                                  |

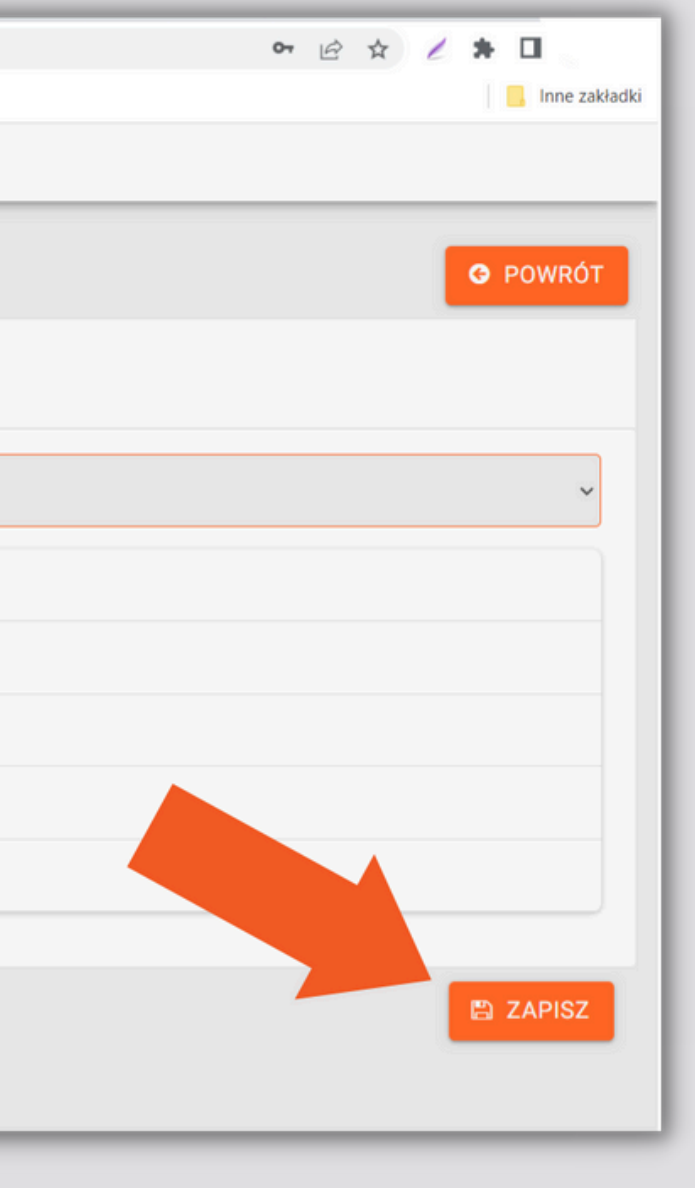

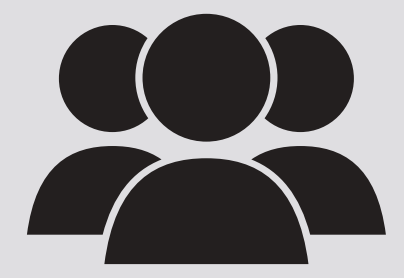

## W celu dodania kolejnych użytkowników powtarzamy cały proces.

**FACTORY** PLUS

#### **KOLEJNY KROK:** PRZECHODZIMY **DO ZAKŁADKI "OPERACJE":**

#### W głównym MENU wybieramy opcję "Maszyny", a następnie opcję "OPERACJE":

| 🖬 dagmara 🏚<br>FACTORY Dagmara                                                         | 9           |                        |                    |           |                |                 |                 |                  |              |               |         |          |         |
|----------------------------------------------------------------------------------------|-------------|------------------------|--------------------|-----------|----------------|-----------------|-----------------|------------------|--------------|---------------|---------|----------|---------|
| PLUS     Nowe zlecenie                                                                 |             |                        |                    |           |                |                 |                 |                  |              | OPERAC.       | IE 🖪 DZ | IAŁY 🕂   | - DODAJ |
| <ul> <li>Zlecenia produkcyjne</li> <li>Plan produkcji</li> <li>Magazyn</li> </ul>      | Nr / Opis 🌲 | Operacja ≑<br>Szukaj ∽ | Dział \$<br>Szukaj | Wydajność | Zużycie suro ≑ | Odpad 🌻         | Przydział zle ≑ | Zakończenie ≑    | Tryb pracy 🌲 | Czas przygot. | 46 🗘    | Brak akt | tywn ≑  |
| <ul> <li>▲ Katalog produktów</li> <li>⇒ Raport produkcji</li> <li>▲ Klienci</li> </ul> | 1           | cięcie                 |                    |           | Raportuj       | Nie<br>raportuj | Bezwarunkowo    | Tylko pojedynczo | Rozszerzony  | Pojedynczy    | 1       |          |         |
| <ul><li>Dostawcy</li><li>Marszruty</li></ul>                                           | 1           | montaż                 |                    |           | Raportuj       | Nie<br>raportuj | Bezwarunkowo    | Tylko pojedynczo | Rozszerzony  | Pojedynczy    | 3       | 0        |         |
| ✓ Maszyny ✓ Ogłoszenia                                                                 | 1           | pakowanie              |                    |           | Raportuj       | Nie<br>raportuj | Bezwarunkowo    | Tylko pojedynczo | Prosty       | Pojedynczy    | 4       | 0        |         |
| <ul> <li>Użytkownicy</li> <li>Lista obecności</li> </ul>                               | 1           | wiercenie              |                    |           | Raportuj       | Nie<br>raportuj | Bezwarunkowo    | Tylko pojedynczo | Rozszerzony  | Pojedynczy    | 2       | 0        |         |
| <ul> <li>Dziennik zdarzeń</li> <li>Wyloguj</li> </ul>                                  |             |                        |                    |           |                |                 |                 |                  |              |               |         |          |         |
|                                                                                        |             |                        |                    |           |                |                 |                 |                  |              |               |         |          | 0       |
| https://marketing.factoryplus.pl                                                       |             |                        |                    |           |                |                 |                 |                  |              |               |         |          | V       |

## **1. DODAWANIE NOWEJ OPERACJI**

Możemy dodać operacje odpowiadające procesowi produkcji w firmie, poprzez kliknięcie przycisku "Dodaj":

|               | OPERACJE              |  |  |  |  |  |  |
|---------------|-----------------------|--|--|--|--|--|--|
| +<br>©        |                       |  |  |  |  |  |  |
|               | Nazwa operacji ≑      |  |  |  |  |  |  |
| ₩             | Szukaj                |  |  |  |  |  |  |
| ₽             | Cięcie                |  |  |  |  |  |  |
|               | Cięcie kartonów       |  |  |  |  |  |  |
| <b>0</b> 8    | 🕝 Frezowanie          |  |  |  |  |  |  |
| æ             | Guzikowanie           |  |  |  |  |  |  |
| ₹7            | 🕜 klejenie            |  |  |  |  |  |  |
| <b>≗</b><br>∰ | Iakierowanie          |  |  |  |  |  |  |
|               | Common taż            |  |  |  |  |  |  |
| €             | Ø pakowanie           |  |  |  |  |  |  |
|               | pakowanie priorytet   |  |  |  |  |  |  |
|               | 🖚 💶 s 👘 s s s s s s s |  |  |  |  |  |  |

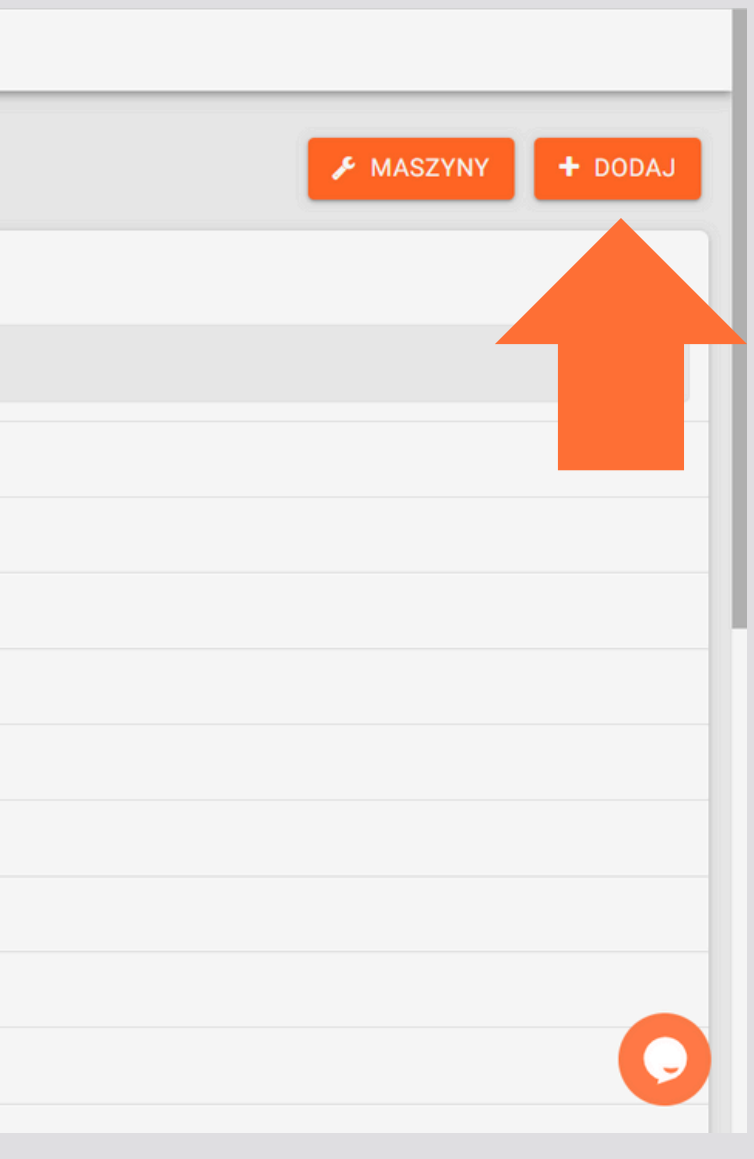

### 2. NAZWA OPERACJI

#### Musimy uzupełnić nazwę operacji:

| Nazwa op | eracji |                     |  |
|----------|--------|---------------------|--|
|          |        | pakowanie priorytet |  |
|          |        | wtryskiwanie        |  |
|          |        | zgrzewanie          |  |
|          |        | cięcie              |  |
|          |        | klejenie            |  |
|          |        | zszywanie           |  |
|          |        |                     |  |
|          |        |                     |  |
|          |        |                     |  |
| }        |        |                     |  |
|          |        |                     |  |

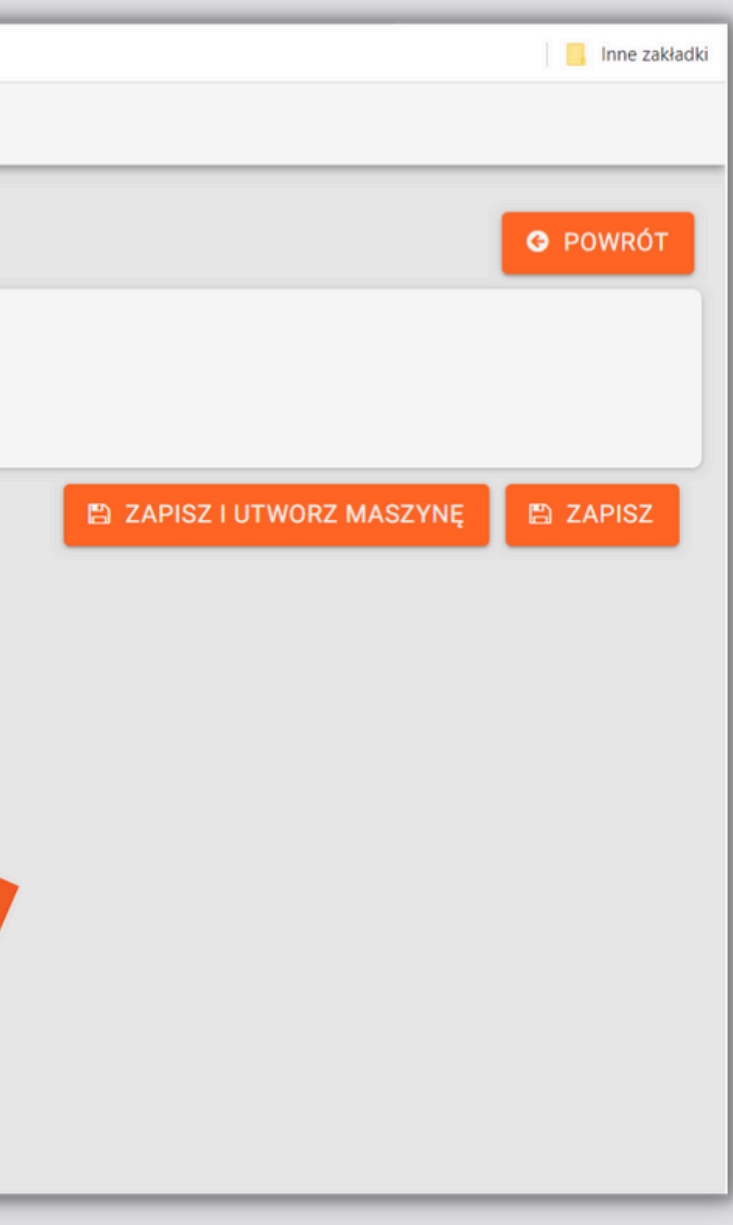

#### **3. DWIE OPCJE ZAPISU OPERACJI 1 OPCJA:** klikamy "ZAPISZ". Oznacza to, że tworzymy operację w systemie. 2 OPCJA: klikamy "ZAPISZ i UTWÓRZ MASZYNĘ", co oznacza, że tworząc operację od razu tworzymy do niej maszynę, na której dana operacja będzie wykonywana:

| ÷        | → C    marketing.factor | pryplus.pl/#/operations/operation |  |  |
|----------|-------------------------|-----------------------------------|--|--|
| =        | OPERACJA                |                                   |  |  |
| +        |                         |                                   |  |  |
|          | Nazwa operacji          | Frezowanie                        |  |  |
| ) H      |                         |                                   |  |  |
| ==<br>== |                         |                                   |  |  |
| 60       |                         |                                   |  |  |
| 0°       |                         |                                   |  |  |
| *        |                         |                                   |  |  |

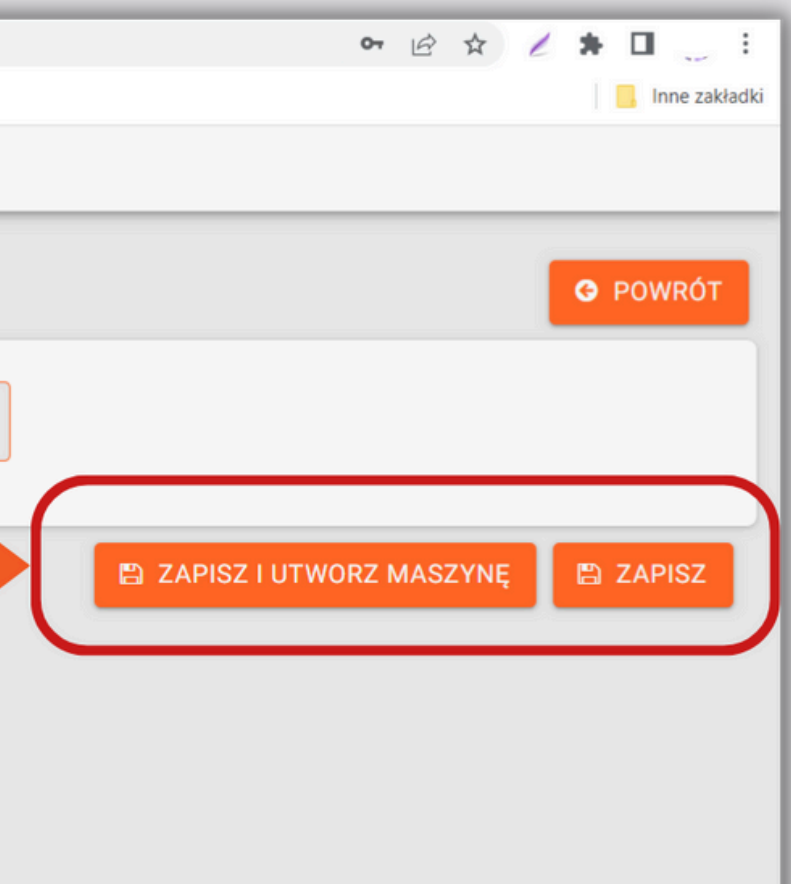

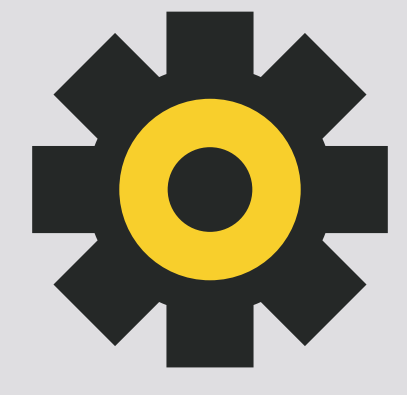

## W celu dodania kolejnych operacje należy powtórzyć proces.

**FACTORY** PLUS

#### **KOLEJNY KROK:** PRZECHODZIMY Do zakładki "Maszyny"

| 🖬 dagmara 🚓<br>FACTORY Dagmara |  |
|--------------------------------|--|
| PLUS                           |  |
| Nowe zlecenie                  |  |
| Zlecenia produkcyjne           |  |
| 🔲 Plan produkcji               |  |
| 🏲 Magazyn                      |  |
| 📥 Katalog produktów            |  |
|                                |  |
| E Klienci                      |  |
| 💭 Dostawcy                     |  |
| 🎎 Marszruty                    |  |
| 🔑 Maszyny                      |  |
| 📢 Ogłoszenia                   |  |
| Lizytkownicy                   |  |
| 🛗 Lista obecności              |  |
| 🗐 Dziennik zdarzeń             |  |
| 🕩 Wyloguj                      |  |
| FACTORY PLUS<br>Version 2.48.0 |  |

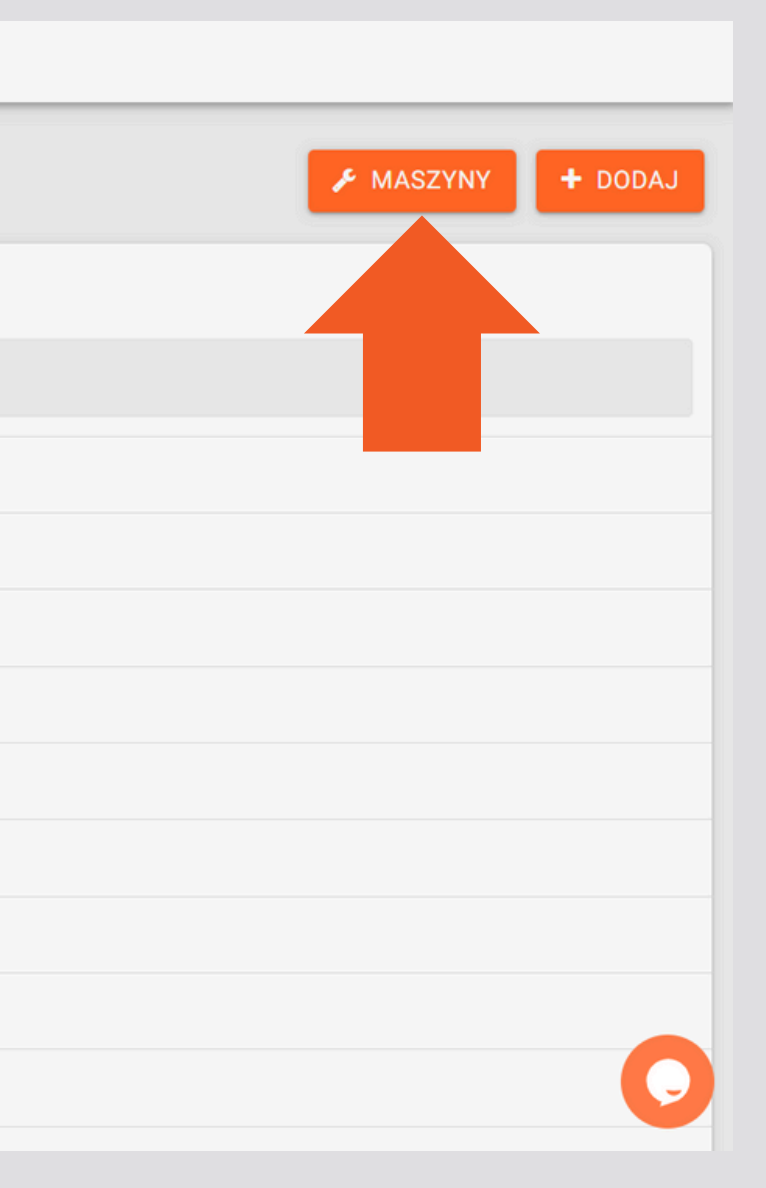

## **1. DODAWANIE NOWEJ MASZYNY**

Teraz możemy zweryfikować, czy są widoczne maszyny, które dodaliśmy podczas wprowadzania operacji. Możemy też dodać kolejne maszyny, za pomocą przycisku "Dodaj":

| <u>.</u>                              | MASZYNY                              |                  |                        |                  |           |                |                 |                 |                  |              |               |           |
|---------------------------------------|--------------------------------------|------------------|------------------------|------------------|-----------|----------------|-----------------|-----------------|------------------|--------------|---------------|-----------|
| +                                     |                                      |                  |                        |                  |           |                |                 |                 |                  | OPERACJE     | DZIAŁY        | + DODAJ   |
|                                       | Nazwa 🖨<br>Szukaj                    | Nr / Opis        | Operacja ≑<br>Szukaj ∨ | Dział 🖨<br>Szuka | Wydajność | Zużycie suro 🌻 | Odpad 🌻         | Przydział zle 🌲 | Zakończenie 🌩    | Tryb pracy 🌲 | Czas przygot. | ÷ lejność |
| ;;;;;;;;;;;;;;;;;;;;;;;;;;;;;;;;;;;;; | 🕜 Piła                               | 1                | cięcie                 |                  |           | Raportuj       | Nie<br>raportuj | Bezwarunkowo    | Tylko pojedynczo | Rozszerzony  | Pojedynczy    |           |
| <b>.</b>                              | <b>♂</b><br>Stanowisko<br>monterskie | 1                | montaż                 |                  |           | Raportuj       | Nie<br>raportuj | Bezwarunkowo    | Tylko pojedynczo | Rozszerzony  | Pojedynczy    | 3         |
| ע<br>לא<br>●                          | <b>♂</b><br>Stanowisko<br>pakowania  | 1                | pakowanie              |                  |           | Raportuj       | Nie<br>raportuj | Bezwarunkowo    | Tylko pojedynczo | Prosty       | Pojedynczy    | 4         |
| ₩<br>■                                | <b>⊘</b><br>Wiertarka                | 1                | wiercenie              |                  |           | Raportuj       | Nie<br>raportuj | Bezwarunkowo    | Tylko pojedynczo | Rozszerzony  | Pojedynczy    | 2         |
| •                                     | Znaleziono <b>4</b> p                | asujących rekord | W                      |                  |           |                |                 |                 |                  |              |               | 0         |

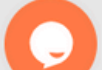

### 2. NALEŻY UZUPEŁNIĆ WSZYSTKIE ZAKŁADKI DOTYCZĄCE MASZYNY

# DANE - uzupełniamy w oparciu o odpowiednie parametry/ustawienia danej maszyny.

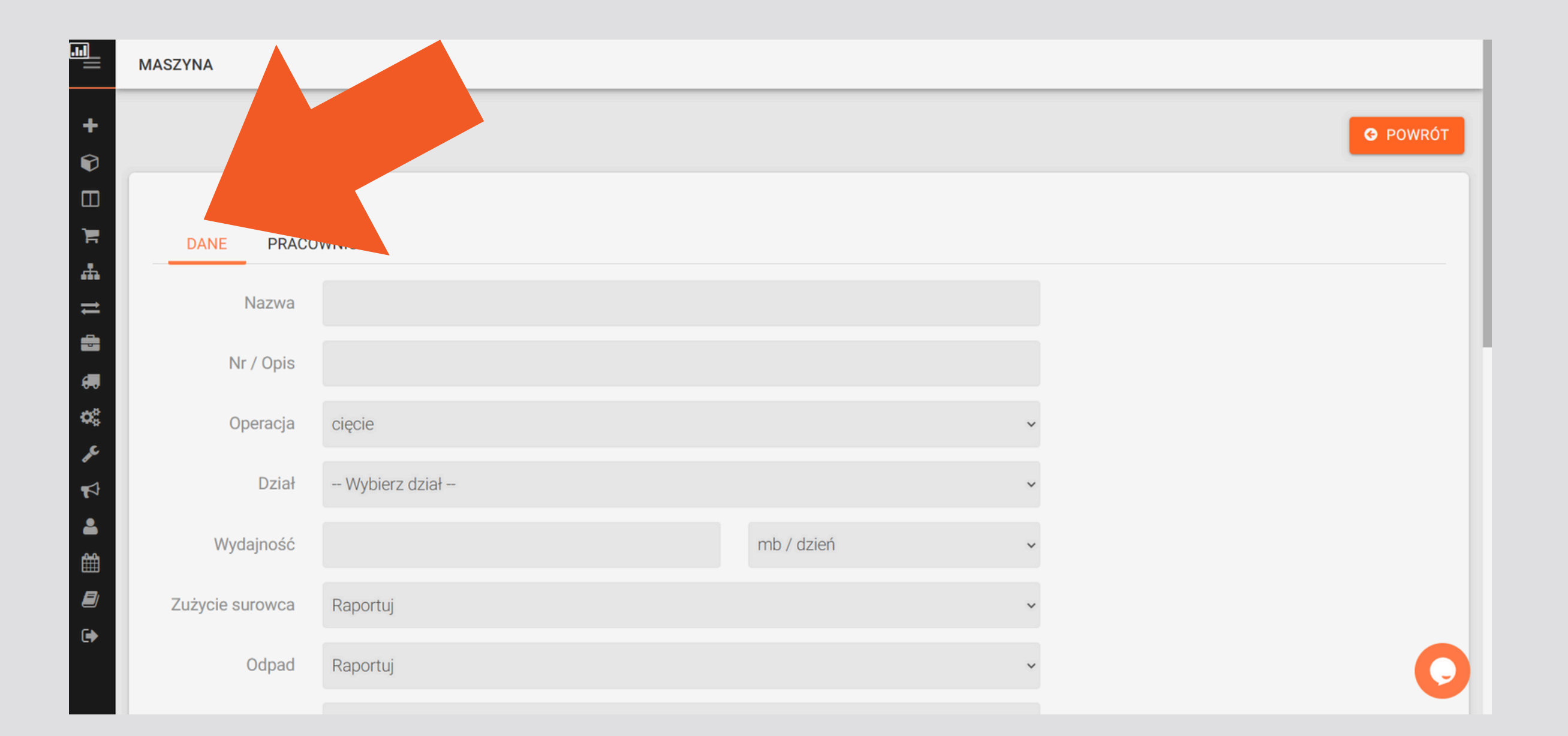

## POLE WYDAJNOŚĆ MASZYNY

# Wydajność maszyny określa jej czas pracy w stosunku do zmiany pracowniczej.

|                      | DANE PRACO      | WNICY ZMIANY PRACOWNICZE |                   |
|----------------------|-----------------|--------------------------|-------------------|
| ₩<br>#               | Nazwa           |                          |                   |
| ₽                    | Numer           |                          |                   |
|                      | Operacja        | Cięcie kartonów          | ~                 |
| 08<br>1              | Dział           | Wybierz dział            | ~                 |
| \$                   | Wydajność       |                          | sek. / zmiana 🗸 🗸 |
| ₽<br>•               | Zużycie surowca | Raportuj                 | ~                 |
| <b>▲</b><br><i>■</i> | Odpad           | Raportuj                 | ~                 |
|                      |                 |                          |                   |

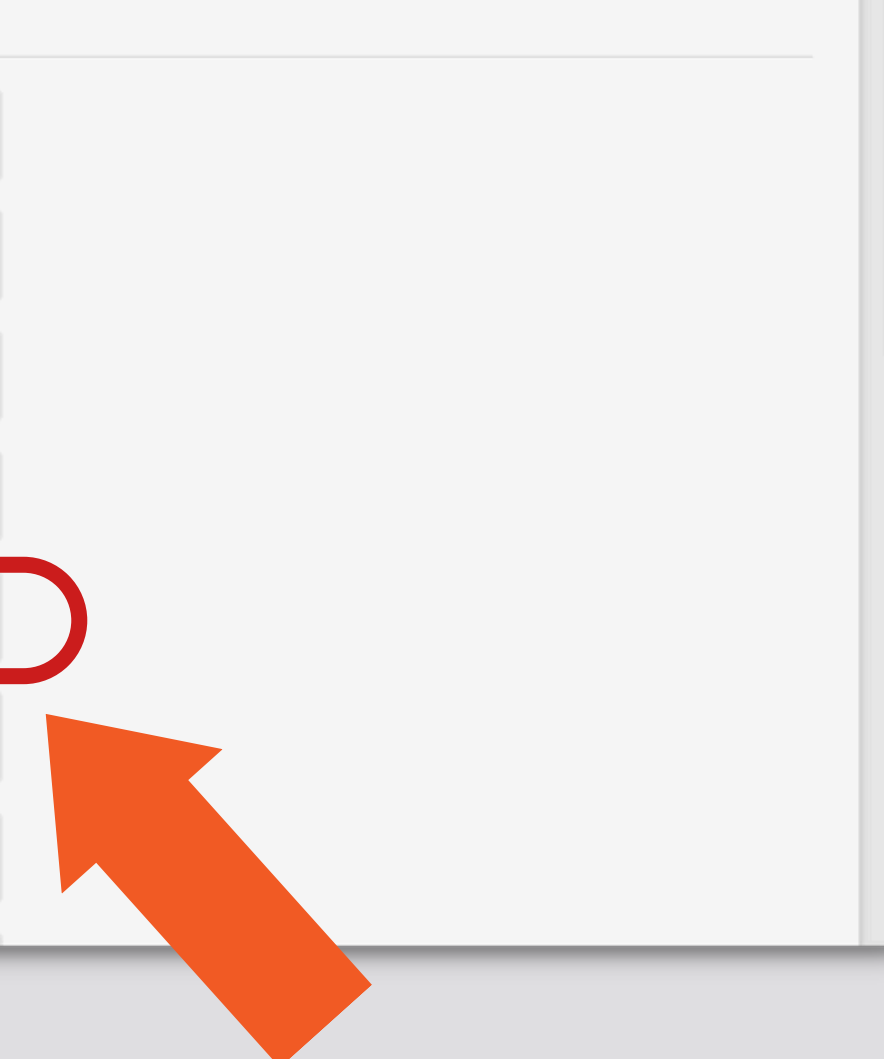

### POLE ZUŻYCIE Surowca i odpadu

#### Możemy wybrać czy **zużycie surowca i odpadów** ma być raportowane na danym stanowisku, a także w jaki sposób mają być przydzielane zlecenia:

|         | DZIQI              |                               | * |  |
|---------|--------------------|-------------------------------|---|--|
| +       | Wydajność          | mb / dzień                    | ~ |  |
| Ø       | Zużycie surowca    | Raportuj                      | ~ |  |
| E<br>F  | Odpad              | Raportuj                      | ~ |  |
| #•<br>≓ | Przydział zleceń   | Nie raportuj                  |   |  |
|         | Zakończenie prac   | Pojedynczo i wszystkie na raz | ~ |  |
|         | Tryb pracy         | Prosty                        | ~ |  |
| ير<br>≰ | Czas przygot.      | Pojedynczy                    | * |  |
| 2       | Kolejność          |                               |   |  |
| ##<br># | Brak aktywności    |                               |   |  |
| •       | Pokaż termin real. | NIE                           | ~ |  |
|         | Przysp. ter. real. | 0                             |   |  |

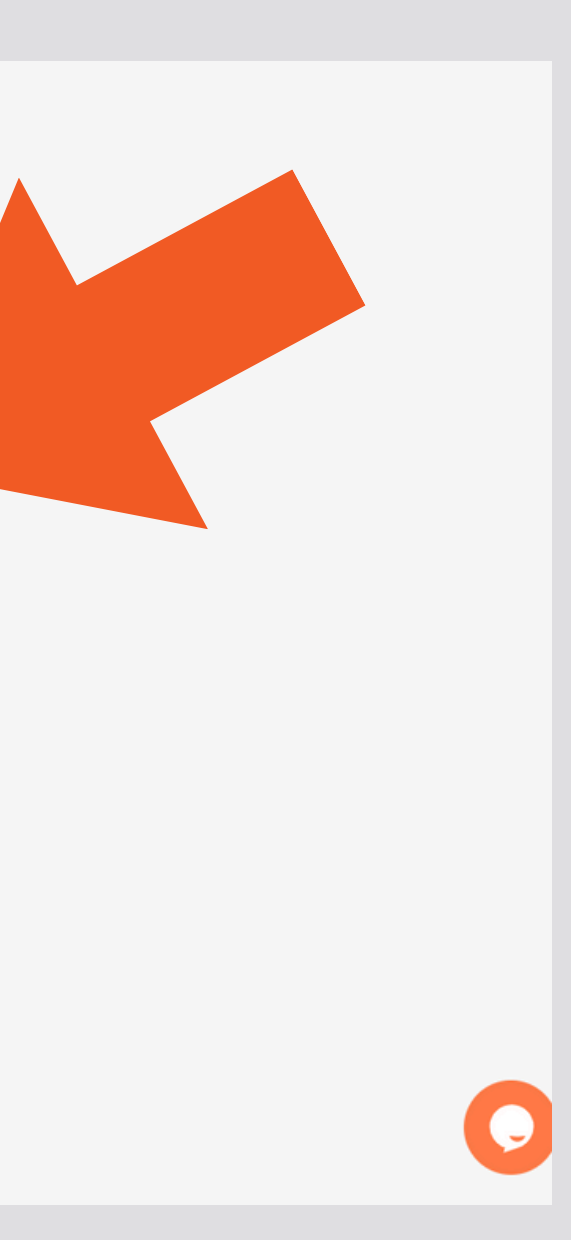

### POLE TRYB PRACY NA MASZYNIE

Możemy wybrać tryb pracy na maszynie prosty lub rozszerzony. Jeśli wybierzemy tryb prosty, pracownik rejestrujący swoją pracę na maszynie będzie oznaczał jedynie początek i koniec rozpoczętej pracy. Jeśli wybrany zostanie rozszerzony tryb pracy, pracownik będzie miał więcej opcji, np. będzie mógł dodatkowo zarejestrować zużycie surowca oraz dodać uwagi.

|            | Zakończenie prac   | Pojedynczo i wszystkie na raz | ~  |
|------------|--------------------|-------------------------------|----|
|            | Tryb pracy         | Prosty                        | ~  |
|            | Czas przygot.      | Pojedynczy                    | ~  |
| Э <b>н</b> | Kolejność          |                               | \$ |
| =          | Brak aktywności    |                               |    |
|            | Pokaż termin real. | NIE                           | ~  |
| 00<br>2    | Przysp. ter. real. | 0                             |    |
| 2          | Staw. godz. pracy  |                               |    |

## POLE POKAŻ TERMIN REALIZACJI

Możemy wybrać czy na danym stanowisku pracy dla pracownika ma być widoczny termin realizacji zlecenia. Dzięki temu w pracownik po zalogowaniu do panelu pracownika będzie widział dla każdego zlecenia wyznaczony termin zakończenia realizacji.

| Zakończenie prac                                                                                                    | Pojedynczo i wszystkie na raz |
|----------------------------------------------------------------------------------------------------|-------------------------------|
| + Tryb pracy                                                                                                    | Prosty                        |
| Czas przygot.                                                                                                    | Pojedynczy                    |
| Kolejność                                                                                                    |                               |
| H Brak aktywności                                                                                                    |                               |
| Pokaż termin real.                                                                                                    | NIE                           |
| Contraction of the second second seco | 0                             |
| JC                                                                                                    |                               |
| Staw. godz. pracy                                                                                                    |                               |
| Załączniki                                                                                                    | Nie wymagaj potwierdzenia     |

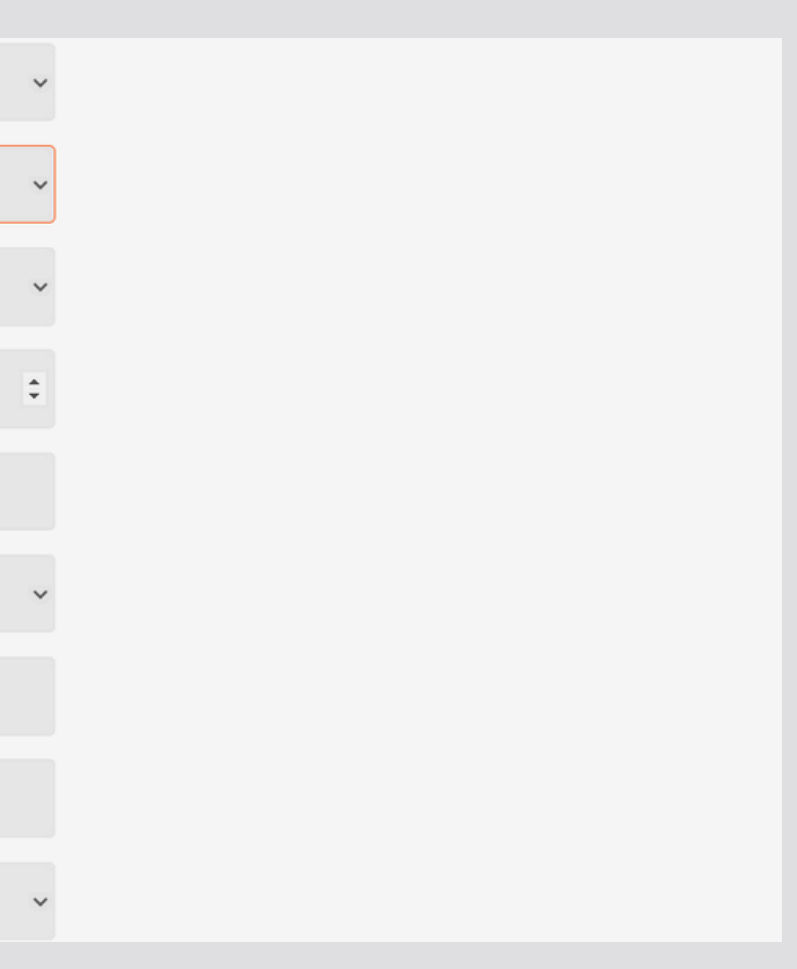

#### 3. PRACOWNICY Wybieramy spośród listy pracowników tych, którzy obsługują daną maszynę klikając w daną osobę:

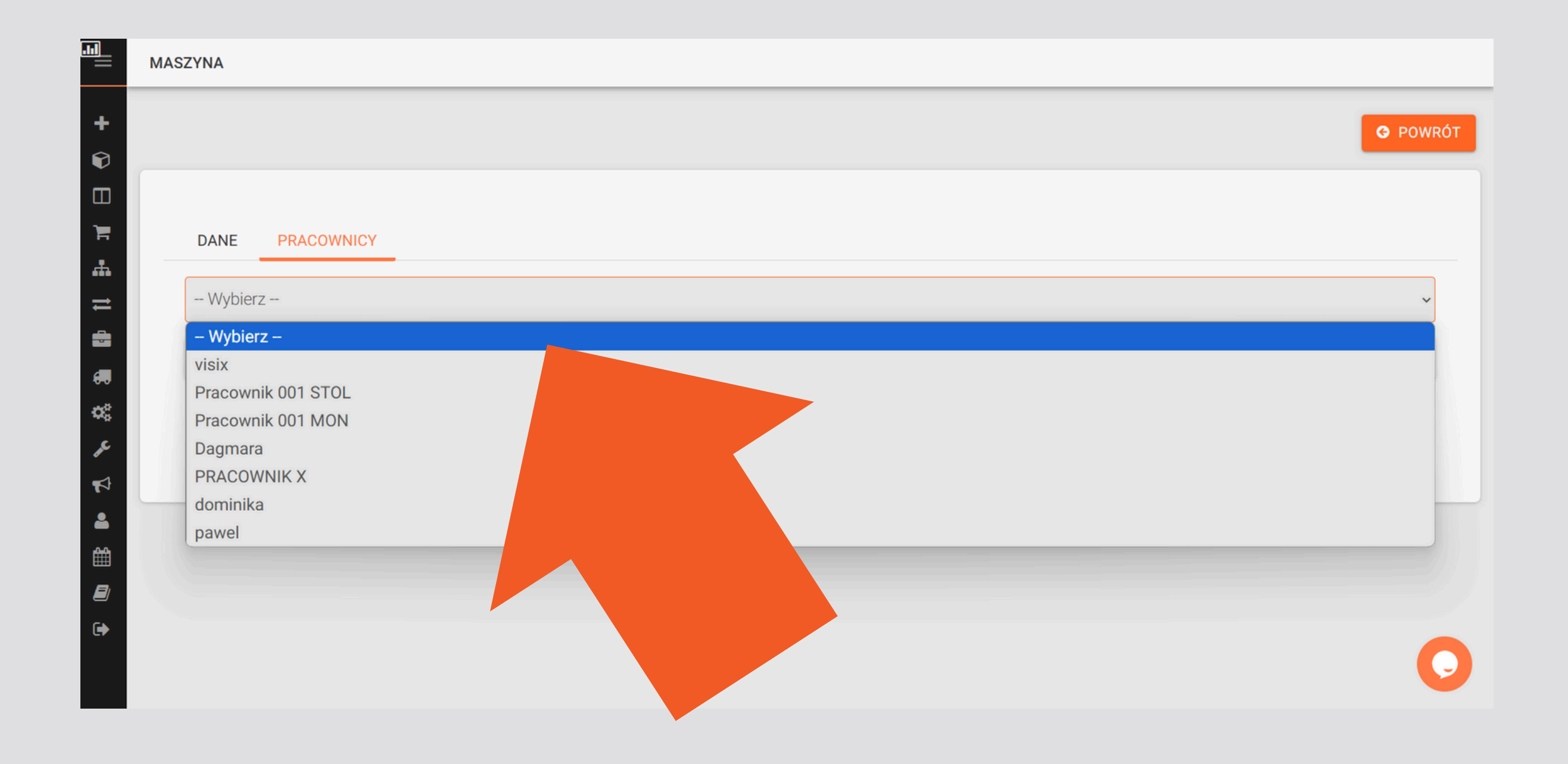

**FACTORY** PLUS

## W celu dodania kolejnych maszyn powtarzamy powyższy proces.

#### **KOLEJNY KROK:** WCHODZIMY Do zakładki "Marszruty":

| <b>III</b><br>FAC | TORY       | <b>dagmara 🏩</b><br>Dagmara | 3             |
|-------------------|------------|-----------------------------|---------------|
| PLUS              | Nowe zle   | cenie                       |               |
| Ŷ                 | Zlecenia   | produkcyjne                 |               |
|                   | Plan prod  | lukcji                      |               |
| F                 | Magazyn    |                             | OWNICY        |
| 4                 | Katalog p  | oroduktów                   |               |
| Ħ                 | Raport pr  | odukcji                     | Piła          |
|                   | Klienci    |                             | 1             |
| <b>.</b>          | Dostawcy   |                             |               |
| 00                | Marszruty  | y 🧹                         | cięcie        |
| æ                 | Maszyny    |                             |               |
| 4                 | Ogłoszen   | ia                          | Wybierz dział |
| -                 | Użytkowr   | nicy                        | mb / dzień    |
| ₩                 | Lista obe  | cności                      |               |
|                   | Dziennik : | zdarzeń                     | Raportuj      |
| •                 | Wyloguj    |                             |               |
| .lı               |            |                             | Nie raportuj  |
|                   |            |                             |               |

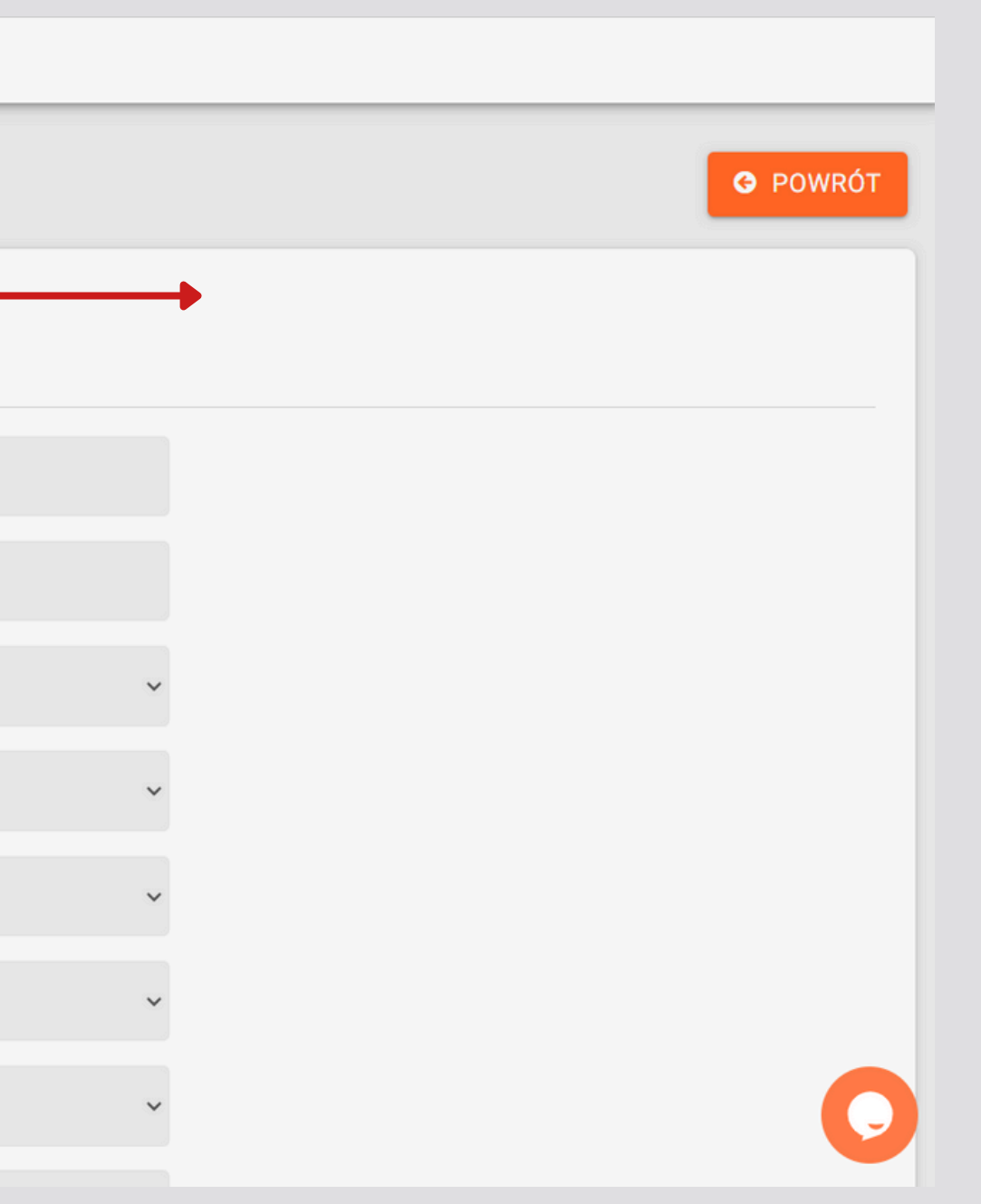

#### **1. DODAWANIE OPERACJI W CELU USTALENIA** MARSZRUTY

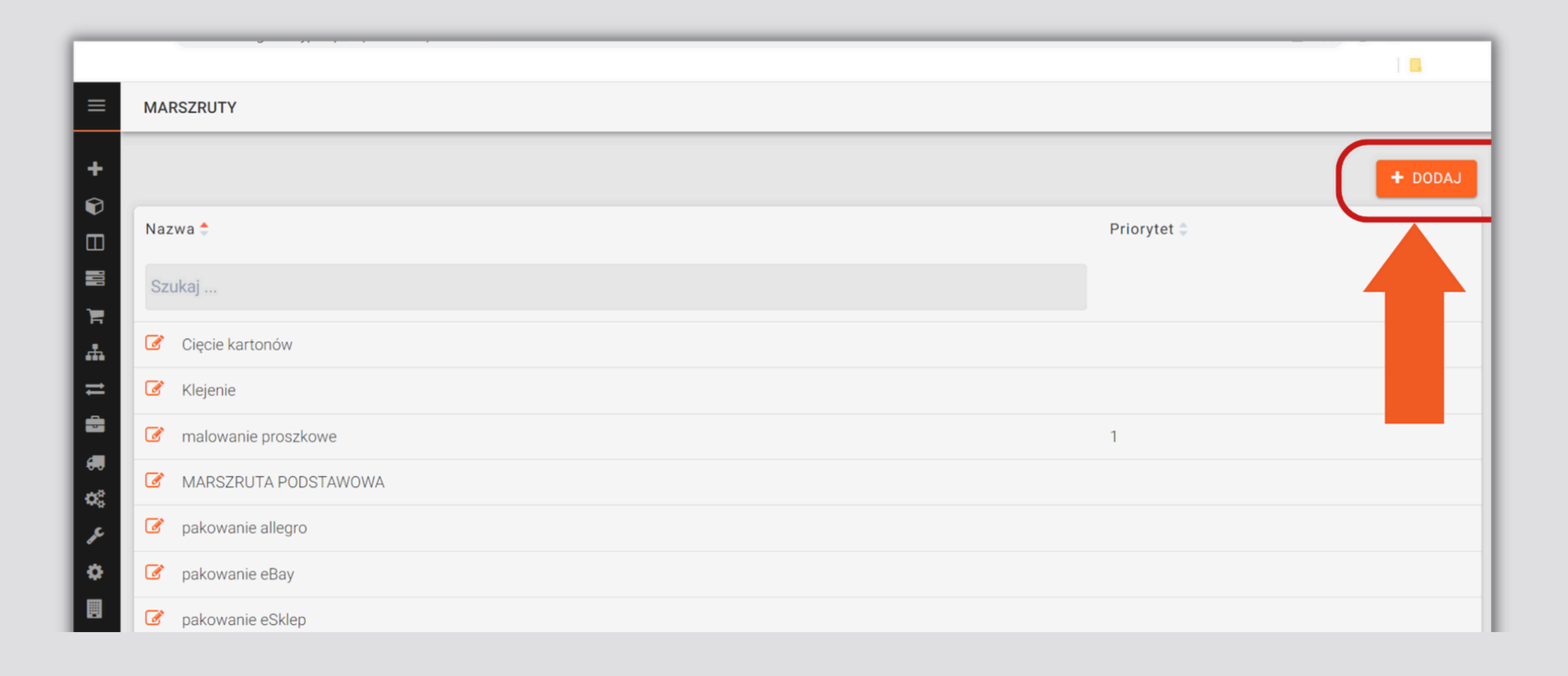

#### **Określamy marszruty, czyli przebieg** następujących po sobie kolejno operacji podczas procesu

#### produkcji. Aby dodać operację należy kliknąć "Dodaj":

## 2. WYBIERANIE OPERACJI

Następnie wybieramy operacje, które następują kolejno po sobie w procesie produkcji, poprzez kliknięcie w daną operację:

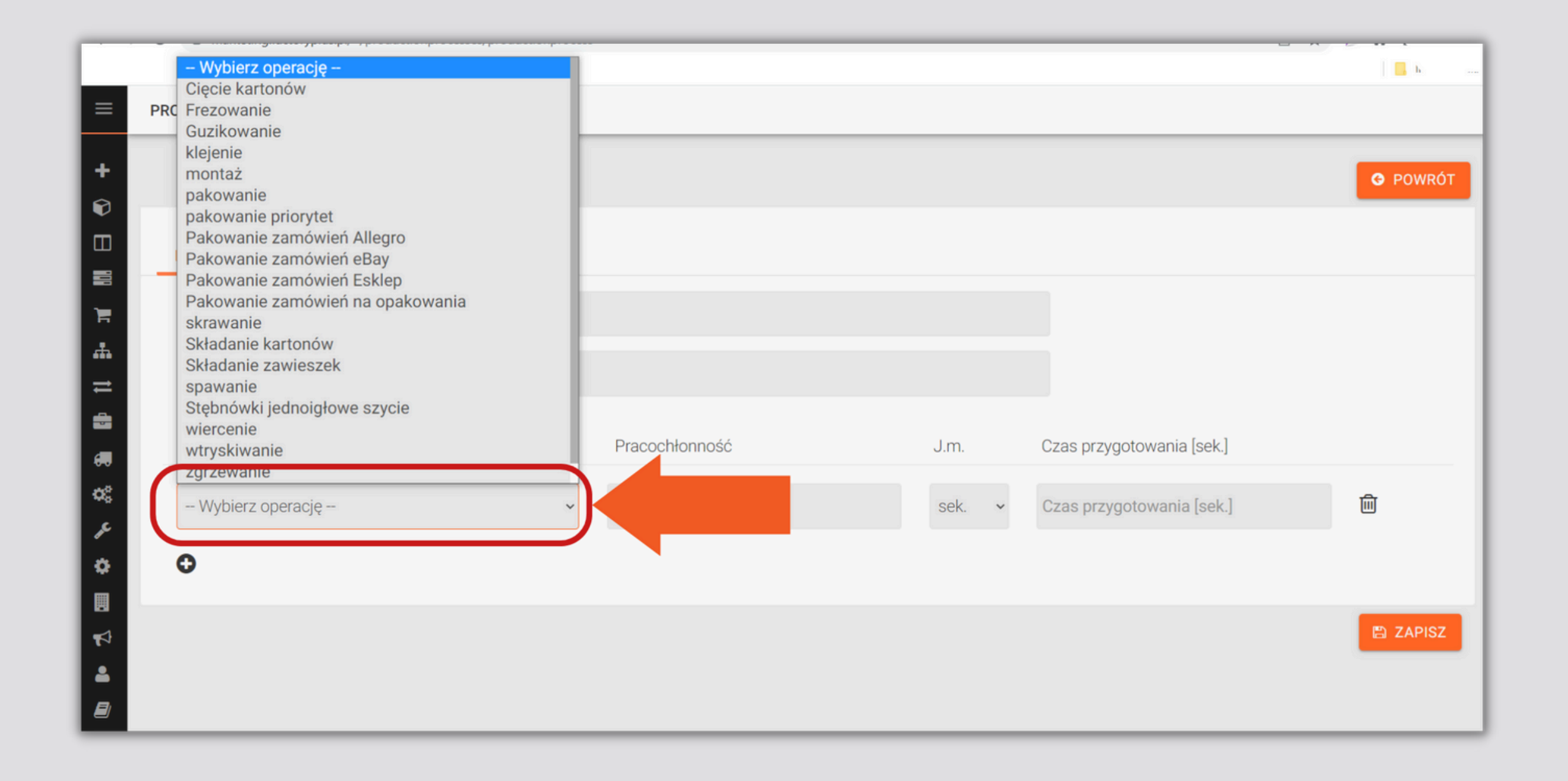

## **3. KOLEJNA OPERACJA**

Aby dodać kolejną operację w procesie produkcji klikamy kółeczko z plusikiem i dodajemy kolejne operacje, zgodnie z kolejnością:

| MARSZRUTA      |                  |      |
|----------------|------------------|------|
| Nazwa          |                  |      |
| Priorytet      |                  |      |
| Nazwa operacji | Pracochłonność   | J.m. |
| wtryskiwanie   | ✓ Pracochłonność | sek. |
|                |                  |      |

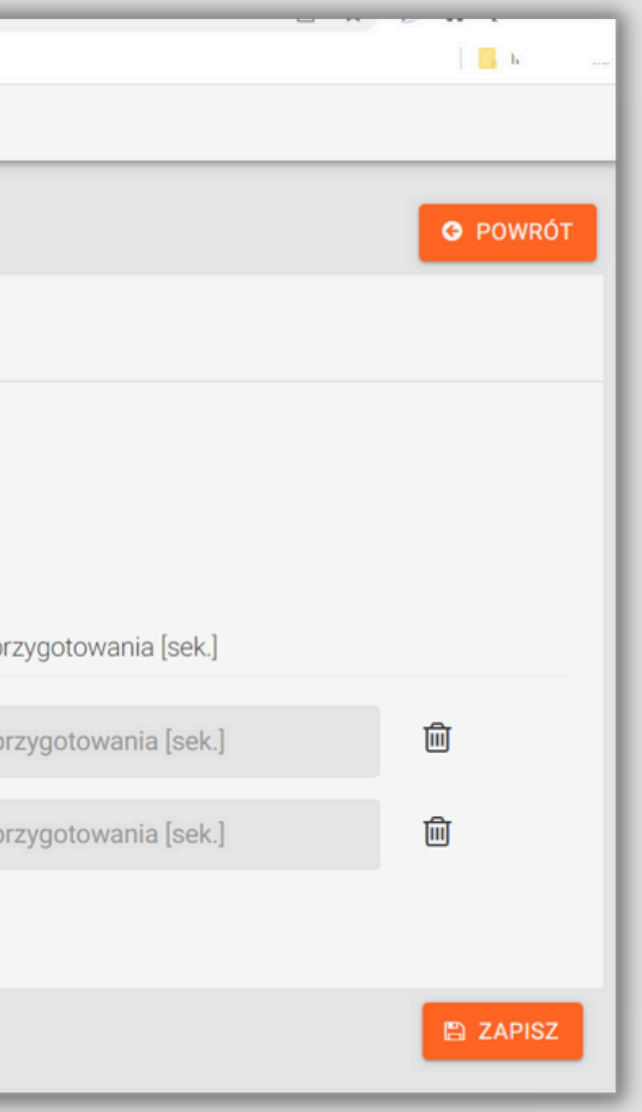

### FUNKCJA CZAS PRZYGOTOWANIA

Czas przygotowania to czas, który pracownik musi poświęcić na odpowiednie przygotowanie niezbędne do wykonania operacji, np. na rozpakowanie surowców:

| ≡           | PROCES PROD. P | RACE MONTAŻOWE M | ON         |    |                 |                   |          |
|-------------|----------------|------------------|------------|----|-----------------|-------------------|----------|
| +           |                |                  |            |    |                 |                   | G POWRÓT |
| Ŷ           |                |                  |            |    |                 |                   |          |
|             | MARSZRUTA      |                  |            |    |                 |                   |          |
|             |                |                  |            |    |                 |                   |          |
|             | Nazw           | Prace montażo    | we MON     |    |                 |                   |          |
| <b>.</b>    | Prioryte       | t 2              |            |    |                 |                   |          |
| Þ <b>1</b>  |                |                  |            |    |                 |                   |          |
|             | Nazwa opera    | cji              | Pracochłon | n  | Czas przygotowa | ania [sek.] Uwagi |          |
| <b>6</b> -0 | · · · ·        | -                |            |    |                 |                   |          |
| 93<br>6     | Wybierz op     | erację           | ~ 3,0      | mb | 3               | Uwagi             | 圃        |
| <b>~</b>    |                |                  |            |    |                 | -                 |          |
| •           | 🗙 pakowanie    |                  | × 3,0      | mb | 3               | Uwagi             | 圓        |
|             | 0              |                  |            |    |                 |                   |          |

## 4. DODATKOWE MOŻLIWOŚCI

Jeśli jest taka potrzeba możemy określić "Priorytet marszruty", " "Pracochłonność operacji", "Jednostkę miary" oraz "Czas przygotowania". Po dodaniu wszystkich operacji klikamy przycisk "Zapisz"

| Nazwa        | MARSZRUTA PODSTAWOWA |   |                |      |
|--------------|----------------------|---|----------------|------|
| Priorytet    |                      |   |                |      |
| Nazwa opera  | cji                  |   | Pracochłonność | J.m. |
| wtryskiwanie |                      | ~ | Pracochłonność | sek. |
| wiercenie    |                      | ~ | Pracochłonność | sek. |
| montaż       |                      | ~ | Pracochłonność | sek. |
| pakowanie    |                      | ~ | Pracochłonność | sek. |

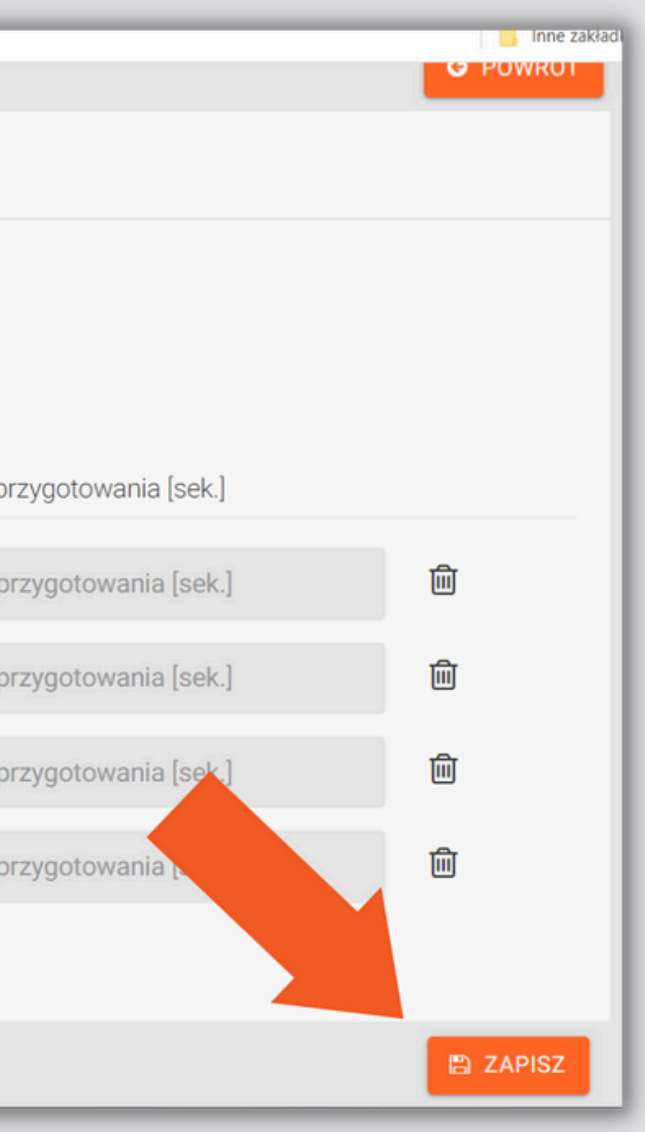

### FUNKCJA PRIORYTET

# Umożliwia ustawianie priorytetu pozycji zleceń posiadających określoną marszrutę np. dla reklamacji.

| +               |                     |                |    |                           |       | G POW |
|-----------------|---------------------|----------------|----|---------------------------|-------|-------|
| MARSZRUTA       |                     |                |    |                           |       |       |
| Nazwa           | Prace montażowe MON | 1              |    |                           |       |       |
| Priorytet       | 2                   |                |    |                           |       |       |
| Nazwa operacji  |                     | Pracochłonność |    | Czas przygotowania [sek.] | Uwagi |       |
| 📽 🕞 Wybierz ope | rację 🗸 🗸 🗸 🗸       | 3,0            | mb | 3                         | Uwagi | 圓     |
|                 | ~                   | 3,0            | mb | 3                         | Uwagi | 圃     |

### **KOLEJNY KROK: "PRODUKTY":**

Ten krok jest przydatny, jeśli masz produkty katalogowe.

|                |              |                      |   |                  |      |   |                           | 📃 📙 Inne zakładki |
|----------------|--------------|----------------------|---|------------------|------|---|---------------------------|-------------------|
| =              |              |                      |   |                  |      |   |                           | G POWROT          |
|                |              |                      |   |                  |      |   |                           |                   |
| +              | MARSZRUTA    |                      |   |                  |      |   |                           |                   |
|                |              |                      |   |                  |      |   |                           |                   |
| m              | Nazwa        | MARSZRUTA PODSTAWOWA |   |                  |      |   |                           |                   |
|                | Priorytet    |                      |   |                  |      |   |                           |                   |
| Produkty       |              |                      |   |                  |      |   |                           |                   |
|                |              |                      |   | Duran I lana ( ( |      |   |                           |                   |
|                | Nazw         |                      |   | Pracochionnosc   | J.m. |   | Czas przygotowania [sek.] |                   |
|                | wtryskiwanie |                      | ~ | Pracochłonność   | sek. | ~ | Czas przygotowania [sek.] | 圃                 |
|                |              |                      |   |                  |      |   |                           |                   |
| 60             | wiercenie    |                      | ~ | Pracochłonność   | sek. | ~ | Czas przygotowania [sek.] | 创                 |
| 08             |              |                      |   |                  |      |   |                           |                   |
| ₽ <sup>₽</sup> | montaż       |                      | ~ | Pracochłonność   | sek. | ~ | Czas przygotowania [sek.] | 创                 |
| ۰              | -            |                      |   | D                |      |   |                           | ₽                 |
|                | ракоwапіе    |                      | ~ | Pracochionnosc   | Sek. | ~ | Czas przygotowania [sek.] |                   |
| 47             | 0            |                      |   |                  |      |   |                           |                   |
| <b>4</b>       | -            |                      |   |                  |      |   |                           |                   |
|                |              |                      |   |                  |      |   |                           |                   |
| ra.            |              |                      |   |                  | <br> |   |                           |                   |

## **1.DODAWANIE PRODUKTU**

Dodajemy produkt, który powstaje podczas procesu produkcji, poprzez kliknięcie "Dodaj produkt":

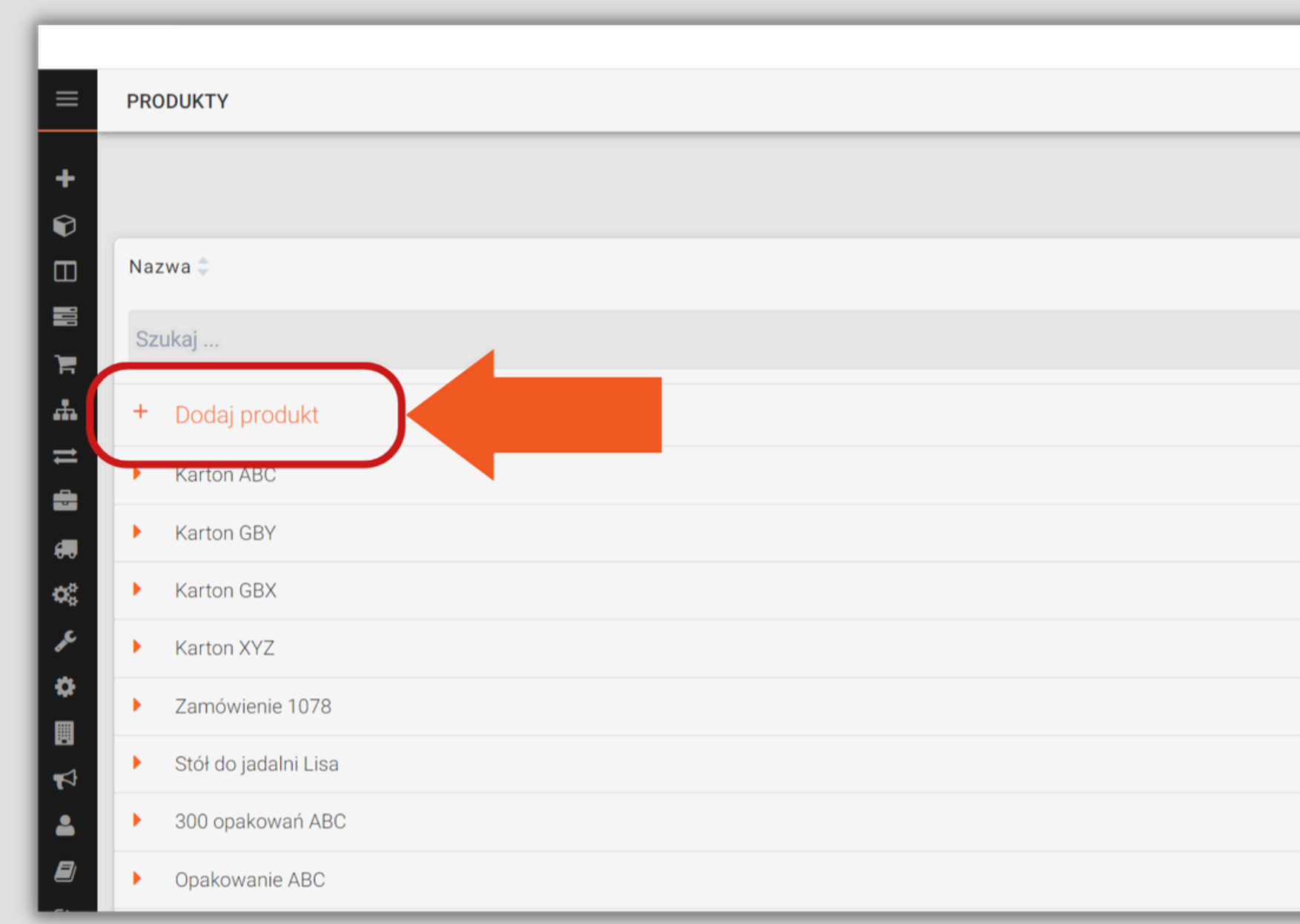

| 📃 Inne zakładki     |
|---------------------|
| 🛓 EKSPORT DO EXCELA |
|                     |
|                     |
|                     |
|                     |
|                     |
|                     |
|                     |
|                     |

### 2. DODAWANIE NAZWY I Marszruty do produktu

Następnie wpisujemy nazwę produktu oraz dodajemy marszrutę, z której korzystamy podczas wytwarzania tego produktu.

#### Możemy także zaimportować dane za pomocą "BASELINKERA", po wprowadzeniu danych można także wyeksportować dane do pliku EXCEL.

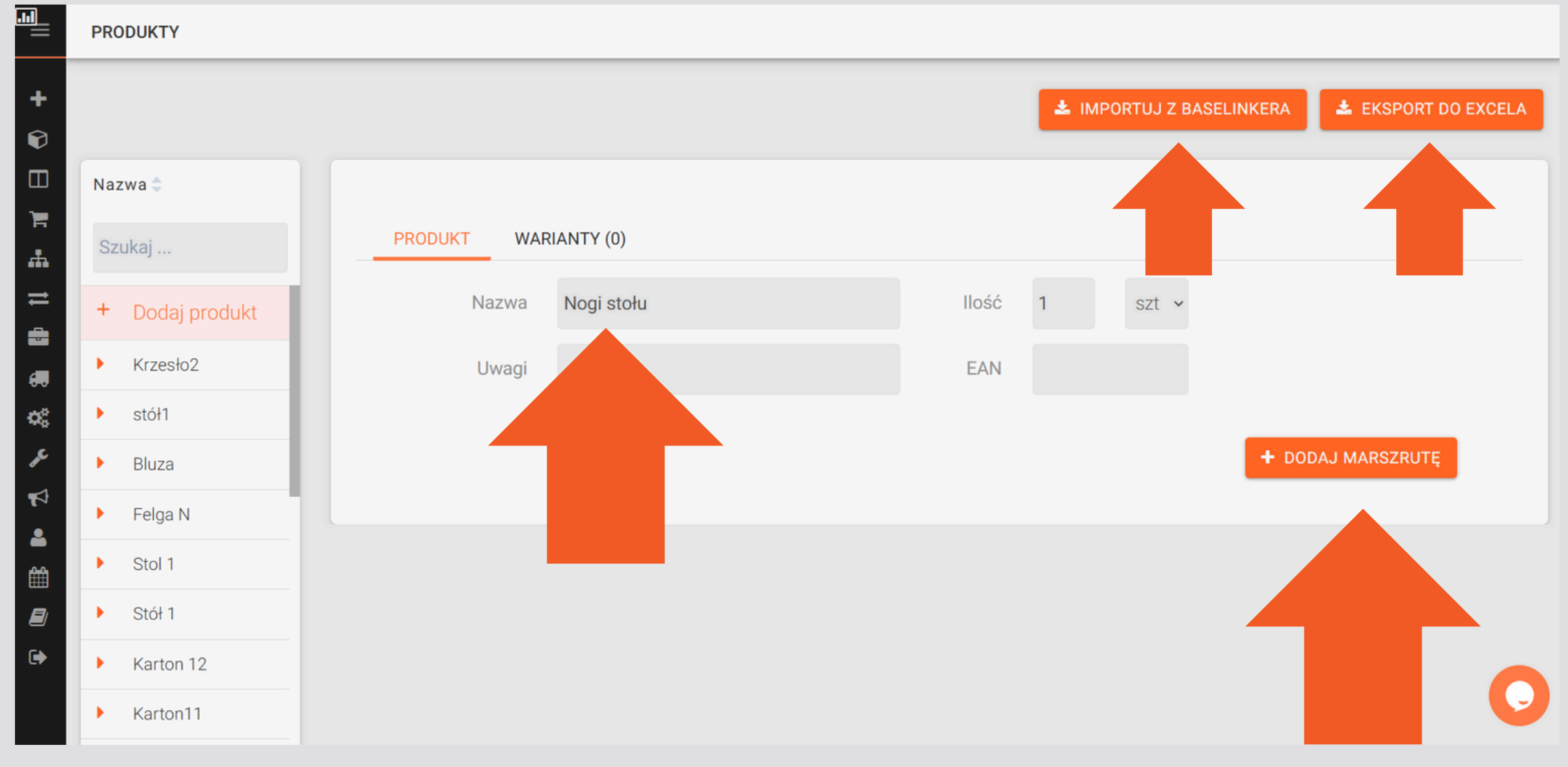

## **3. MARSZRUTA**

#### Wybieramy odpowiednią marszrutę, z rozwijanej listy (spośród tych wcześniej wprowadzonych do systemu). Możemy także ją edytować, poprzez zmianę kolejności wybranych operacji.

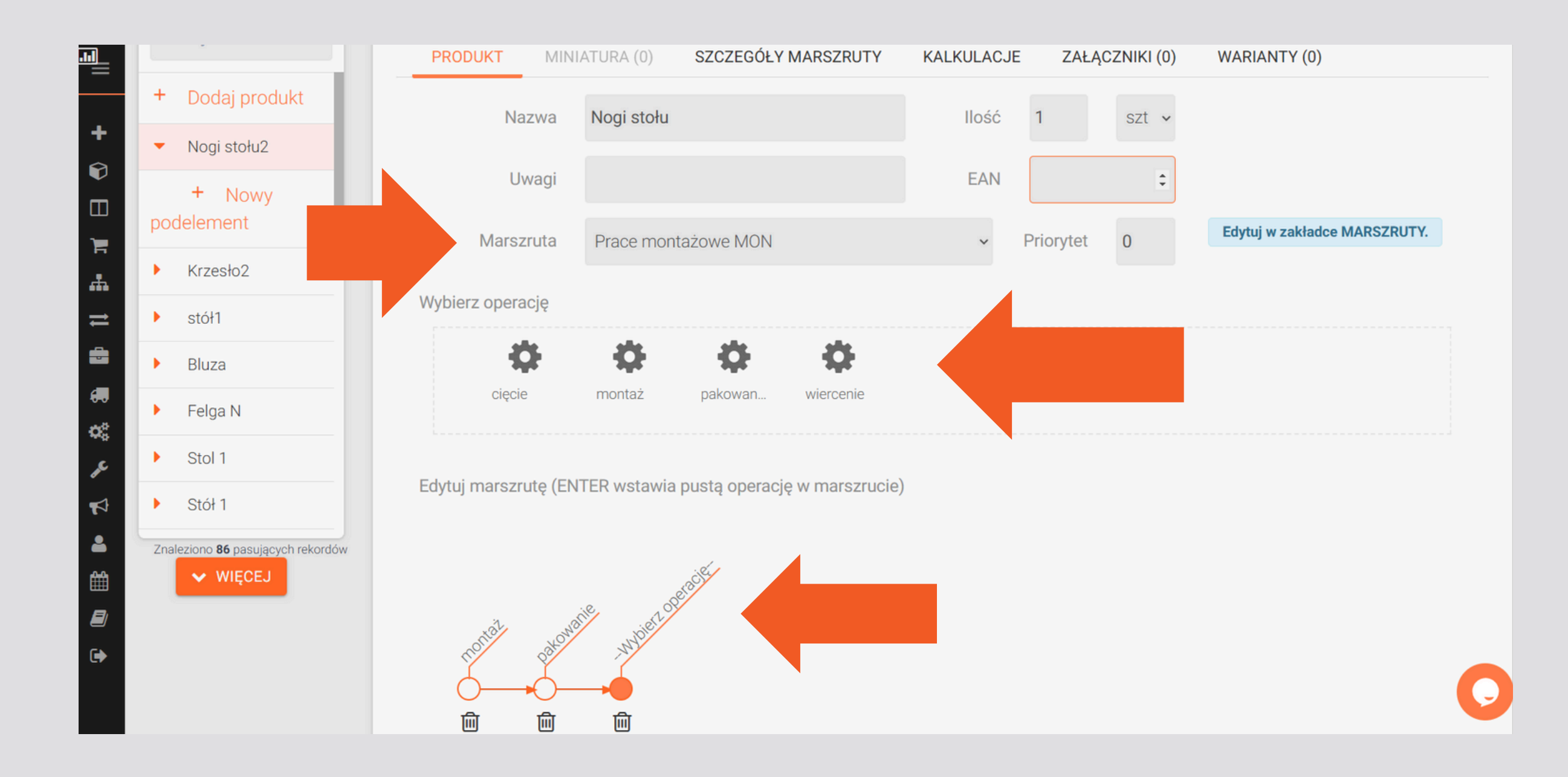

## 4. MINIATURA

#### W zakładce "MINIATURA" możemy dodać plik z rysunkiem poglądowym do danego produktu, poprzez opcję "Dodaj", następnie w nowym oknie należy wybrać odpowiedni plik, wysłać go i zapisać zmiany.

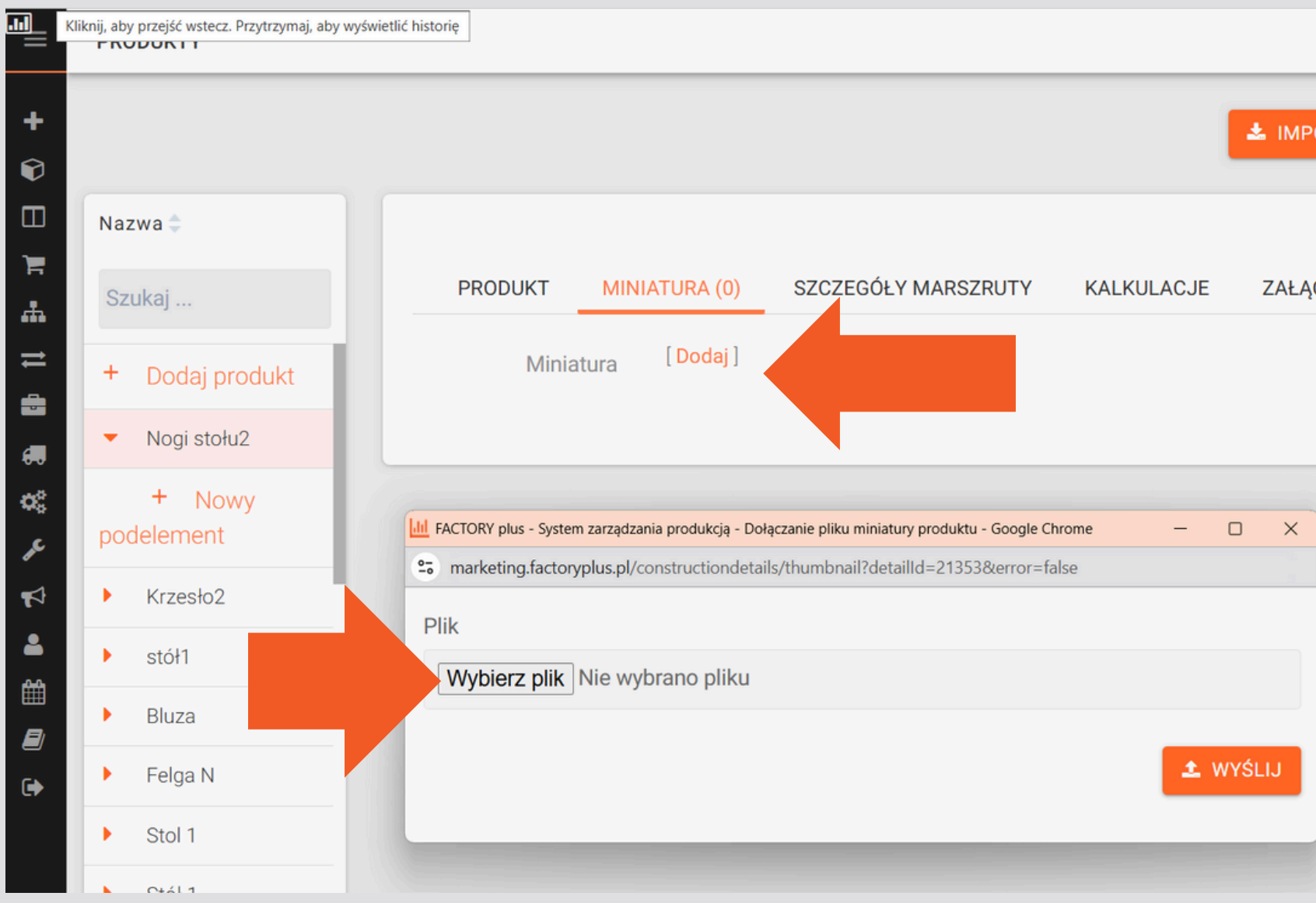

| PORTUJ Z BASELINKERA 🕹 EKSPORT DO EXCELA |  |
|------------------------------------------|--|
|                                          |  |
| CZNIKI (0) WARIANTY (0)                  |  |
|                                          |  |
| 🗙 USUŃ 🖓 KOPIUJ 🖺 ZAPISZ                 |  |
|                                          |  |
|                                          |  |
|                                          |  |
|                                          |  |
|                                          |  |
|                                          |  |

## 5. SZCZEGÓŁY MARSZRUTY

W zakładce "SZCZEGÓŁY MARSZRUTY" znajdziemy także możliwość uzupełnienia danych odnośnie pracochłonności konkretnej operacji oraz czasu przygotowania:

|          | PRODUKTY                        |                       |                   |            |                          |                     |
|----------|---------------------------------|-----------------------|-------------------|------------|--------------------------|---------------------|
| +<br>•   |                                 |                       |                   |            | A IMPORTUJ Z BASELINKERA | 🛓 EKSPORT DO EXCELA |
|          | Nazwa 🌲                         |                       |                   |            |                          |                     |
| F<br>#   | Szukaj                          | PRODUKT MINIATURA (0) | SZCZEGÓŁY MARSZRU | KALKULACJE | ZAŁĄCZNIKI (0) WARIANT   | Y (0)               |
| 11<br>11 | + Dodaj produkt                 | Operacja              | Pracochłonność    | Czas Uwagi | Gotowość                 | Suro                |
|          | <ul> <li>Nogi stołu2</li> </ul> | montaż                | 3,0 mb            | 3 Uwagi    | W kolejce 🗸              | 🕼 EDYTUJ (1)        |
| ¢©<br>Je | + Nowy<br>podelement            | pakowanie             | 3,0 mb            | 3 Uwagi    | W kolejce 🗸              | 🕼 EDYTUJ ( 0 )      |
| ¶7       | ► Krzesło2                      |                       |                   |            |                          |                     |
| <b>.</b> | ▶ stół1                         |                       |                   |            |                          |                     |
| ==<br>=  | Bluza                           |                       |                   |            | 🗙 USUŃ 🗗 KO              | PIUJ 🖺 ZAPISZ       |
| €        | Felga N                         |                       |                   |            |                          |                     |
|          | Stol 1                          |                       |                   |            |                          | C                   |
## 6. ZUŻYCIE SUROWCA

Dodatkowo, klikając w przycisk "Edytuj" w kolumnie "Surowce", możemy uzupełnić ilość zużytego surowca podczas danej operacji:

| Nazwa 🔷                         |                       |          |          |       |            |
|---------------------------------|-----------------------|----------|----------|-------|------------|
| Szukaj                          | PRODUKT MINIATURA (0) | SZCZEGÓł | Y MARSZR | UTY   | KALKULACJE |
| + Dodaj produkt                 | Operacja              | Pracoch  | łonność  | Czas. | Uwagi      |
| <ul> <li>Nogi stołu2</li> </ul> | montaż                | 3,0      | mb       | 3     | Uwagi      |
| + Nowy<br>podelement            | pakowanie             | 3,0      | mb       | 3     | Uwagi      |
| Krzesło2                        |                       |          |          |       |            |
| ▶ stół1                         |                       |          |          |       |            |
| Bluza                           |                       |          |          |       |            |
| Felga N                         |                       |          |          |       |            |
| Stol 1                          |                       |          |          |       |            |

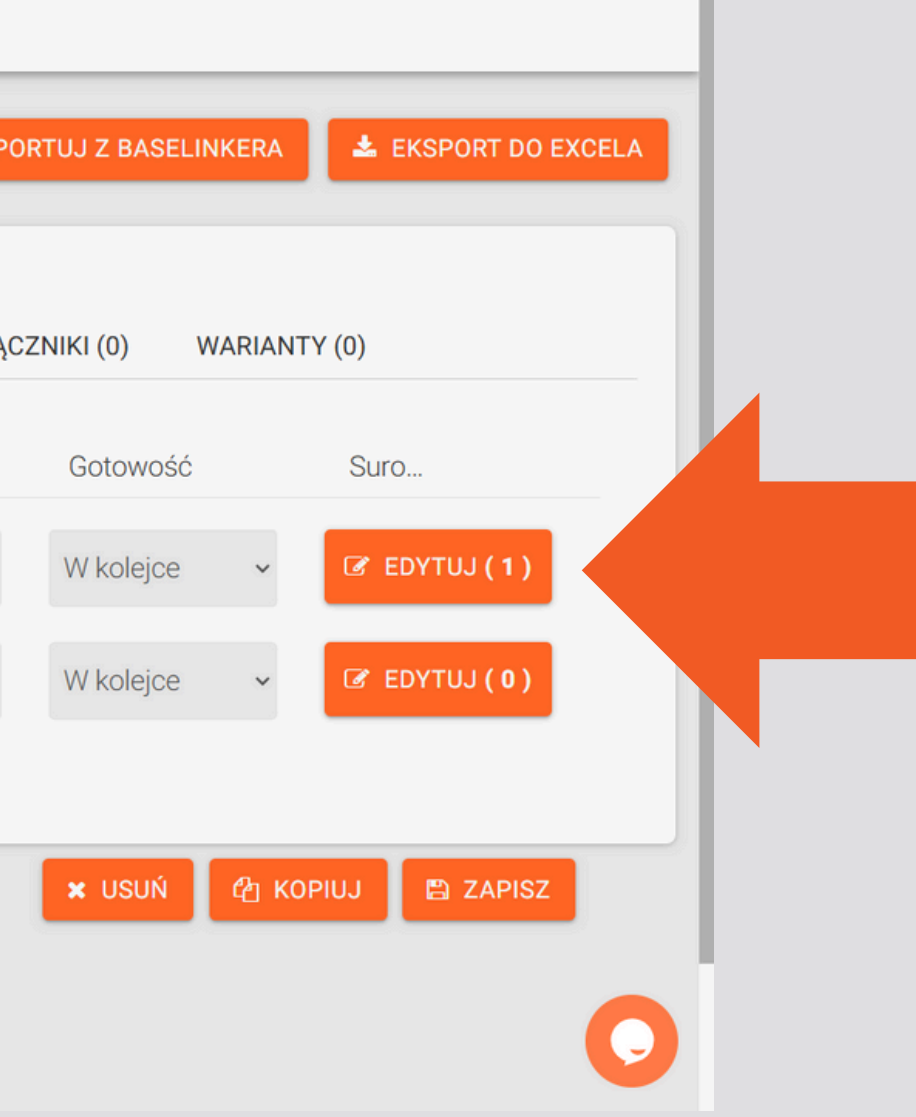

### 6. ZUŻYCIE SUROWCA

# Otworzy się zakładka, w której należy określić zużycie surowca, a następnie kliknąć "Zapisz":

| PRODUKTY                        |              |              |         |             |           |
|---------------------------------|--------------|--------------|---------|-------------|-----------|
|                                 |              |              |         |             |           |
| Nazwa 🌲                         |              |              |         |             |           |
| Szukaj                          | PRODUKT MINI | ATURA (0) SZ | ZCZEGÓŁ | Y MARSZRUTY |           |
| + Dodaj produkt                 | WARIANTY (0) |              |         |             | ZAŁĄCZNI  |
| <ul> <li>Nogi stołu2</li> </ul> | Operacia     | Pracochł     | C       | Uwaqi       | Gotowość  |
| + Nowy<br>podelement            | montaż       | ; ml         | ;       | Uwagi       | W kole, ~ |
| Krzesło2                        |              |              |         | Lhuosi      |           |
| ▶ stół1                         | pakowanie    | ; ml         | ;       | Uwagi       | W kolej 🗸 |
| Bluza                           |              |              |         |             |           |
| Felga N                         |              |              |         |             | Ф корица  |
| Stol 1                          |              |              |         |             |           |
| 0+61.1                          |              |              |         |             |           |

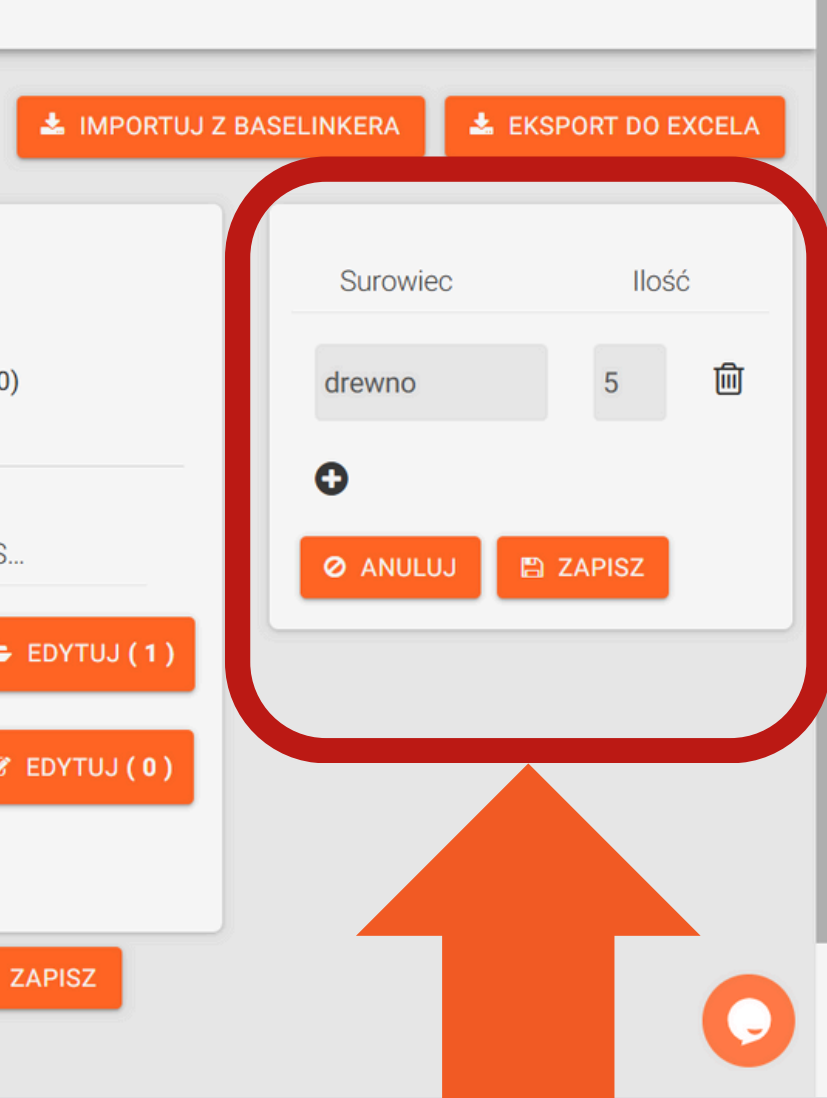

### 6. KALKULACJE

# W zakładce kalkulacje znajdziemy wyliczenia przedstawiające koszty pracy, zużyte surowce oraz energię, dla danego produktu, jeśli oczywiście uprzednio zostały odpowiednio uzupełnione powyższe dane.

| - <b>II</b> | PRODUKTY                                                        |                                       |                |                  |             |                           |                 |                   |
|-------------|-----------------------------------------------------------------|---------------------------------------|----------------|------------------|-------------|---------------------------|-----------------|-------------------|
| +<br>©      |                                                                 |                                       |                |                  |             | 🛓 IMPORTUJ Z B            | ASELINKERA      | EKSPORT DO EXCELA |
|             | Nazwa 🌲                                                         |                                       |                |                  |             |                           |                 |                   |
| н<br>Н      | Szukaj                                                          | PRODUKT MINIATURA (0) SZ              | ZCZEGÓŁY N     | IARSZRUTY KA     | ALKULACJE   | ZAŁĄCZNIKI (0)            | WARIANTY (0)    |                   |
| #           | + Dodaj produkt                                                 | Segment                               | Produkt        | Plan. czas pracy | Koszt pracy | Surowce                   | Koszty surowców | Zużycie energii   |
|             | <ul> <li>Nogi stołu3</li> </ul>                                 | RAZEM                                 |                | 6 godz. 6 sek.   | 0.00 zł     | • drewno<br>- 50.0        | 0.00            | 6.00              |
| ¢¢          | + Nowy                                                          |                                       |                |                  |             | szt                       |                 |                   |
| ¥<br>₽      | podelement nogi                                                 |                                       |                | 6 godz. 6 sek.   | 0.00 zł     | • drewno<br>- 50.0<br>szt | 0.00            | 6.00 kWh          |
| <b>—</b>    | Nogi stołu2                                                     | pakowanie                             |                | 3 godz. 3 sek.   | 0.00 zł     |                           | 0.00 zł         | 3.00 kWh          |
| <i>∎</i>    | <ul><li>Krzesło2</li><li>stół1</li></ul>                        |                                       | Nogi<br>stołu3 | 3 godz. 3 sek.   | 0.00 zł     |                           | 0.00 zł         | 3.00 kWh          |
| https://m   | Bluza  arketing.factoryplus.pl/factoryaccounts/add#construction | montaż                                |                | 3 godz. 3 sek.   | 0.00 zł     | • drewno<br>- 50.0        | 0.00 zł         | 3.00 kWh          |
| nttps://m   | arketing.ractoryplus.pl/ractoryaccounts/add#construction        | IonDetailwindow_workIntensityAndCosts |                |                  |             |                           |                 |                   |

## 7. ZAŁĄCZNIKI

W zakładce "ZAŁĄCZNIKI" możemy dodać plik np. rysunek techniczny lub inny dokument potrzebny w procesie produkcji danego produktu, do którego będą mieli wgląd również pracownicy.

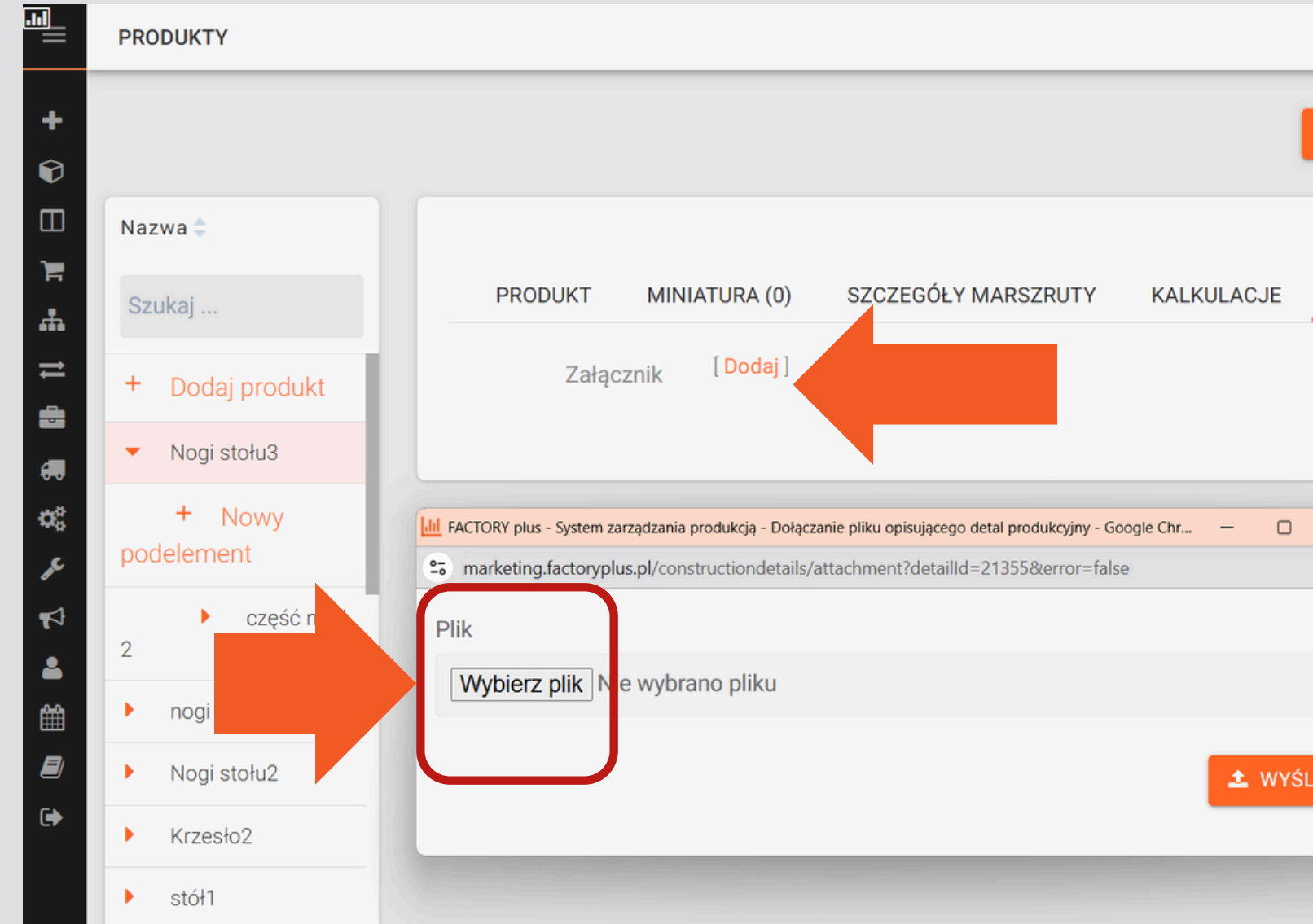

| 🛓 IMPORTUJ Z BASE | ELINKERA 🛃 EKSPORT DO EXCELA |  |
|-------------------|------------------------------|--|
| ZAŁĄCZNIKI (0)    | WARIANTY (2)                 |  |
| X USUŃ            | 산 KOPIUJ 🖺 ZAPISZ            |  |
|                   |                              |  |
| SLIJ              | 0                            |  |

### 7. WARIANTY

# W zakładce "WARIANTY" możemy dodać dowolne cechy/dane o produkcie oraz ich wartości wedle uznania i potrzeby np. rodzaj użytej farby lub wagę.

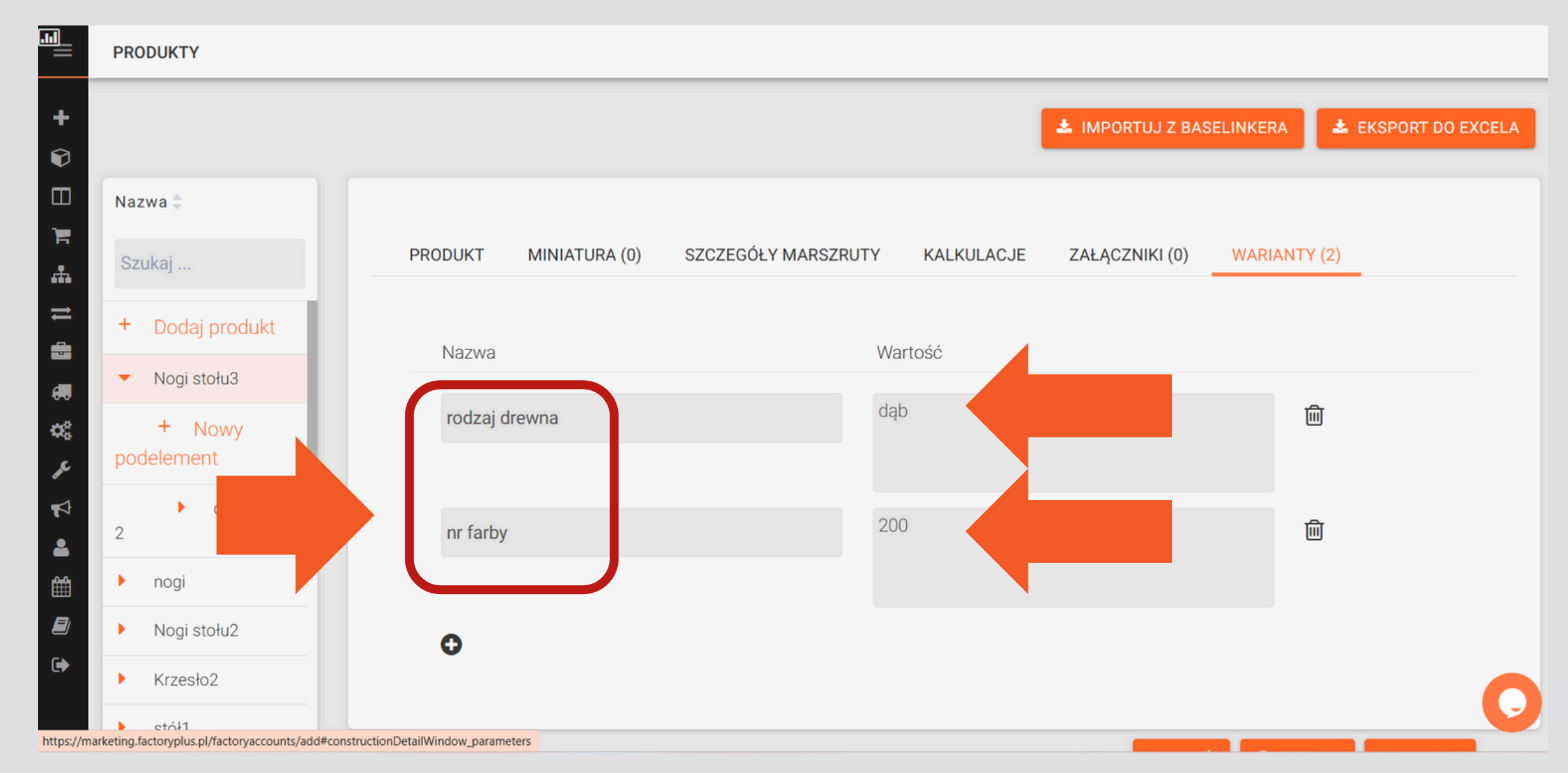

#### Wszystkie wprowadzone dane należy zatwierdzać przyciskiem "ZAPISZ".

|          |                                                                                      |          |               |                    | 4            |      |
|----------|--------------------------------------------------------------------------------------|----------|---------------|--------------------|--------------|------|
| _        | Nazwa 🌲                                                                              |          |               |                    |              |      |
| +<br>©   | Szukaj                                                                               | PRODUKT  | MINIATURA (0) | SZCZEGÓŁY MARSZRUT | Y KALKULACJE | ZAŁĄ |
|          | + Dodaj produkt                                                                      | Nerve    |               |                    | Mortoźź      |      |
| н<br>Н   | <ul> <li>Nogi stołu3</li> </ul>                                                      | Nazwa    |               |                    | Wartosc      |      |
|          | + Nowy<br>podelement                                                                 | rodzaj d | rewna         |                    | dąb          |      |
|          | część nogi                                                                           |          |               |                    |              |      |
| os:      | 2                                                                                    | nr farby |               |                    | 200          |      |
| æ        | ▶ nogi                                                                               |          |               |                    |              |      |
|          | Nogi stołu2                                                                          | 0        |               |                    |              |      |
| <b>a</b> | <ul> <li>Krzesło2</li> </ul>                                                         | •        |               |                    |              |      |
|          | ▶ stół1                                                                              |          |               |                    |              |      |
| •        | <ul> <li>Bluza</li> <li>Znaleziono 88 pasujących rekordów</li> <li>WIĘCEJ</li> </ul> |          |               |                    |              |      |

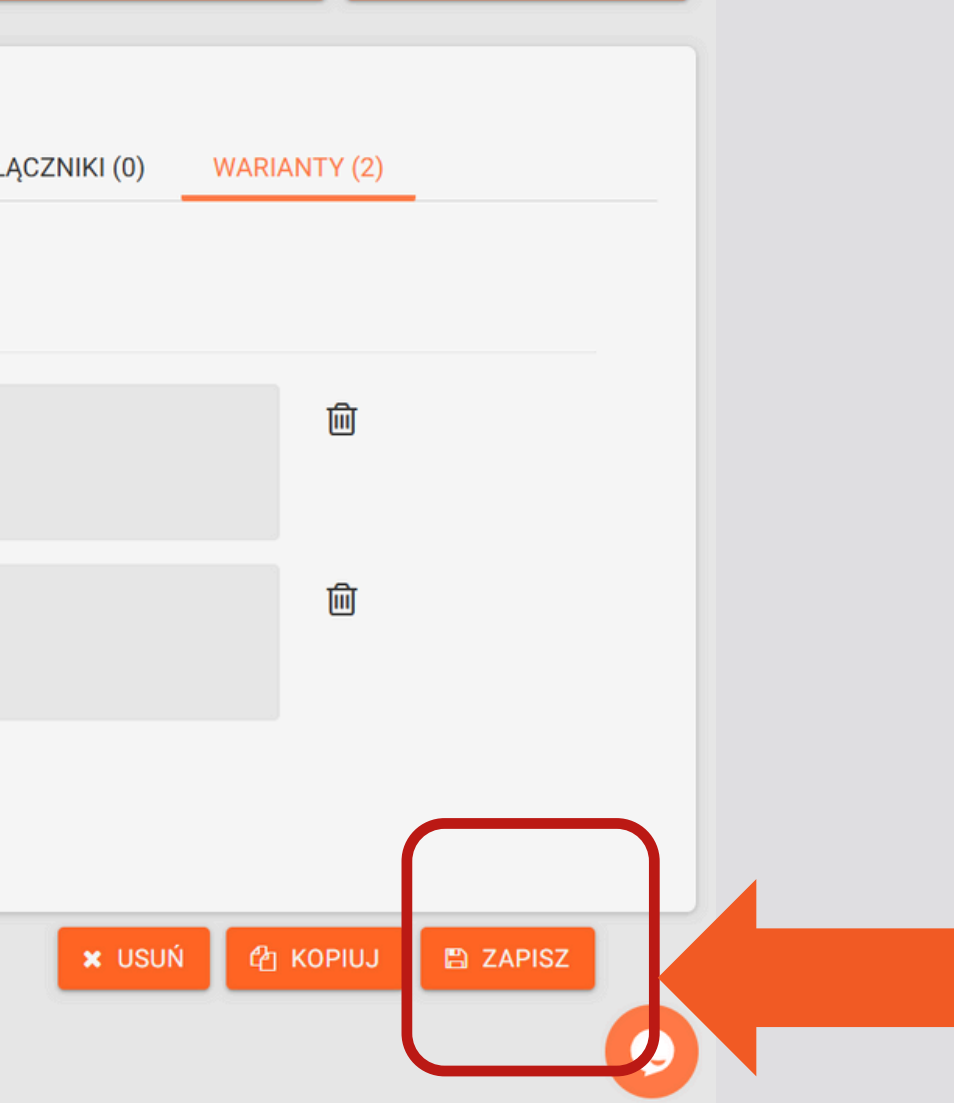

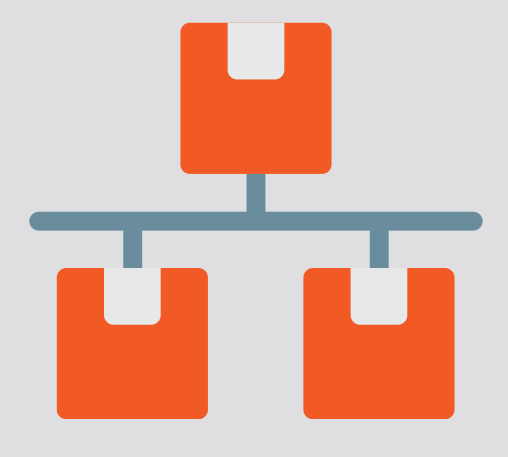

## W celu dodania kolejnych produktów powtarzamy powyższy proces.

**FACTORY** PLUS

## **1. DODAWANIE PODELEMENTÓW PRODUKTU**

Do każdego produktu możemy także utworzyć podelementy danego produktu, jeżeli oczywiście wymaga tego dany proces. Podelementy tworzymy dokładnie w ten sam sposób jak produkty - możemy dodać ich dowolną ilość.

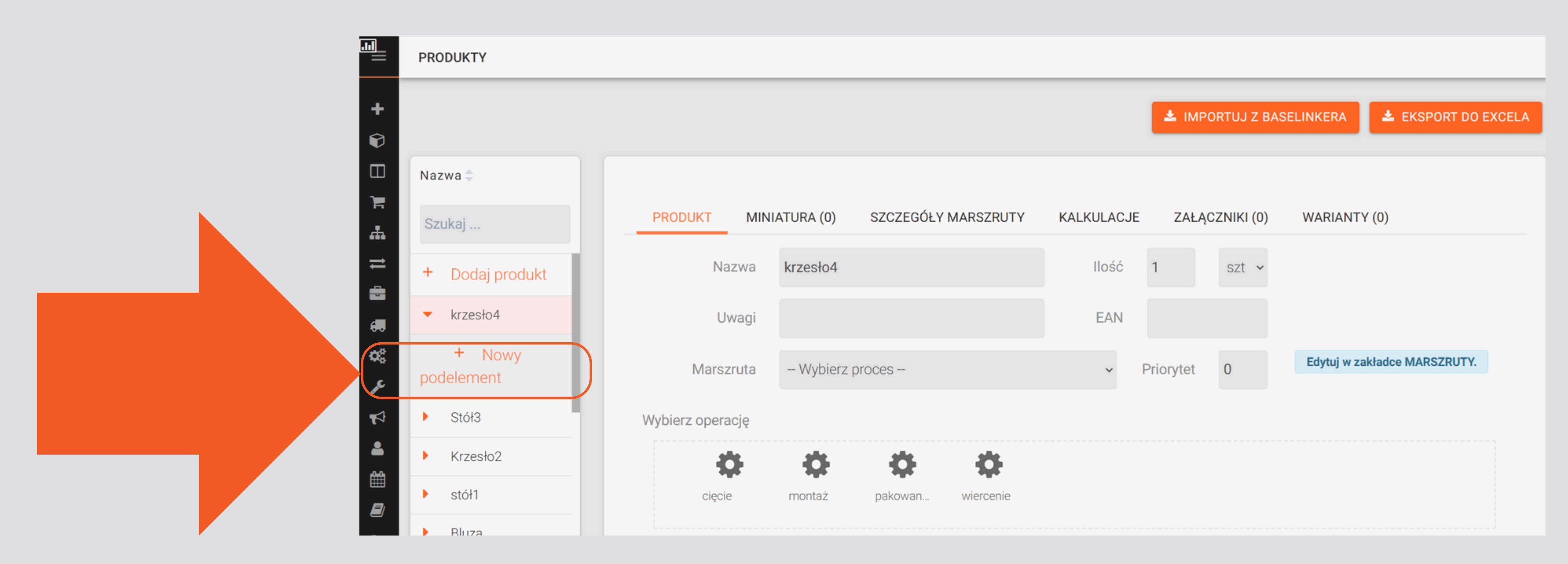

### **KOLEJNY KROK:** NOWE ZLECENIE

Po dokonaniu wszystkich wcześniejszych ustawień możemy dodać zlecenie poprzez kliknięcie w MENU przycisku "Nowe zlecenie"

UWAGA: jeśli wykonujesz produkty niekatalogowe w systemie pomijamy część uzupełnienia zakładki "Produkty" i przechodzimy od razu do opcji "Nowe zlecenie":

|           | 5 77              |            |             |              |               |
|-----------|-------------------|------------|-------------|--------------|---------------|
|           |                   |            |             |              |               |
| =         |                   |            |             |              |               |
| Nowe zlea | cenie             |            |             |              |               |
|           |                   |            |             |              |               |
|           |                   |            |             |              |               |
| Ø         | Termin realizacji | 2023-03-29 |             |              |               |
|           |                   |            |             |              |               |
|           | Firma/Klient      |            | Osoba kont  | Nrtelefonu   |               |
| 1         | Fiirind/ Kiierit  |            | OSODA KOIIL | Ni telefoliu |               |
|           | Uwagi             |            |             |              |               |
| <b>m</b>  | Owagi             |            |             |              |               |
| =         |                   |            |             |              |               |
| -         |                   |            |             |              |               |
| 60        | Nazwa             |            | Surowiec    | llość        | Uwaqi         |
| -02       |                   |            |             |              | - · · · · J · |
|           | Nowy produkt      |            |             |              |               |
| 10        |                   |            |             |              |               |

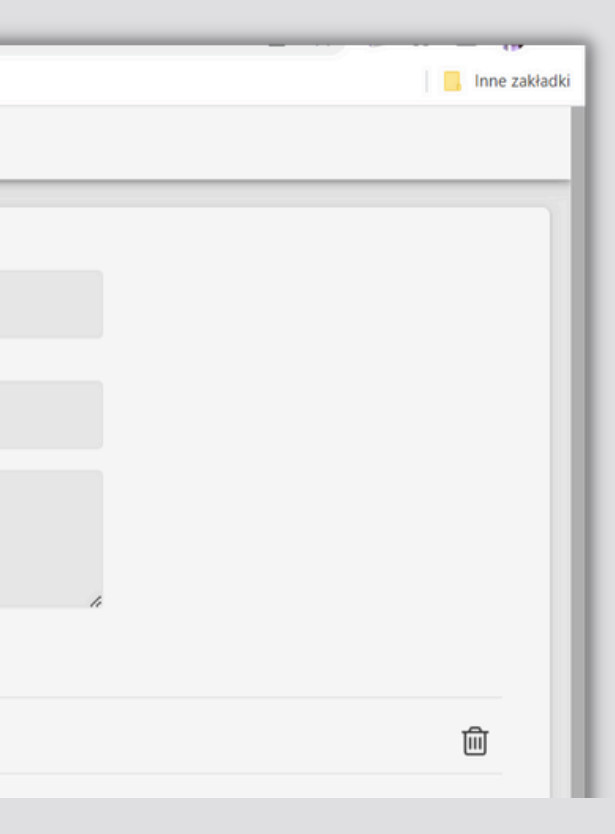

### **1.DANE NOWEGO ZLECENIA**

#### Na początku musimy określić podstawowe dane zlecenia, takie jak Termin zlecenia, wybrać Klienta i ewentualnie dopisać Uwagi.

|            |                   |                |          |         |                 |    |          |             |                    |              | Inne zakładki |
|------------|-------------------|----------------|----------|---------|-----------------|----|----------|-------------|--------------------|--------------|---------------|
| =          | NOWE ZLECENIE     |                |          |         |                 |    |          |             |                    |              |               |
|            | [                 |                |          |         |                 |    |          |             |                    |              |               |
|            |                   |                | 2        |         |                 |    |          |             |                    |              |               |
|            | Termin realizacji | 2023-03-29     | 9        |         |                 |    |          |             |                    |              |               |
|            | Firma/Klient      |                |          | Osob    | oa kont.        |    |          | Nr telefonu |                    |              |               |
| F          |                   |                |          |         |                 |    |          |             |                    |              |               |
| <b>.</b>   | Uwagi             |                |          |         |                 |    |          |             |                    |              |               |
| ₽          |                   |                |          |         |                 |    |          |             | ,                  | *            |               |
|            |                   |                |          | - ·     |                 |    |          |             |                    |              |               |
| 600<br>200 | Nazwa             |                |          | Surowie | 20              |    | llos     | ŚĆ          | Uwagi              |              |               |
| ~~<br>,c   | Nowy produkt      |                |          |         |                 |    |          |             |                    |              | 圓             |
| ٥          | Nazwa             | Nazwa          |          |         | <b>Q</b> Szukaj | Ē  | Surowiec |             | Wybierz plik Nie w | ybrano pliku |               |
|            | llość             | 1              | J. m.    | szt     | ~               | Ē  | Surowiec |             | Wybierz plik Nie w | ybrano pliku |               |
| 4          | Uwagi             | Uwagi          |          |         |                 | ĨĦ | Surowiec |             | Wybierz plik Nie w | ybrano pliku |               |
|            | Proces            | Prace stolarsk | kie STOI |         | ~               | `= | Surowiec |             | Wvbierz plik Nie w | vbrano oliku |               |

### 2. WYBIERANIE PRODUKTU

#### Następnie należy określić przedmiot zlecenia, wybierając produkt z listy:

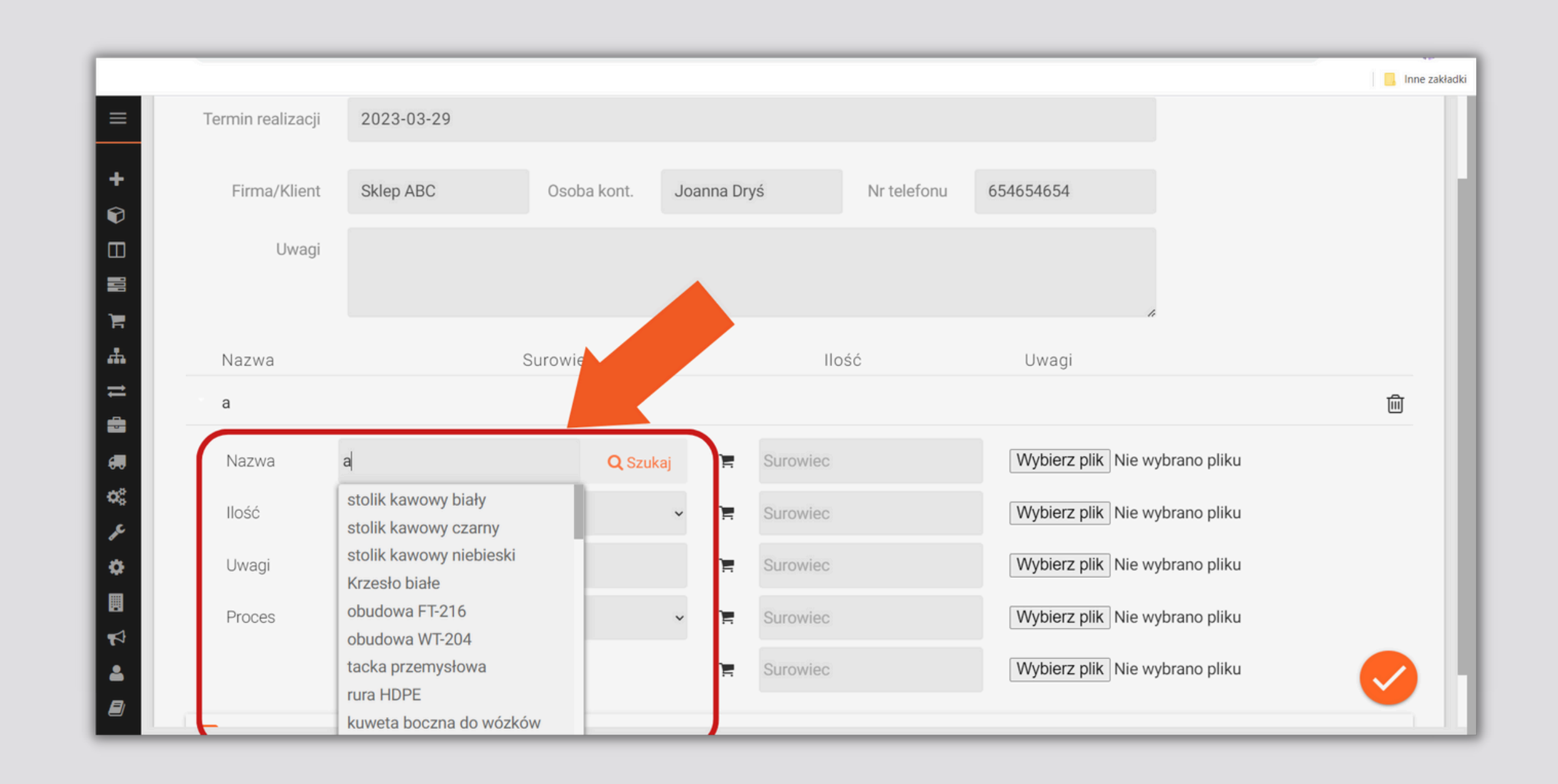

## 2. WYBIERANIE PRODUKTU

Jeśli chcemy wybrać produkt utworzony wcześniej z "Katalogu produktów" to należy wcisnąć opcję "Szukaj", następnie zaznaczyć wybrany produkt i dodać go do zlecenia:

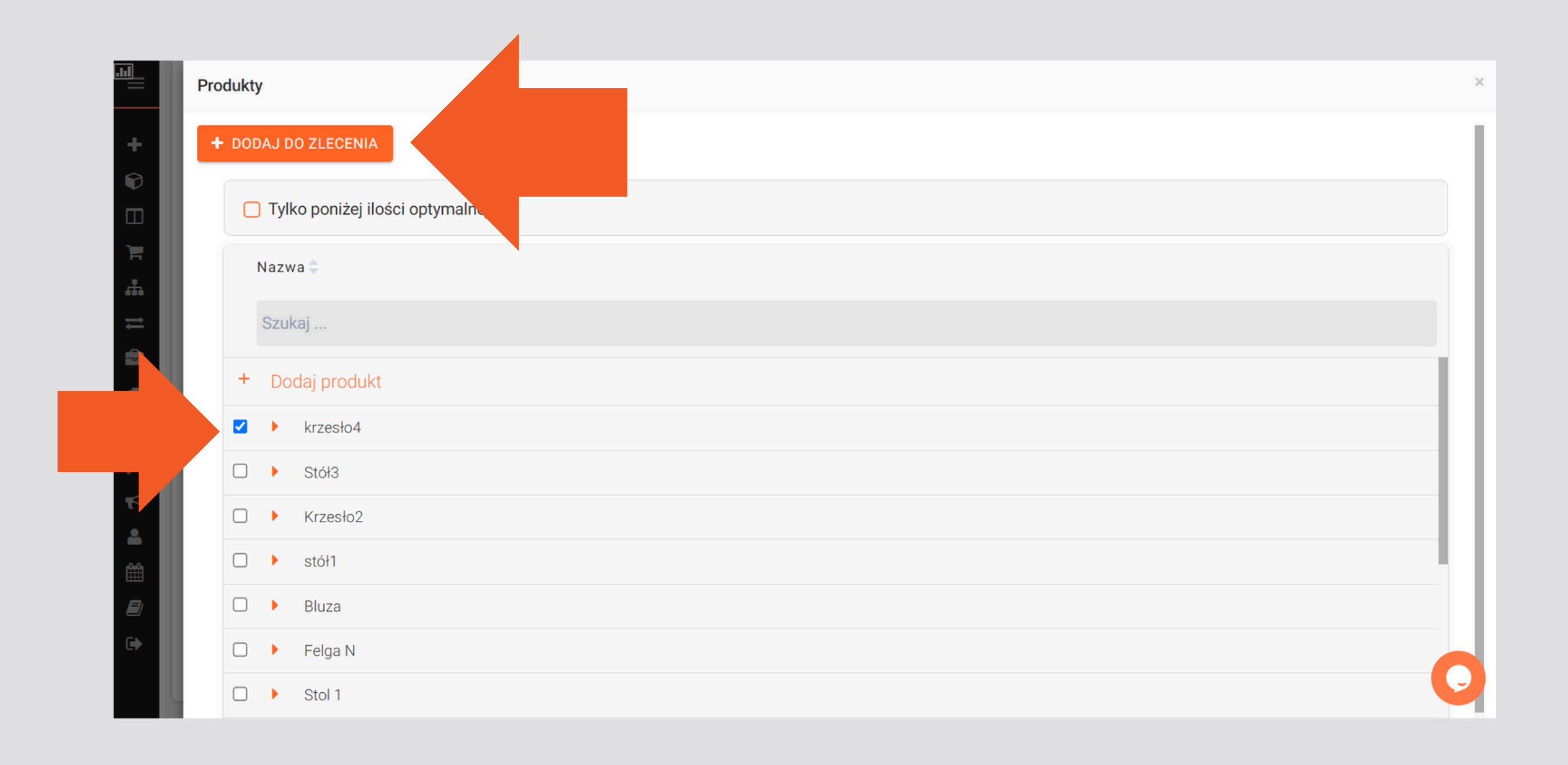

## **3. ILOŚĆ I MARSZRUTA**

Następnie należy określić zamówioną przez Klienta ilość produktu. UWAGA! Jeśli produkujemy produkty niekatalogowe, dodatkowo należy wybrać Proces, czyli marszrutę. Jeśli produkt jest wcześniej opisany w systemie, marszruta zaczyta się automatycznie (jak na obrazku poniżej).

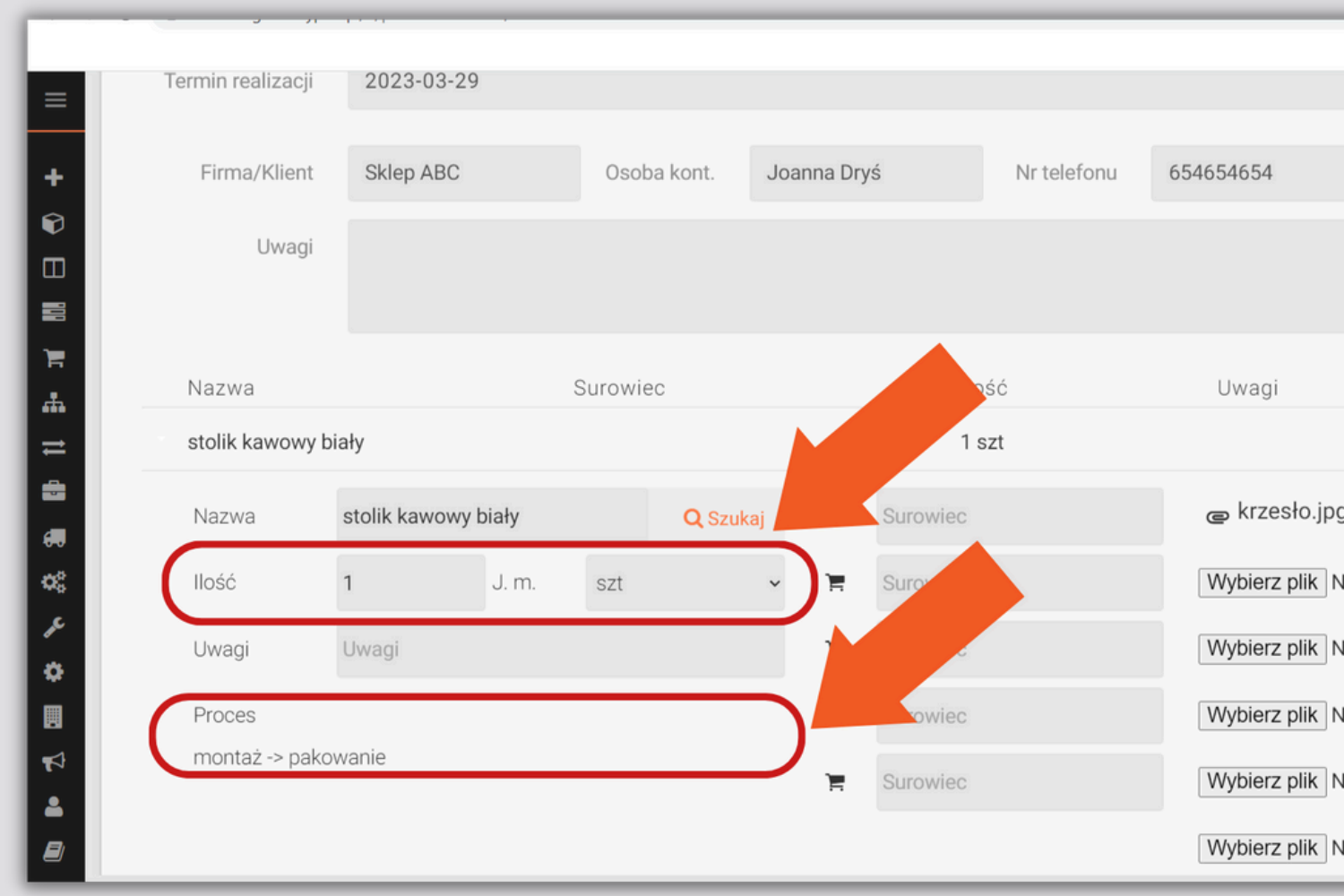

|                   | 🔒 Inne zakładki |
|-------------------|-----------------|
|                   |                 |
|                   |                 |
|                   | - N             |
|                   |                 |
| 4                 |                 |
|                   |                 |
|                   | ٠               |
| J                 |                 |
| lie wybrano pliku |                 |
| lie wybrano pliku |                 |
| lie wybrano pliku |                 |
| lie wybrano pliku |                 |
| lie wybrano pliku | <b>V</b>        |

## 4. WIĘCEJ PRODUKTÓW

Można także dodać załączniki np. rysunki techniczne lub dodać więcej różnych produktów do danego zlecenia, poprzez kliknięcie w opcję "DODAJ PRODUKT":

|         |              | ,           |          |          |                 |    |          |           |
|---------|--------------|-------------|----------|----------|-----------------|----|----------|-----------|
| +       | Uwag         | ji          |          |          |                 |    |          |           |
|         | Nazwa        |             | S        | Surowiec |                 |    | llość    | Uwagi     |
|         | stolik kawow | y biały     |          |          |                 |    | 100 szt  |           |
| -       | Nazwa        | stolik kawo | wy biały |          | <b>Q</b> Szukaj | Ē  | Surowiec | e krzes   |
|         | llość        | 100         | J. m.    | szt      | ~               | ì  | Surowiec | Wybierz p |
| 60      | Uwagi        | Uwagi       |          |          |                 | Ē  | Surowiec | Wybierz p |
| 0%<br>1 | Proces       |             |          |          |                 | Ē  | Surowiec | Wybierz p |
| ٠       | montaż -> pa | akowanie    |          |          |                 | ìĦ | Surowiec | Wybierz p |
|         |              |             |          |          |                 |    |          | Wybierz p |
| -       | 🖶 DODAJ PROD | рикт        |          |          |                 |    |          |           |
|         |              |             |          |          |                 |    |          |           |

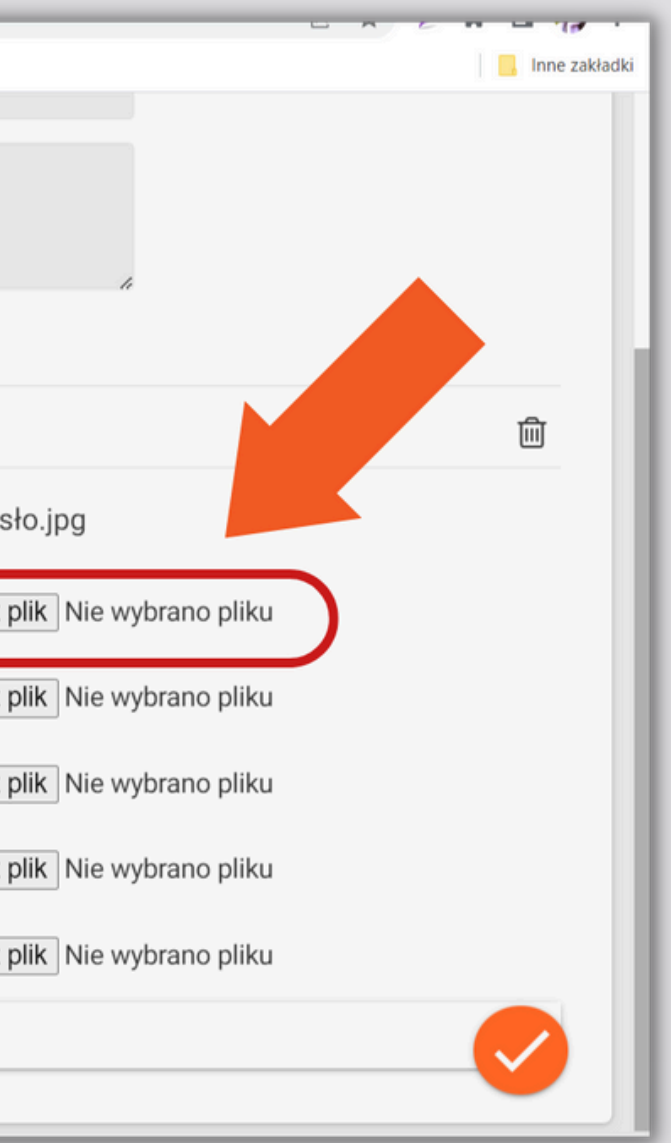

#### 5. POTWIERDZENIE DODANIA Żeby zlece ZLECENIA należy k

| Uwagi             |               |       |         |               |    |   |          |  |
|-------------------|---------------|-------|---------|---------------|----|---|----------|--|
| Ŭ                 |               |       |         |               |    |   |          |  |
| Nazwa             |               |       | Surowie | с             |    |   | llość    |  |
| stolik kawowy bia | ły            |       |         |               |    |   | 100 szt  |  |
| Nazwa             | stolik kawowy | biały |         | <b>Q</b> Szuk | aj | Ì | Surowiec |  |
| llość             | 100           | J. m. | szt     |               | ~  | Ē | Surowiec |  |
| Uwagi             | Uwagi         |       |         |               |    | Ē | Surowiec |  |
| Proces            |               |       |         |               |    | Ì | Surowiec |  |
| montaż -> pakow   | vanie         |       |         |               |    | Ē | Surowiec |  |
|                   |               |       |         |               |    |   |          |  |

#### Żeby zlecenie trafiło do **"Planu produkcji"** należy kliknąć przycisk potwierdzający dodanie zlecenia:

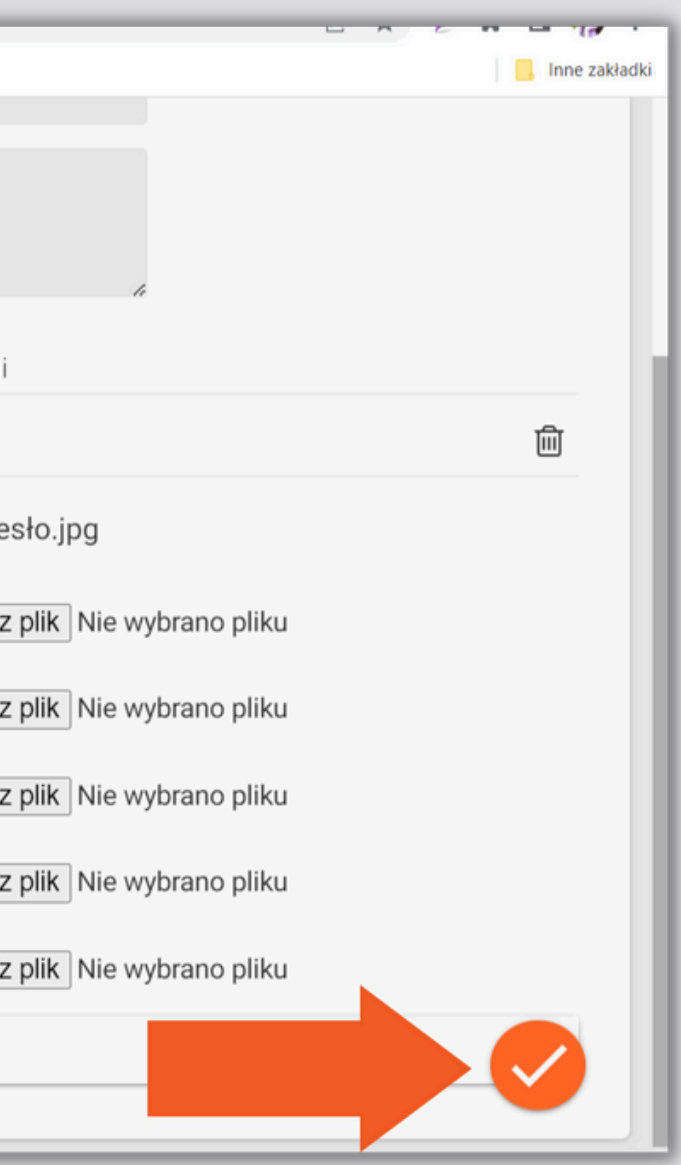

#### **KOLEJNY KROK:** PLAN Produkcji

# Następnie, aby zobaczyć dane zlecenie, które trafiło do procesu produkcji, należy przejść do zakładki "Plan produkcji":

|                |                 |               |       |          |                 |              |          |             |                    | 📃 Inne zakład |
|----------------|-----------------|---------------|-------|----------|-----------------|--------------|----------|-------------|--------------------|---------------|
| = + NO         | WE ZLECENIE     |               |       |          |                 |              |          |             |                    |               |
| +              |                 |               |       |          |                 |              |          |             |                    |               |
| Plan produkcji | T) III -        | 3-29          | )     |          |                 |              |          |             |                    |               |
|                | Firma/Klient    | Sklep ABC     |       | Osoba k  | ont.            | Joanna Dry   | rś       | Nr telefonu | 654654654          |               |
| .#.<br>⇒       | Uwagi           |               |       |          |                 |              |          |             |                    |               |
|                |                 |               |       |          |                 |              |          |             |                    | <i>h</i>      |
| e0             | Nazwa           |               | \$    | Surowiec |                 |              | llo      | sć          | Uwagi              |               |
| ¢8             | stolik kawowy l | piały         |       |          |                 |              | 10       | 00 szt      |                    | 圓             |
| 0              | Nazwa           | stolik kawowy | biały |          | <b>Q</b> Szukaj | Ĩ            | Surowiec |             | ∉ krzesło.jpg      |               |
|                | llość           | 100           | J. m. | szt      |                 | - ÌE         | Surowiec |             | Wybierz plik Nie v | vybrano pliku |
|                | Uwagi           | Uwagi         |       |          |                 | Ŧ            | Surowiec |             | Wybierz plik Nie v | vybrano pliku |
|                | Proces          |               |       |          |                 | <del>ت</del> | Surowiec |             | Wvbierz plik Nie v | vvbrano oliku |

1. W Planie produkcji widzimy kolejno ustawione Maszyny zgodnie z ustaloną Marszrutą dla danego produktu. Widzimy też na jakim etapie jest produkcja danego zlecenia. Po zakończeniu pracy nad zleceniem na jednej maszynie, przechodzi ono automatycznie do kolejnej maszyny. Jest także możliwość ręcznego przenoszenia zleceń przez menedżera. Wystarczy przytrzymać zlecenie i przesunąć je do kolejnej maszyny.

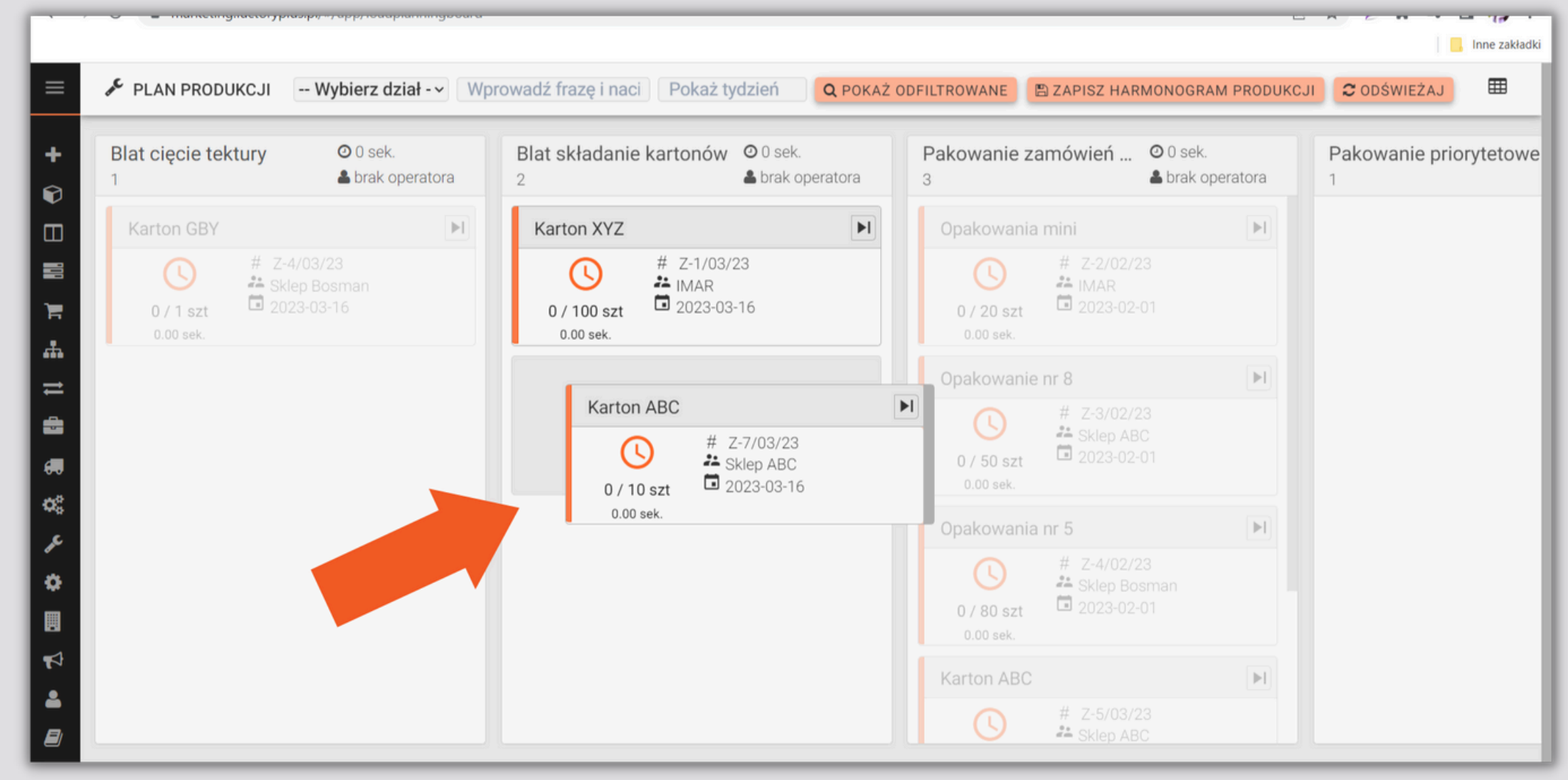

## 2. WYSZUKIWANIE ZLECEŃ

# Możemy wyszukiwać zlecenia w konkretnym tygodniu poprzez zaznaczenia wybranego zakresu dat:

|                                                                                               |                               | <                        | Ν                      | /larz          | zec            | 202            | 23             |               | >             |                           |
|-----------------------------------------------------------------------------------------------|-------------------------------|--------------------------|------------------------|----------------|----------------|----------------|----------------|---------------|---------------|---------------------------|
| Blat cięcie tekturyImage: 0 sek.1Image: brak operatora                                        | é                             | k: Tydz                  | Pn                     | Wt             | Śr             | Cz             | Pt             | So            | N             | wani                      |
| Karton GBY                                                                                    | Karton XYZ                    | 9                        | 27<br>6                | 28<br>7        | 1<br>8         | 2<br>9         | 3<br>10        | 4<br>11       | 5<br>12       | akowa                     |
| <ul> <li>↓ Z-4/03/23</li> <li>▲ Sklep Bosman</li> <li>○ / 1 szt</li> <li>○ 00 sek.</li> </ul> | 0 / 100 szt                   | 11<br>12<br>13           | 13<br>20<br>27         | 14<br>21<br>28 | 15<br>22<br>29 | 16<br>23<br>30 | 17<br>24<br>31 | 18<br>25<br>1 | 19<br>26<br>2 | ()<br>/ 20 s              |
|                                                                                               | Karton ABC                    |                          |                        |                |                | [              |                | 1             | Op            | akow                      |
|                                                                                               | ()<br>0 / 10 szt<br>0.00 sek. | # Z-7/0<br>Sklep<br>2023 | )3/23<br>ABC<br>-03-16 | 5              |                |                |                |               | C             | ()<br>/ 50 s:<br>0.00 sek |
|                                                                                               |                               |                          |                        |                |                |                |                | 1             | Op            | akow                      |
|                                                                                               |                               |                          |                        |                |                |                |                |               | C             | ()<br>/ 80 s<br>0.00 sel  |
|                                                                                               |                               |                          |                        |                |                |                |                | ſ             | Ka            | rton A                    |
|                                                                                               |                               |                          |                        |                |                |                |                |               |               |                           |

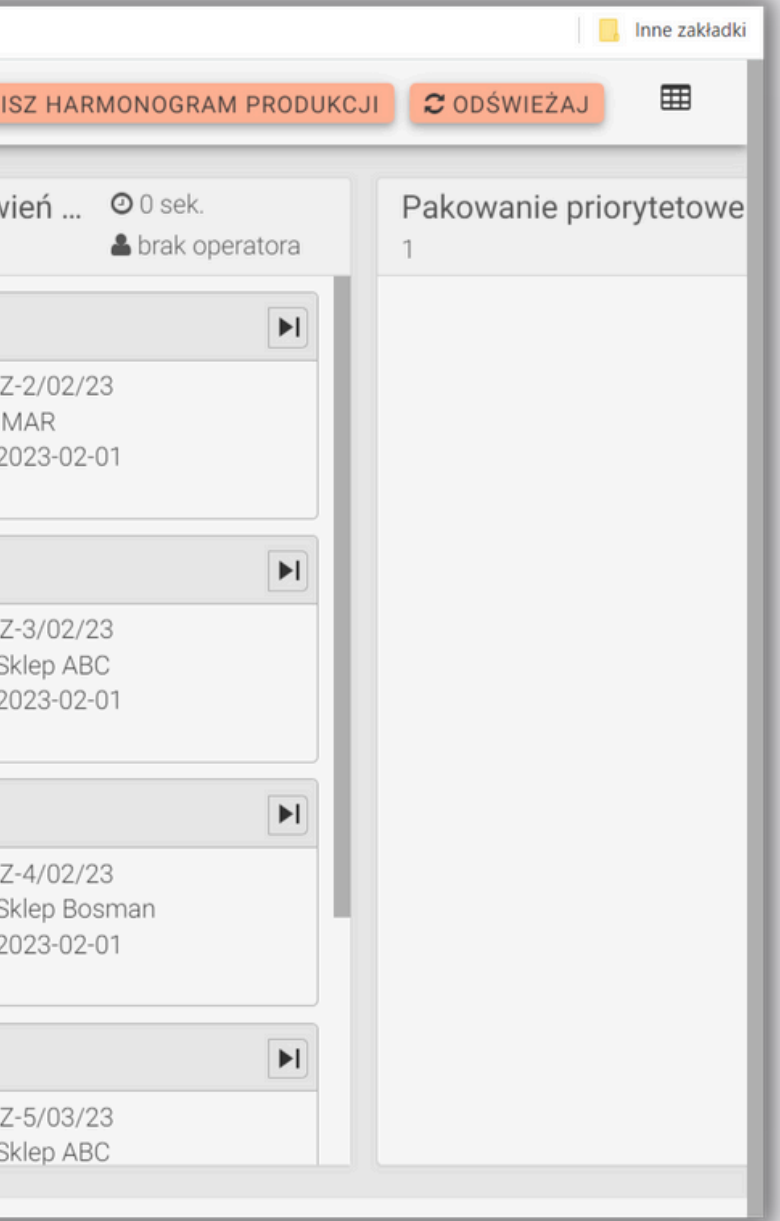

## 2. WYSZUKIWANIE ZLECEŃ

Jeśli szukasz konkretnego zlecenia, wpisz nazwę produktu w pole "Wprowadź frazę". Zacznij wpisywać np. nazwę produktu "nogi..."

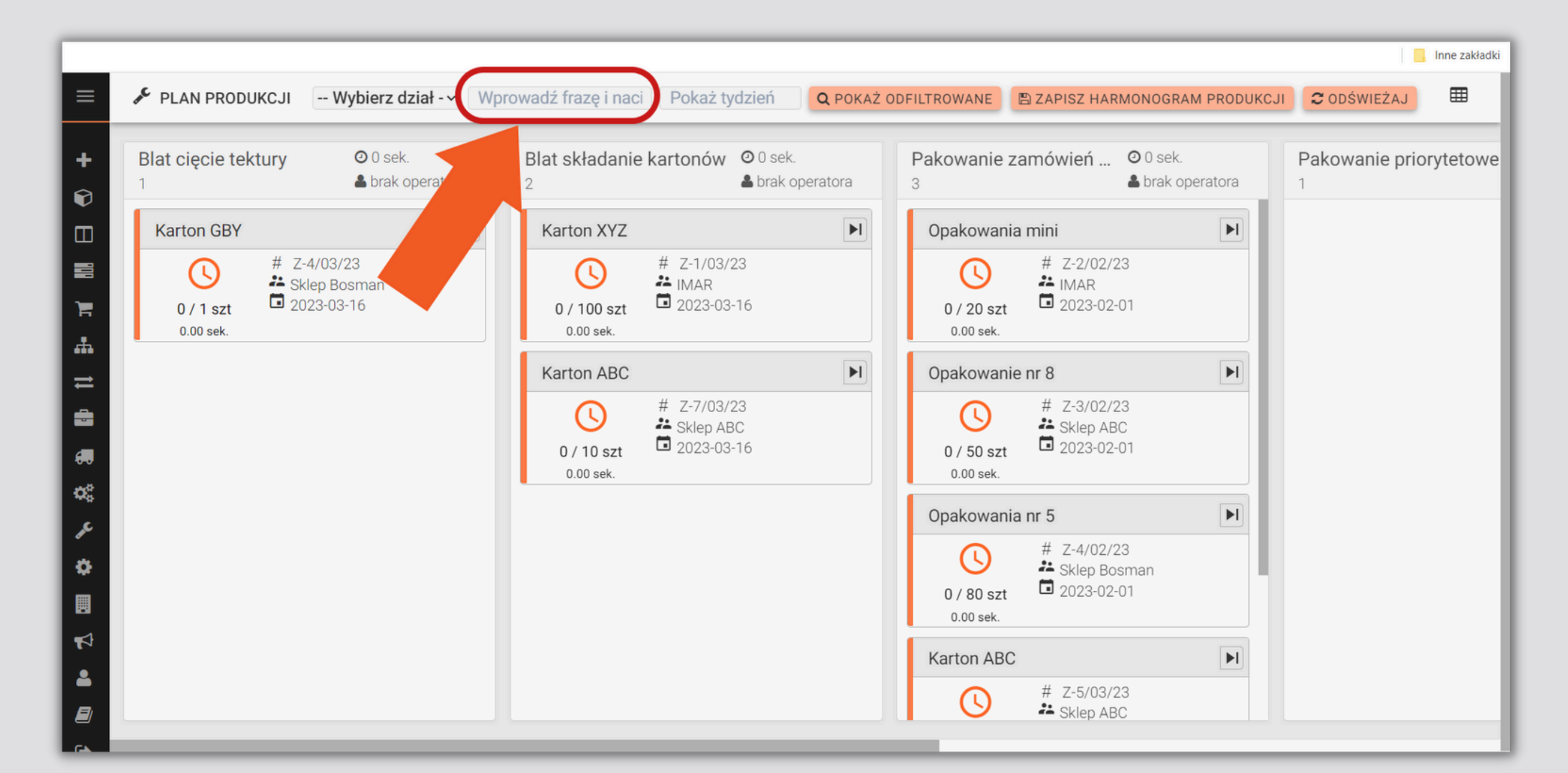

### 3. ZAPISYWANIE HARMONOGRAMU PRODUKCJI

#### Można także zapisać obecny harmonogram produkcji:

| Blat cięcie          | tektury                     | <ul><li>0 sek.</li><li>brak operatora</li></ul> | Blat składanie                 | kartonów 🛛 0 sek.<br>🏝 brak o              | peratora | Pakowanie za<br>3       | amówie                  |
|----------------------|-----------------------------|-------------------------------------------------|--------------------------------|--------------------------------------------|----------|-------------------------|-------------------------|
| Karton G             | 3Y                          | M                                               | Karton XYZ                     |                                            | M        | Opakowania              | mini                    |
| 0 / 1 sz<br>0.00 sek | # Z-4/03<br>Sklep<br>2023-0 | 3/23<br>Bosman<br>03-16                         | ()<br>0 / 100 szt<br>0.00 sek. | # Z-1/03/23<br>HMAR<br>2023-03-16          |          | 0 / 20 szt<br>0.00 sek. | # Z-2<br>♣ IM/<br>■ 202 |
|                      |                             |                                                 | Karton ABC                     |                                            | ÞI       | Opakowanie              | nr 8                    |
|                      |                             |                                                 | 0 / 10 szt<br>0.00 sek.        | # Z-7/03/23<br>♣ Sklep ABC<br>■ 2023-03-16 |          | 0 / 50 szt<br>0.00 sek. | # Z-3<br>♣ Skl<br>■ 202 |
|                      |                             |                                                 |                                |                                            |          | Opakowania              | nr 5                    |
|                      |                             |                                                 |                                |                                            |          | 0 / 80 szt<br>0.00 sek. | # Z-4<br>♣ Skl          |
|                      |                             |                                                 |                                |                                            |          | Karton ABC              |                         |
|                      |                             |                                                 |                                |                                            |          |                         | # Z-!                   |

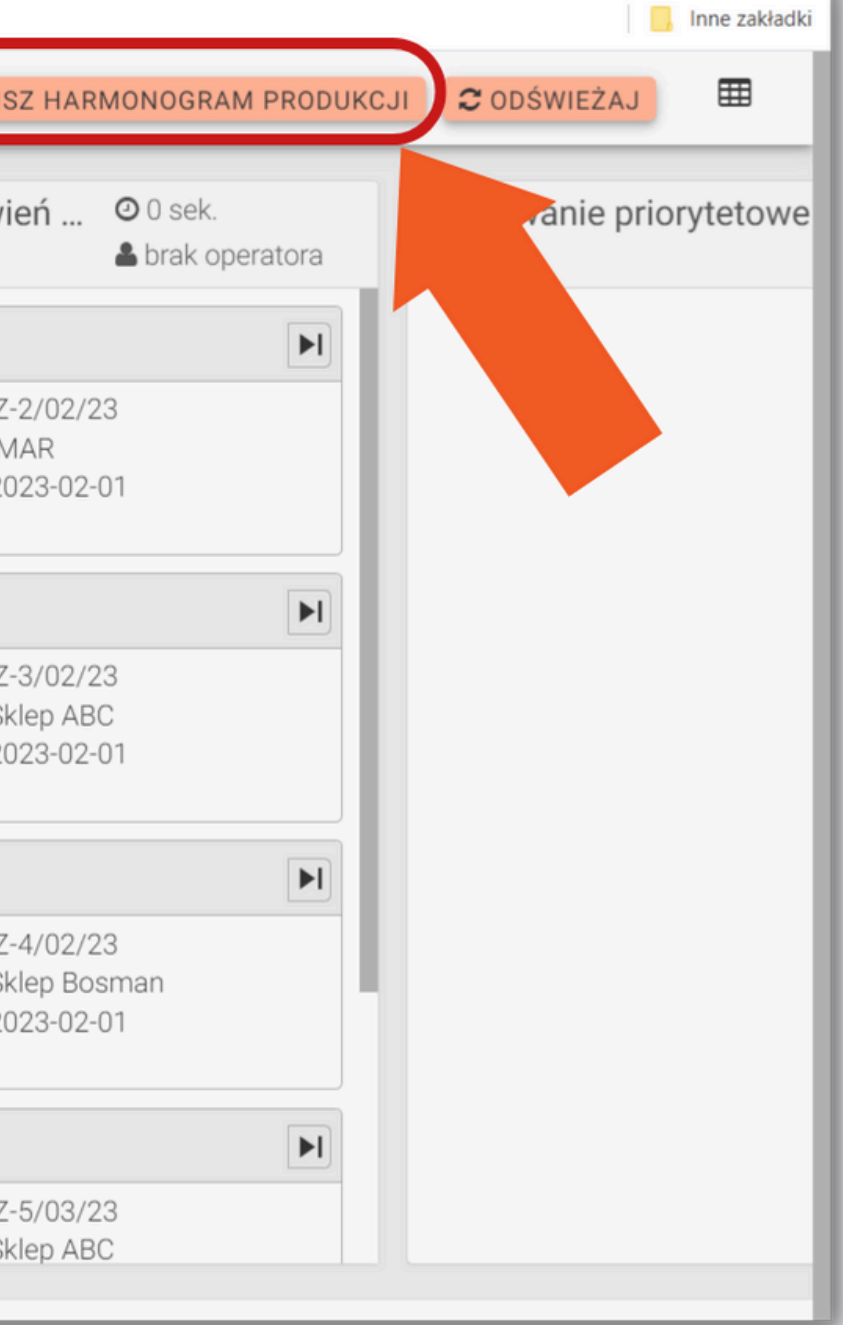

#### 3. ZAPISYWANIE HARMONOGRAMU PRODUKCJI

#### Będzie widoczny także w zakładce "Harmonogram produkcji":

| ≡            | PLAN PRODUKCJI Wybierz dział - Wp                       | rowadź frazę i naci Pokaż tydzień                                                                             | Q POKAŻ O | DFILTROWANE 🖺 ZAP                   |
|--------------|---------------------------------------------------------|----------------------------------------------------------------------------------------------------|-----------|-------------------------------------|
| +<br>•       | Blat cięcie tektury   ② 0 sek.     1   ▲ brak operatora | Blat składanie kartonówImage: 0 sek.2Image: brak op.                                                          | eratora   | Pakowanie zamów<br>3                |
| Harmon       | ogram produkcji 📴 Y                                     | Karton XYZ                                                                                                    | M         | Opakowania mini                     |
|              | 0 / 1 szt<br>0.00 sek.<br>♪ Skup Bosman<br>2023-03-16   | ↓       # Z-1/03/23         ↓       IMAR         0 / 100 szt       □ 2023-03-16         0.00 sek.       □     |           |                                     |
|              |                                                         | Karton ABC                                                                                                    | M         | Opakowanie nr 8                     |
|              |                                                         | ↓       # Z-7/03/23         ↓       Sklep ABC         0 / 10 szt       □ 2023-03-16         0.00 sek.       □ |           | ()<br>0 / 50 szt<br>0.00 sek. #<br> |
| <b>\$</b> \$ |                                                         |                                                                                                    |           | Opakowania nr 5                     |
| ¢            |                                                         |                                                                                                    |           | ● / 80 szt<br>0.00 sek.             |
|              |                                                         |                                                                                                    |           | Karton ABC                          |
|              |                                                         |                                                                                                    |           | (\) #                               |

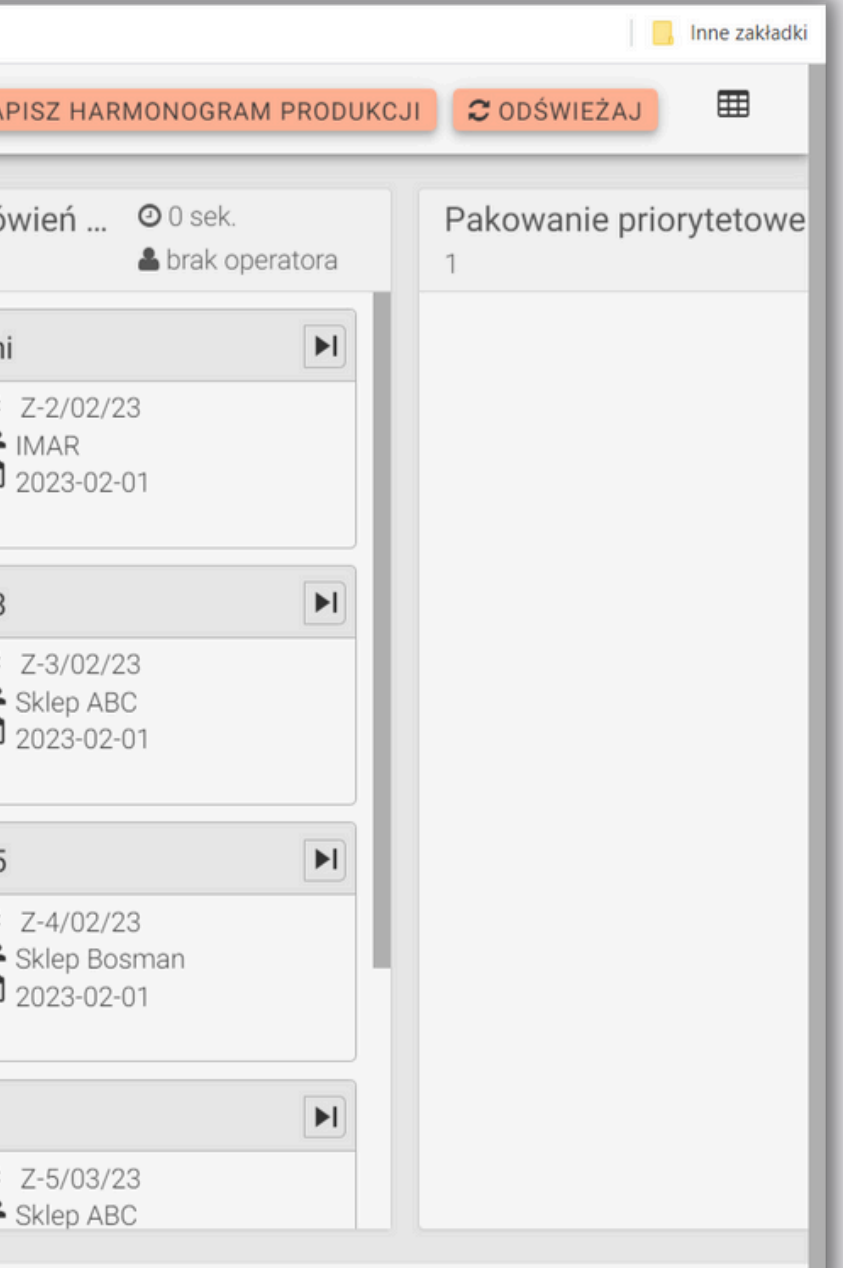

## 4. SZCZEGÓŁY ZLECEŃ

#### Klikając w dane zlecenie w Panelu "Plan produkcji" otworzą nam się szczegóły tego zlecenia po prawej stronie:

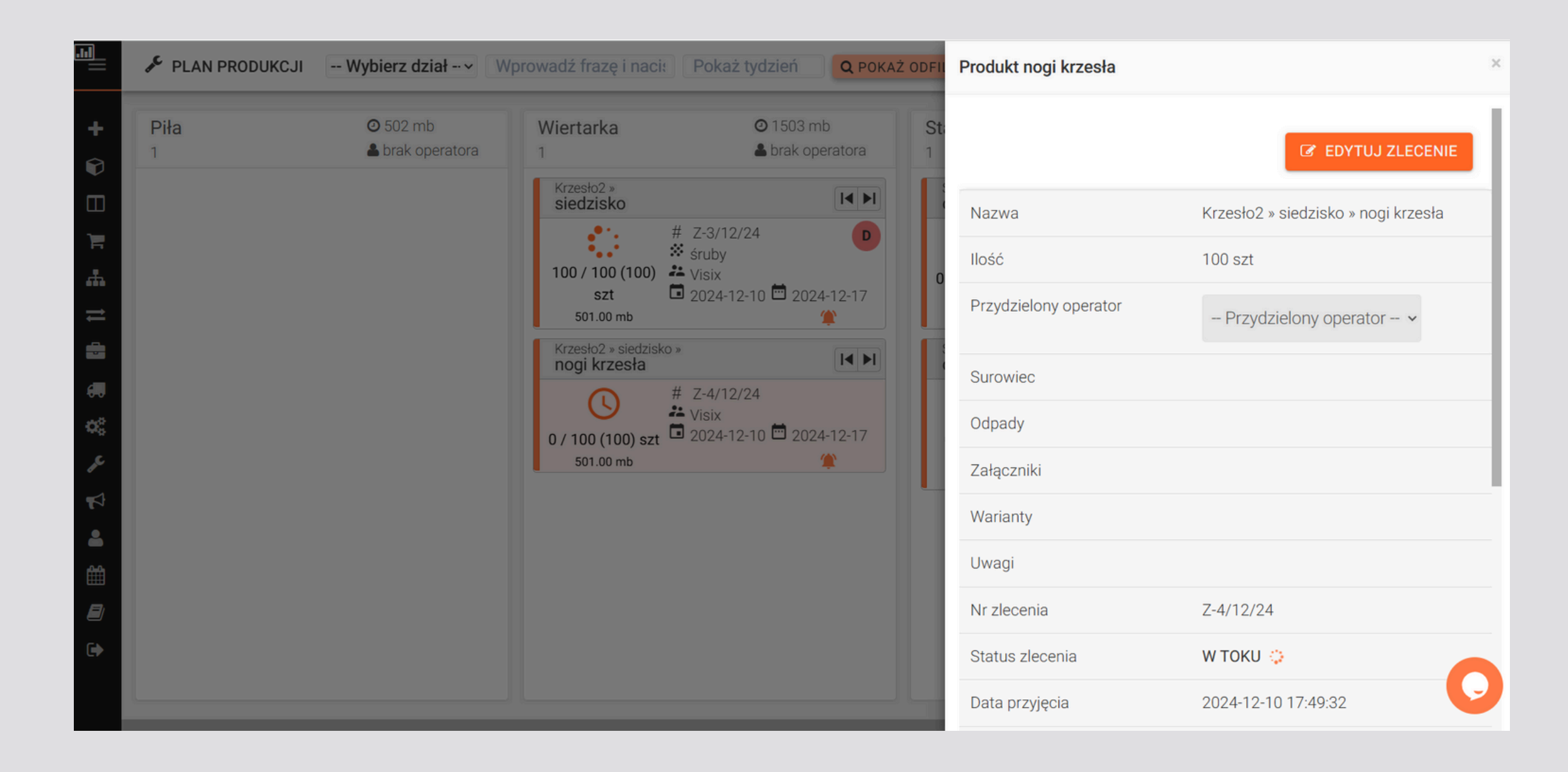

## 5. EDYCJA ZLECEŃ

#### Można także edytować dane zlecenie poprzez kliknięcie "Edytuj zlecenie":

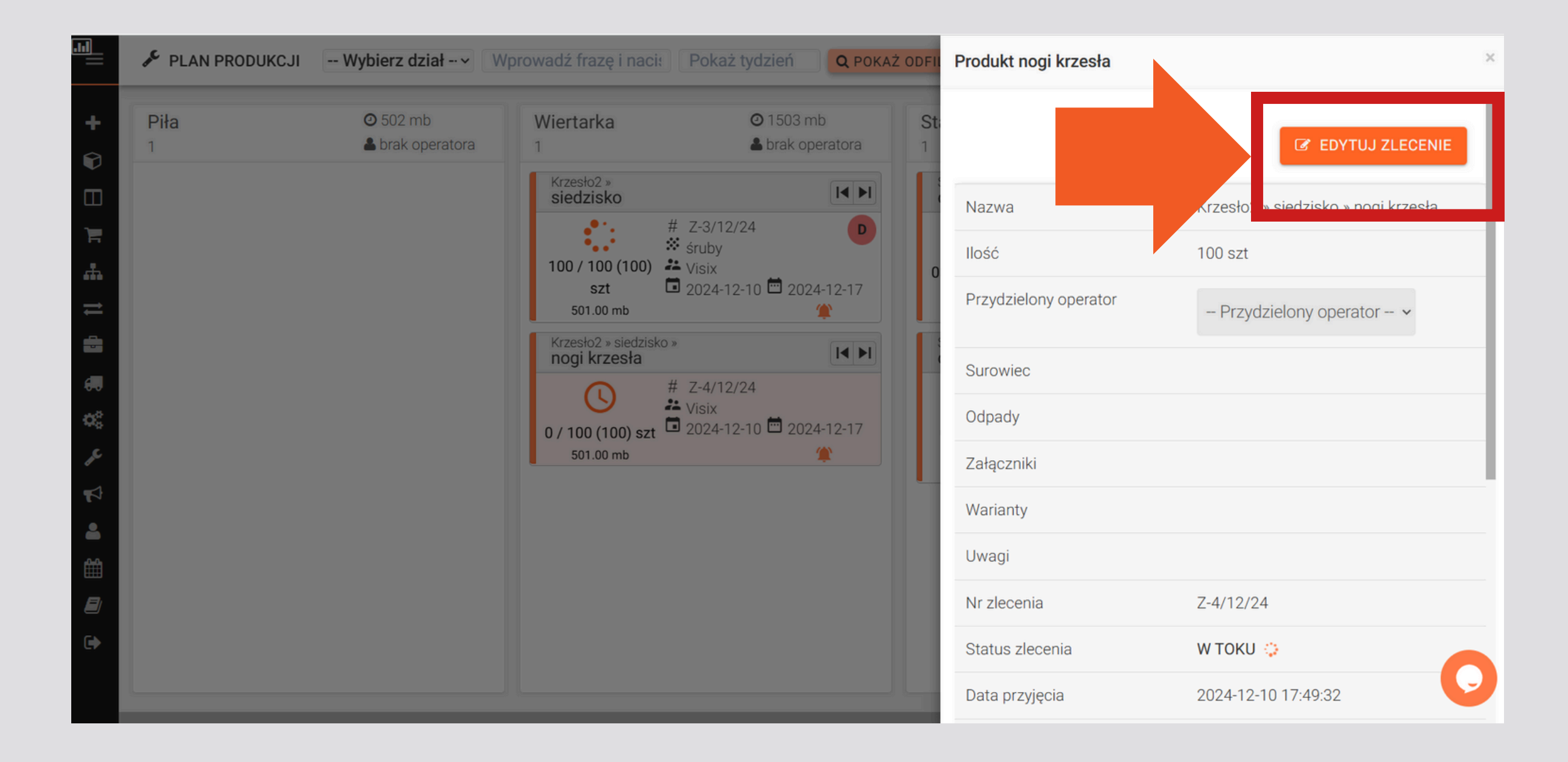

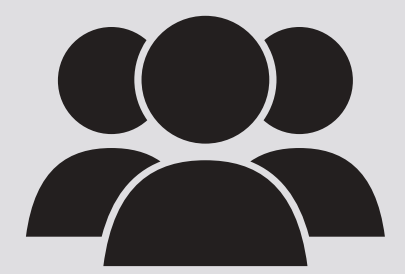

### Panel pracownika

**FACTORY** PLUS

#### 1.LOGOWANIE DO PANELU PRACOWNIKA Pracov

Pracownik obsługujący daną maszynę, do której trafiło zlecenie,musi zalogować się do aplikacji przez link: https://nazwafirmy.factoryplus.pl/login następnie należy wybrać zakładkę PRACOWNIK i wpisać swój login oraz hasło.

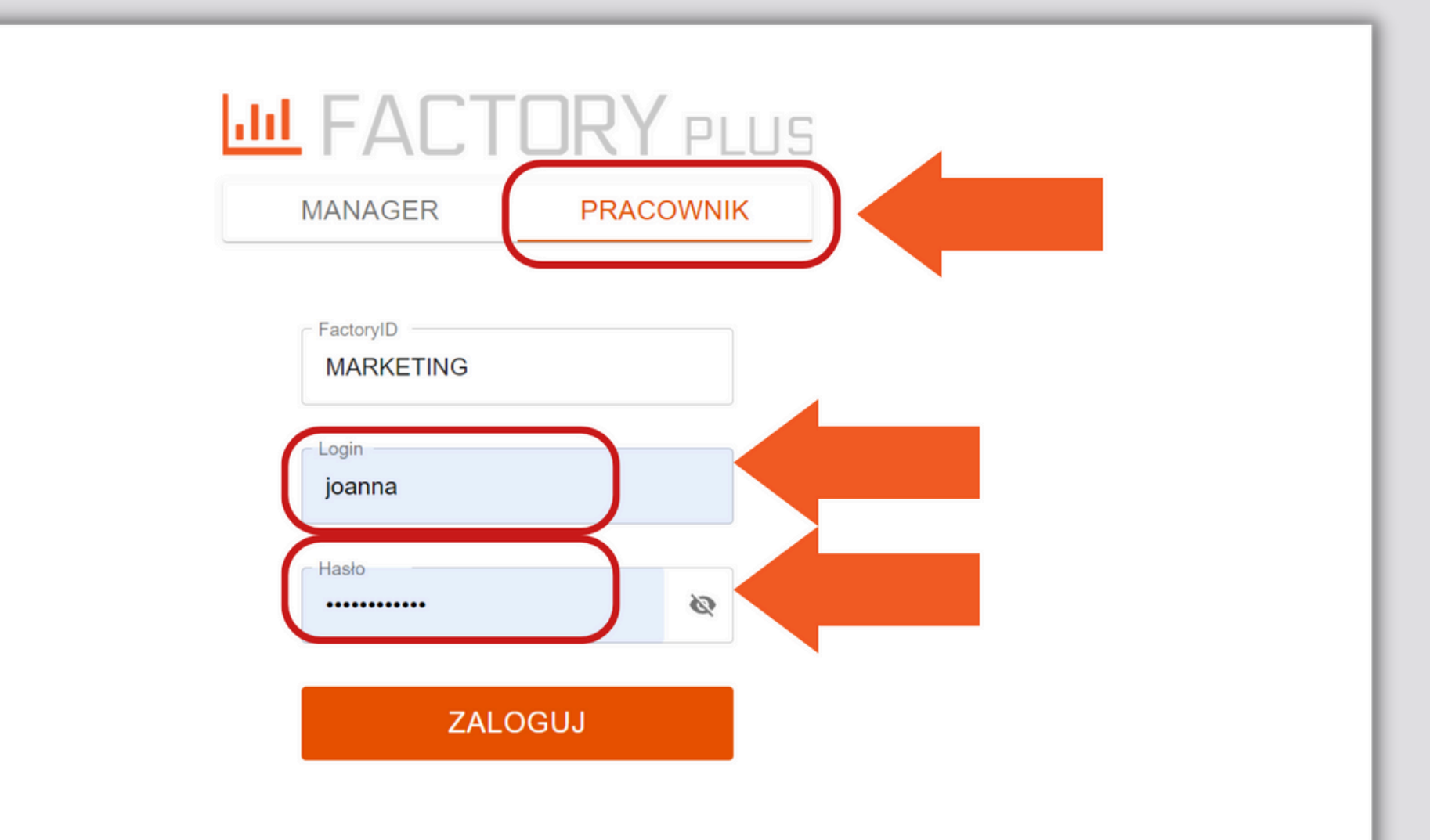

### 2. MASZYNY

Po zalogowaniu Pracownik widzi wszystkie maszyny, które zostały mu przydzielone przez Administratora strony:

|       | WYBÓR MASZYNY                     |                         |
|-------|-----------------------------------|-------------------------|
| Ukryj | maszyny bez przydzielonych zleceń | Q Szukaj                |
| ٩     |                                   | Piła 1 <sup>2</sup>     |
| ٩     | W                                 | iertarka 1 <sup>0</sup> |
| 4     | Stanowis                          | ko monterskie 1         |
| ٩     | Stanowis                          | ko pakowania 1          |

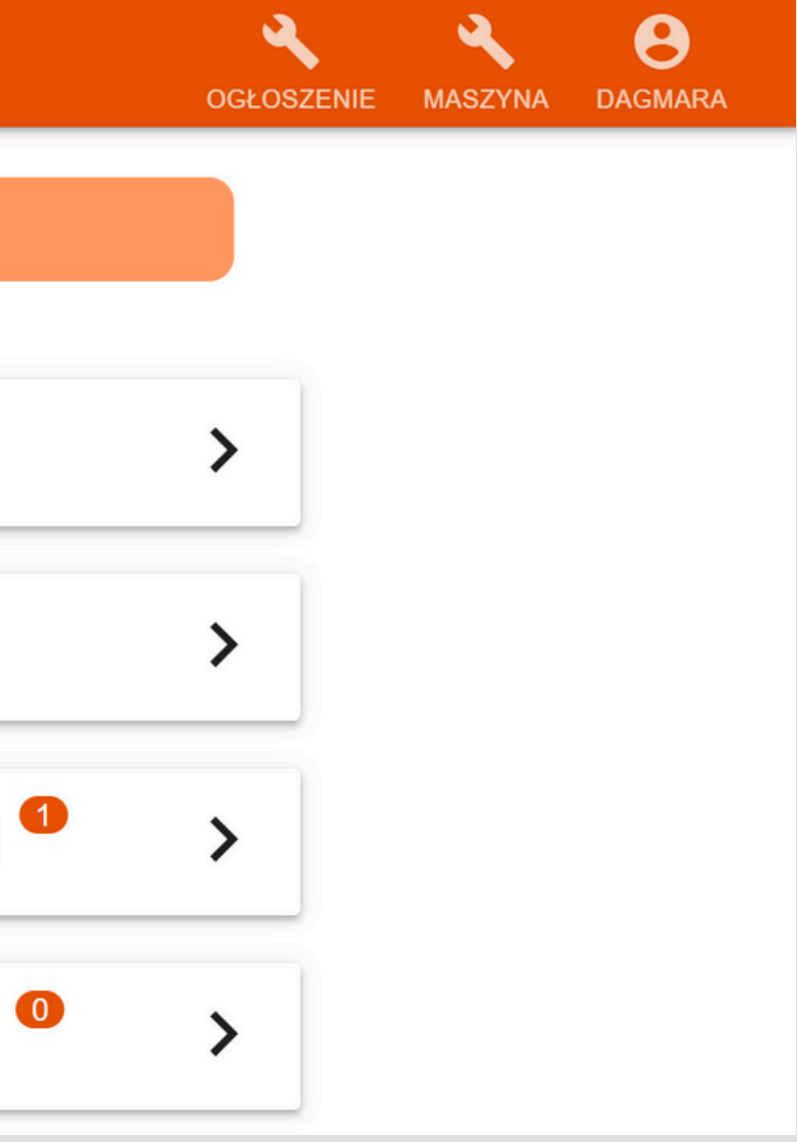

### 2. MASZYNY

Za pomocą opcji "Ukryj maszyny bez kolejki przydzielonych zleceń" pracownik może widzieć tylko te maszyny, na których są do zrealizowania zlecenia:

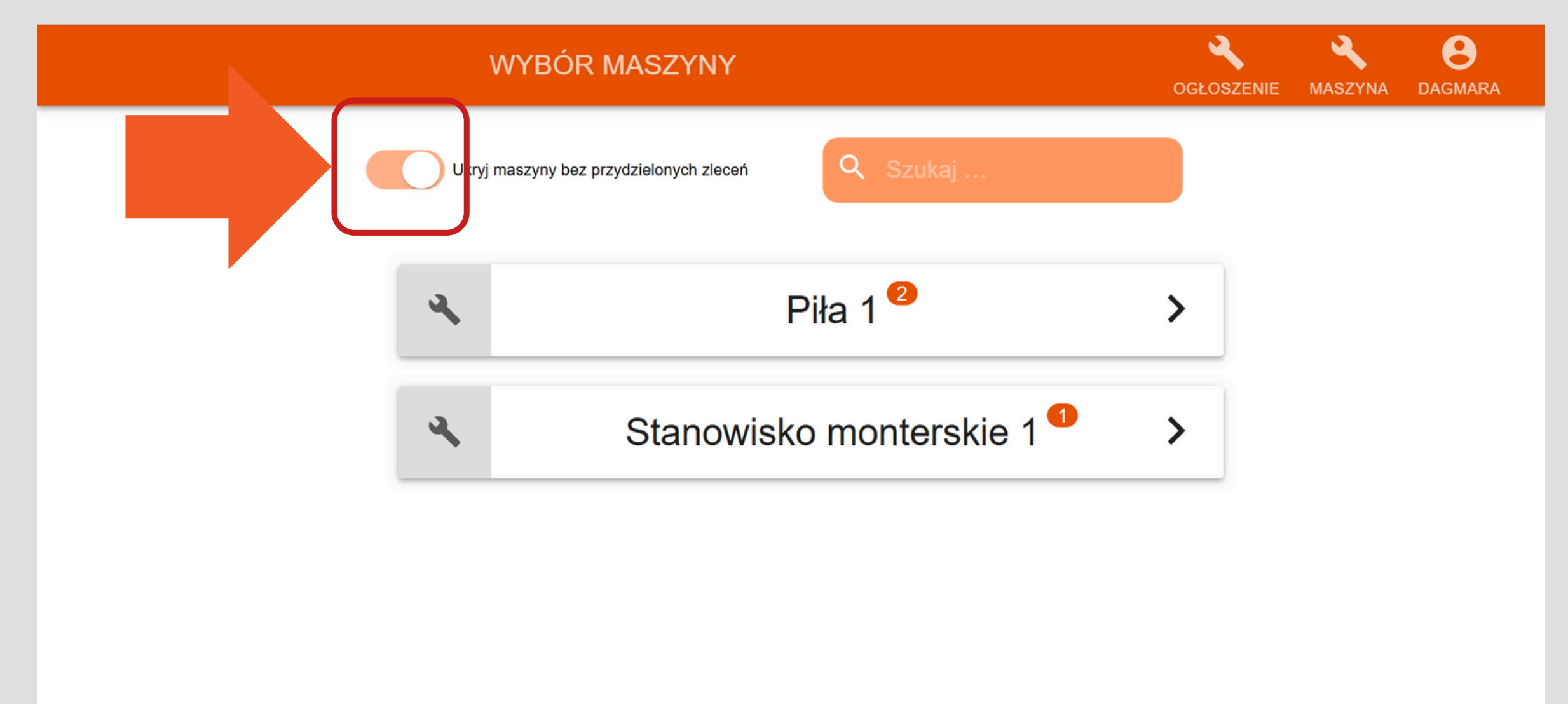

### 2. MASZYNY

Za pomocą opcji pola wyszukiwania wpisując nazwę danego stanowiska pracy można w łatwy sposób ją wyszukać:

| WYBÓR MASZYNY                           |                     |
|-----------------------------------------|---------------------|
| Ukryj maszyny bez przydzielonych zleceń | Q piła              |
| 4                                       | Piła 1 <sup>2</sup> |
|                                         |                     |
|                                         |                     |
|                                         |                     |

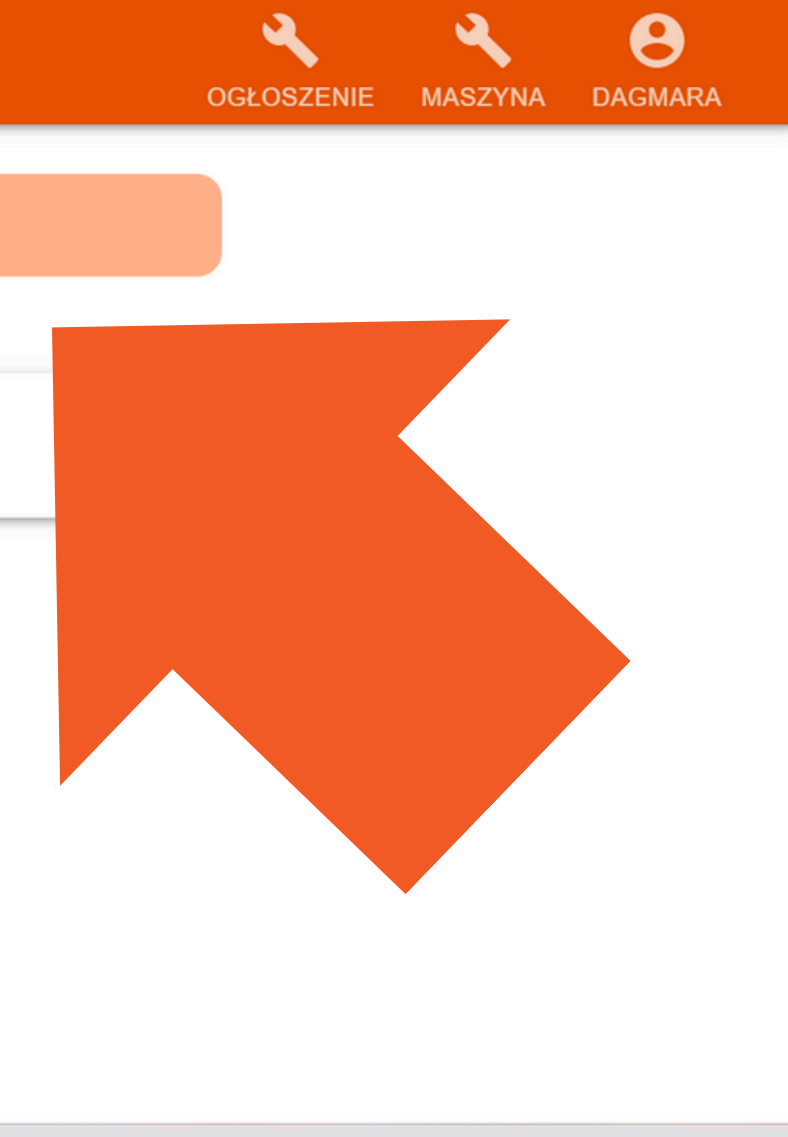

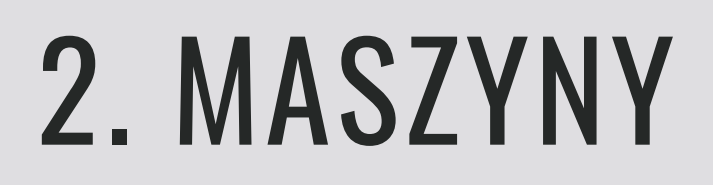

#### Pracownik wybiera maszynę, na której będzie pracował, klikając w nią:

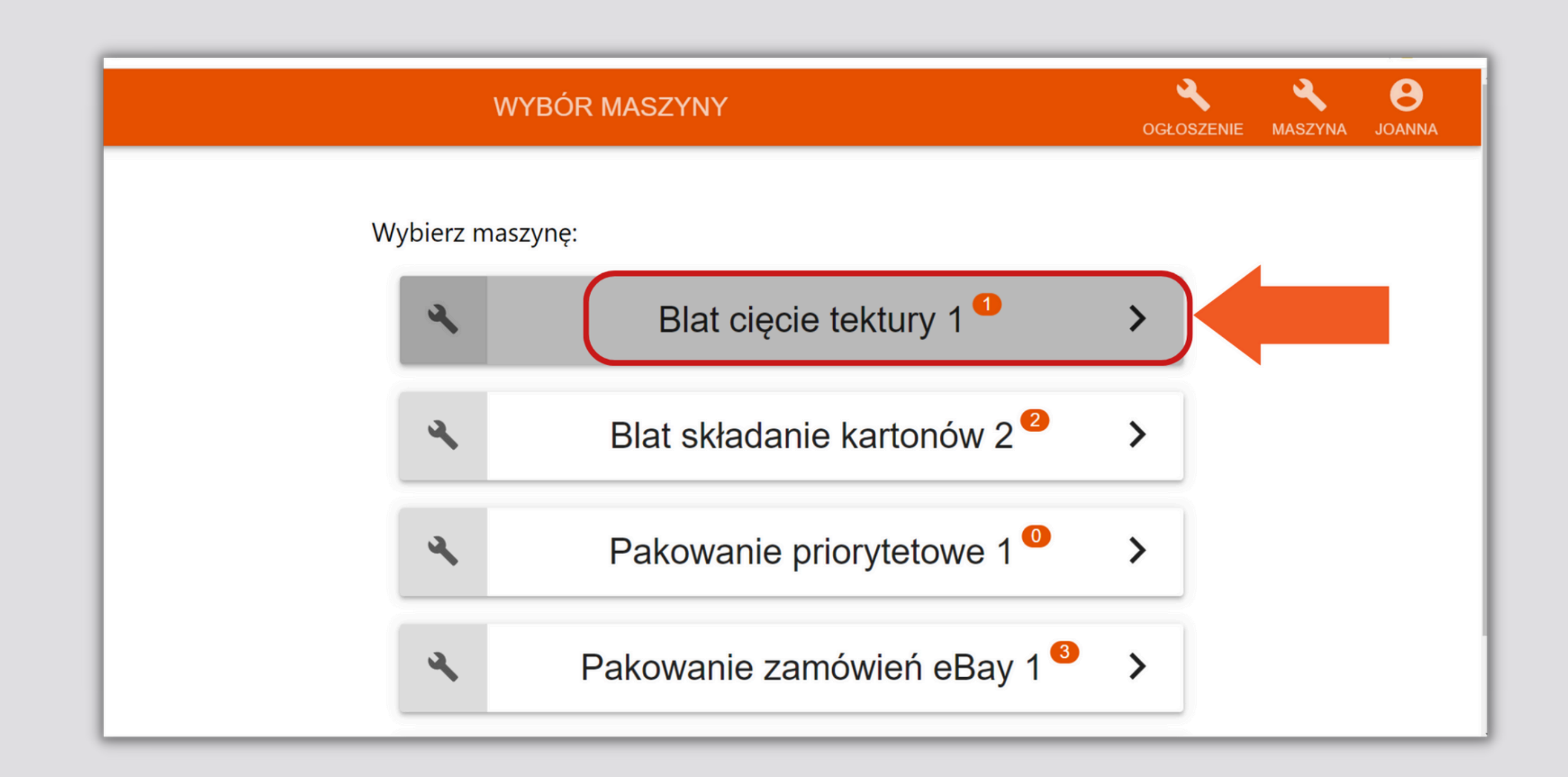

## **3. ZLECENIA**

#### Następnie pracownikowi ukaże się lista zleceń:

| odania |
|--------|
| 3-16   |
| 3-16   |
|        |

|            | OGŁOSZE | NIE MASZYNA | <b>B</b><br>JOANNA |
|------------|---------|-------------|--------------------|
|            | Q  Szuk | aj          |                    |
| Załączniki | Uwagi   | Podgląd     | Status             |
|            |         | •           | $\checkmark$       |
|            |         | Θ           | $\checkmark$       |
|            |         |             |                    |
|            |         |             |                    |
|            |         |             |                    |
|            |         |             |                    |

### **3. ZLECENIA**

#### Jeśli w ustawieniach danej maszyny przez menedżera ustawiona została widoczność "Terminu realizacji" na TAK, pracownik widzi także planowany termin realizacji:

| ¢ | <u>.</u>    |               | LISTA ZLECEŃ - Piła 1 |                   |       |        |        |
|---|-------------|---------------|-----------------------|-------------------|-------|--------|--------|
|   |             |               |                       |                   |       |        |        |
|   | Produkt     | llość         | Surowiec              | Zlecenie          | Uwagi | Status | Termin |
|   | blat (stół) | 0 / 100 (100) |                       | Z-2/12/24 - Visix |       | Β      | 2024-1 |
|   | nogi (stół) | 0 / 400 (400) |                       | Z-2/12/24 - Visix |       | Β      | 2024-1 |
| _ |             |               |                       |                   |       |        |        |

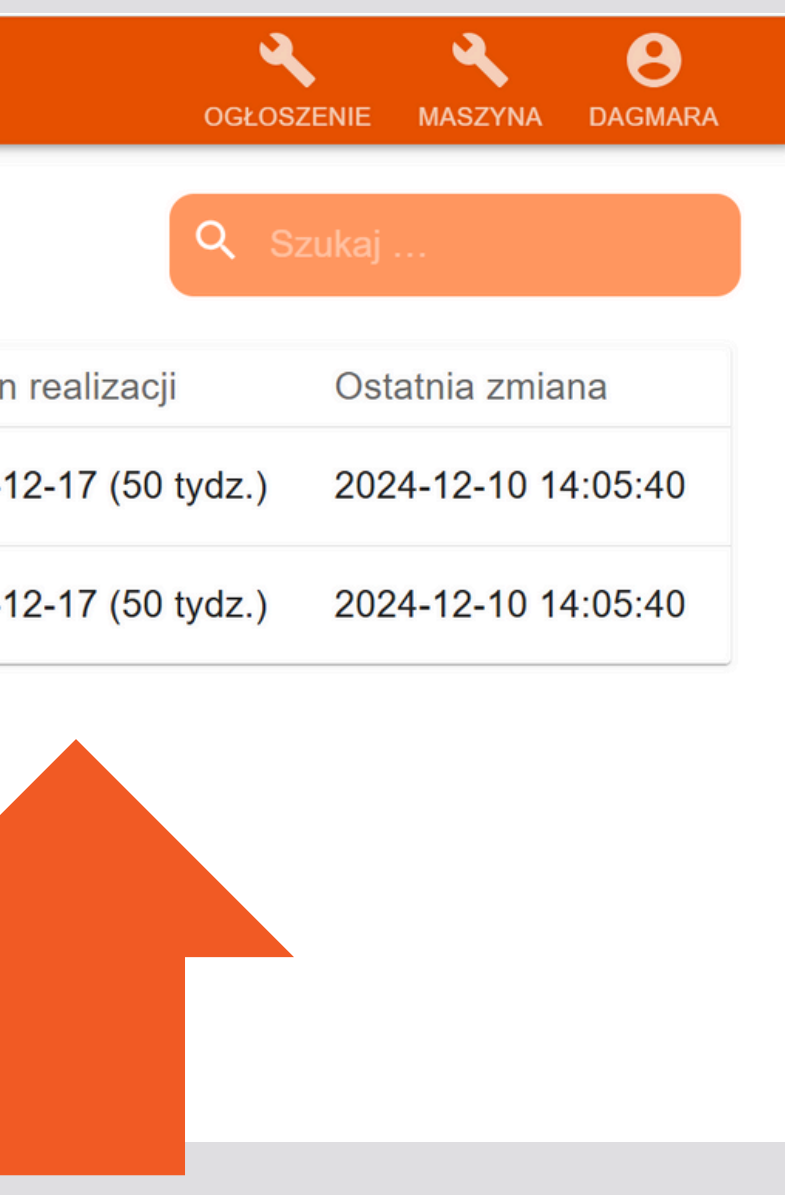

### **\*UPROSZCZONY WIDOK ZLECENIA**

**UWAGA:** JEŚLI DLA DANEJ MASZYNY MENEDŻER USTAWIŁ TRYB PRACY: PROSTY --> Pracownik rozpoczyna pracę klikając w wybrane zlecenie i w trakcie pracy jest "podświetlone", a w momencie zakończenia pracy zatwierdza to przyciskiem klikając symbol "haczyka" przy statusie zlecenia:

| ← |          |           | LISTA ZL | ECEŃ - Stanowisko p | oakowania 1  |        |
|---|----------|-----------|----------|---------------------|--------------|--------|
|   |          |           |          |                     |              |        |
|   | Produkt  | llość     | Surowiec | Zlecenie            | Data dodania | Załącz |
| D | Krzesło2 | 100 / 100 |          | Z-3/12/24 - Visix   | 2024-12-10   |        |
|   |          |           |          |                     |              |        |
|   |          |           |          |                     |              |        |
|   |          |           |          |                     |              |        |
|   |          |           |          |                     |              |        |
|   |          |           |          |                     |              |        |
|   |          |           |          |                     |              |        |
|   |          |           |          |                     |              |        |

|             | OGŁOSZENIE | MASZYNA | DAGMARA |
|-------------|------------|---------|---------|
|             | Q Szukaj   |         |         |
| zniki Uwagi | Podgląc    | I St    | atus    |
|             | •          |         | ~       |
|             |            |         |         |
|             |            |         |         |
|             |            |         |         |
|             |            |         |         |
|             |            |         |         |
|             |            |         |         |
|             |            |         |         |

### **3. ZLECENIA**

#### Kiedy rozpoczyna pracę nad zleceniem musi kliknąć w dane zlecenie:

| LISTA ZLECEŃ - Pakowanie zamówień eBay 1 |           |          |                        |       | OGŁOSZENIE | MASZYNA  | <b>B</b><br>JOANNA |    |
|------------------------------------------|-----------|----------|------------------------|-------|------------|----------|--------------------|----|
|                                          |           |          |                        |       | Q          | . Szukaj |                    |    |
| Produkt                                  | llość     | Surowiec | Zlecenie               | Uwagi | Status     | Ostatnia | zmiana             |    |
| Starter Pack 1                           | 1 / 2 (2) |          | Z-15/08/22 - Sklep ABC |       | (1)        | 2023-03  | -05 14:00:         | 13 |
| Starter Pack 3                           | 0 / 1 (1) |          | Z-19/08/22 - IMAR      |       | 8          | 2022-08  | -31 14:18:         | 17 |
| Zamówienie nr 14                         | 0 / 1 (1) |          | 2-8/10/22 - Sklep ABC  |       | Β          | 2022-10  | -12 16:33:4        | 40 |
|                                          |           |          |                        |       |            |          |                    |    |
|                                          |           |          |                        |       |            |          |                    |    |
|                                          |           |          |                        |       |            |          |                    |    |

## **3. REALIZACJA ZLECEŃ**

Jeśli w ustawieniach maszyny, na której pracownik obecnie rozpoczyna pracę jest konieczność potwierdzenia zapoznania się z załącznikami, musi to zrobić przed rozpoczęciem pracy:

| $\leftarrow$                                                                                | SZCZEGÓŁY ZLECENIA                                                                                                    |
|---------------------------------------------------------------------------------------------|----------------------------------------------------------------------------------------------------|
| A Zapoznaj się z<br>wszystkimi załącznikami<br>zanim rozpoczniesz pracę.<br>Załączniki (1): | Czas przygotowania   2     240000     0     105ć   2     105ć     Pracują     Pracują     Produkt     'at (stół)     Inské     Ilość   100 |

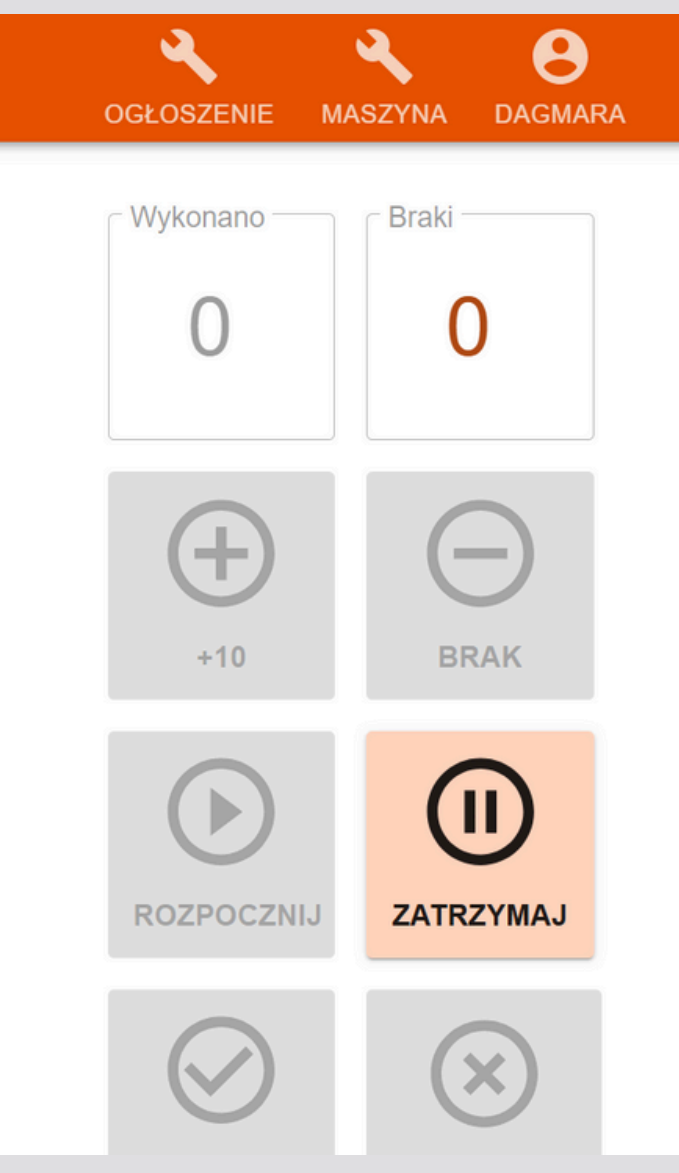

## **3. REALIZACJA ZLECEŃ**

# Następnie rozpoczynając pracę nad danym zleceniem należy kliknąć przycisk "Rozpocznij":

| $\leftarrow$    | SZCZEGÓŁY ZLECENIA                                                                                                    |
|-----------------|----------------------------------------------------------------------------------------------------|
| Talaczniki (1): | Czas przygotowania Szacowany czas   2 240000     0     8 Ilość wykonana / Ilość   2 0 / 100   Pracują   Produkt   blat (stół)     Warianty   Surowce     Ilość   100 |

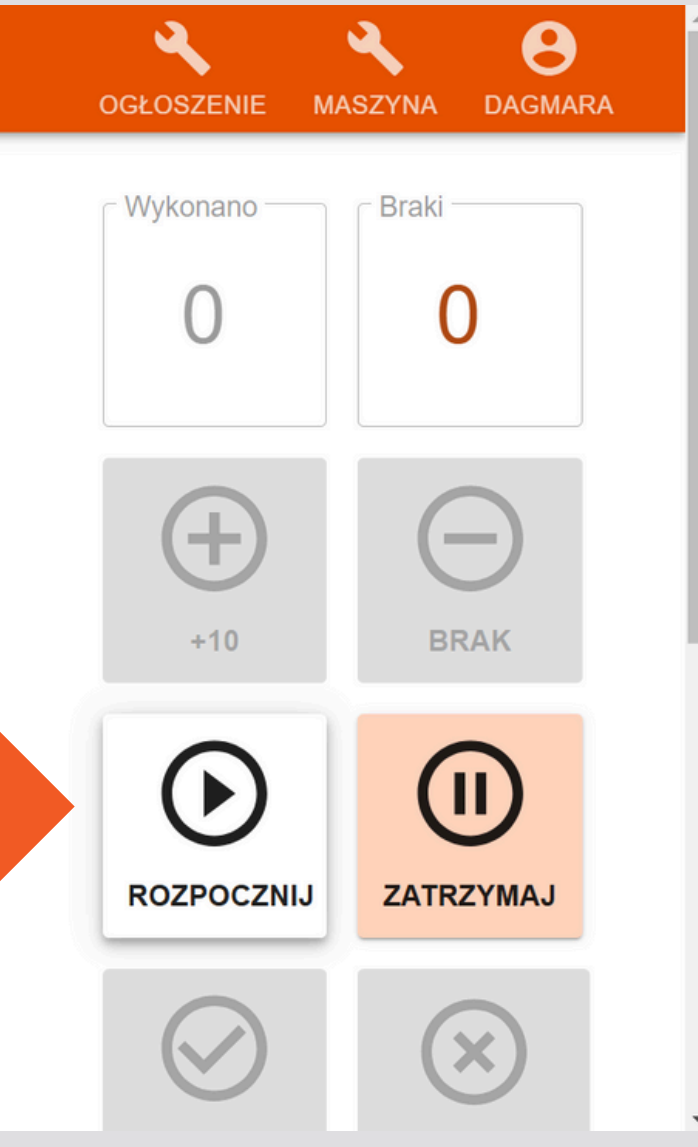

## 3. REALIZACJA ZLECEŃ

#### Następnie należy uzupełnić ilość wykonanych produktów poprzez klikanie w + lub wpisując ręcznie liczbę w kolumnę "Wykonano":

| $\leftarrow$ | SZCZEGÓŁY ZLECENIA                                                                        |  |  |  |  |  |
|--------------|-------------------------------------------------------------------------------------------|--|--|--|--|--|
|              | Czas przygotowania [sek]     Szacowany czas pracy [min]     Czas       1     240000     0 |  |  |  |  |  |
|              | C: Ilość wykonana / Ilość zamówiona<br>0 / 100 Dagmara                                    |  |  |  |  |  |
|              | nogi krzesła (siedzisko)                                                                  |  |  |  |  |  |
|              | Warianty                                                                                  |  |  |  |  |  |
|              | Surowce                                                                                   |  |  |  |  |  |
|              | 10ść<br>100                                                                               |  |  |  |  |  |
|              | Numer<br>Z-3/12/24                                                                        |  |  |  |  |  |
|              | Uwagi                                                                                     |  |  |  |  |  |
|              |                                                                                           |  |  |  |  |  |

|                 |                     | OGŁOSZENIE | A<br>MASZYNA | <b>B</b><br>DAGMARA |  |
|-----------------|---------------------|------------|--------------|---------------------|--|
| Wykonano<br>0   | Braki               |            |              |                     |  |
| <b>⊕</b><br>+10 |                     |            |              |                     |  |
| ROZPOCZNIJ      | U<br>ZATRZYMAJ      |            |              |                     |  |
| ZAKOŃCZ         | ODRZUĆ              |            |              |                     |  |
|                 | PODGLĄD<br>ZLECENIA |            |              |                     |  |
|                 |                     |            |              |                     |  |
### FUNKCJE WARIANTY I SUROWCE

#### Dane są zaczytane na podstawie zlecenia produkcyjnego.

| $\leftarrow$ | SZCZEGÓŁY ZLECENIA                                                                                                    |
|--------------|----------------------------------------------------------------------------------------------------|
|              | Czas przygołowania [sek]       Szacowany czas pracy [min]       Czas         1       240000       1         C:       Iość wykonana / liość zamówiona       Pracują         Dagmara       Dagmara         Produkt       nogi krzesła (siedzisko)         Warianty       Surowce |
|              | Uwagi                                                                                                    |

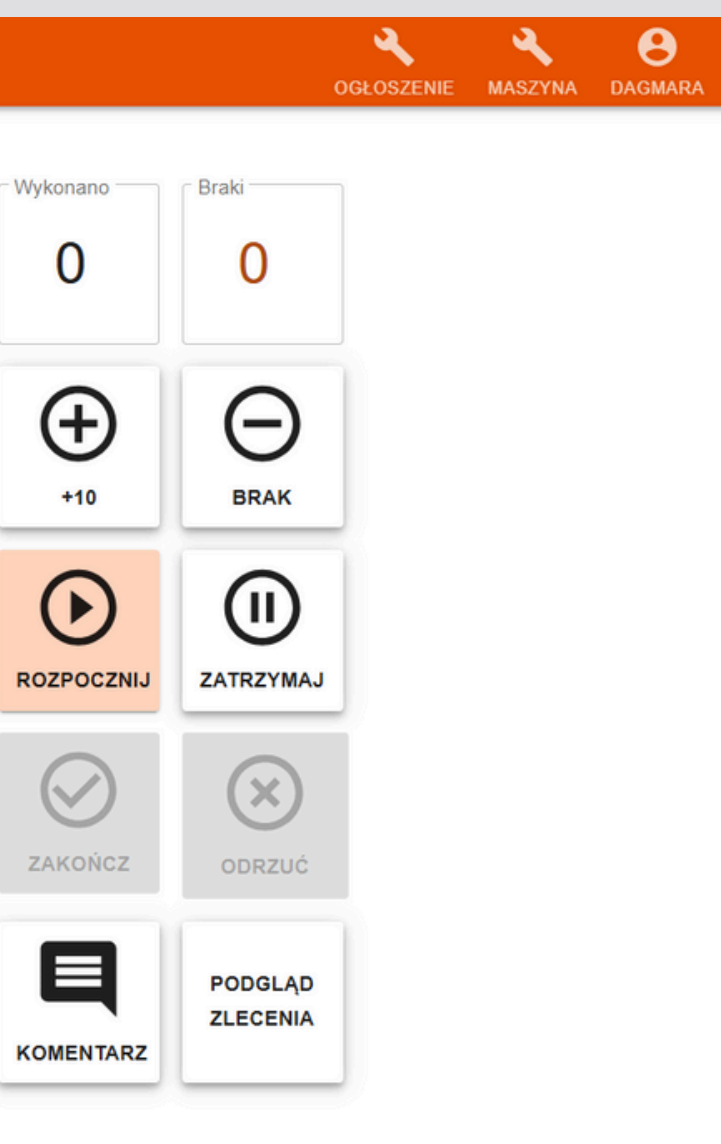

# **3. REALIZACJA ZLECEŃ**

Po wykonaniu wszystkich elementów, należy kliknąć "Zakończ":

| Zamówienie nr 14          |  |
|---------------------------|--|
| Oznaczenia                |  |
| Surowce                   |  |
| llość<br>1                |  |
| Numer<br>Z-8/10/22        |  |
| Uwagi                     |  |
| Następna operacja<br>Brak |  |

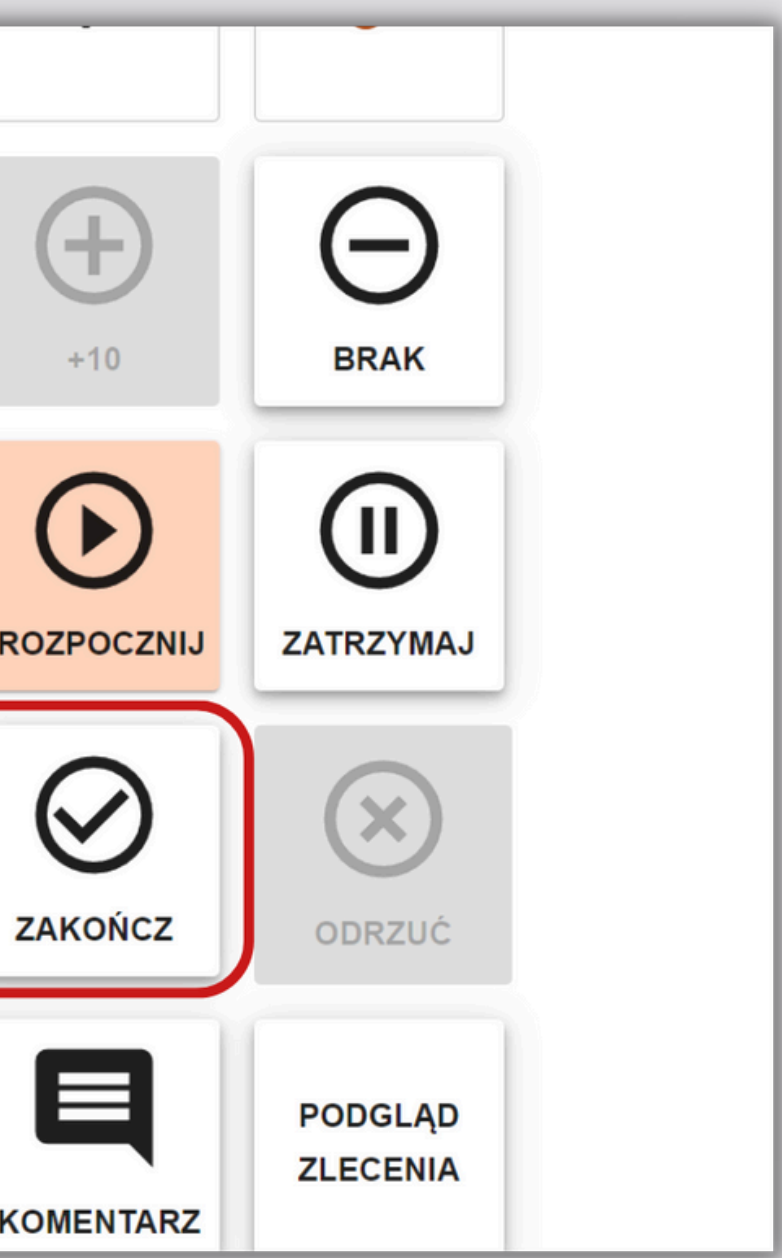

# 4. ZAWIESZANIE I WZNAWIANIE ZLECEŃ

W trakcie prac pracownik może zawiesić daną pracę by np. pracować nad innym zleceniem - żeby je ponownie wznowić wystarczy w nie wejść i rozpocząć na nowo:

| ← |                                                  | SZCZEGÓŁY ZLEC             | ENIA      |  |
|---|--------------------------------------------------|----------------------------|-----------|--|
|   | Czas przygotowania [sek]                         | Szacowany czas pracy [min] | Czas<br>4 |  |
|   | C: Ilość wykonana / Ilość zamówiona<br>100 / 100 | Pracują<br>Dagmara         |           |  |
|   | nogi krzesła (siedzisko)                         | )                          |           |  |
|   | Warianty                                         |                            |           |  |
|   | Surowce                                          |                            |           |  |
|   | 1056<br>100                                      |                            |           |  |
|   | Z-3/12/24                                        |                            |           |  |

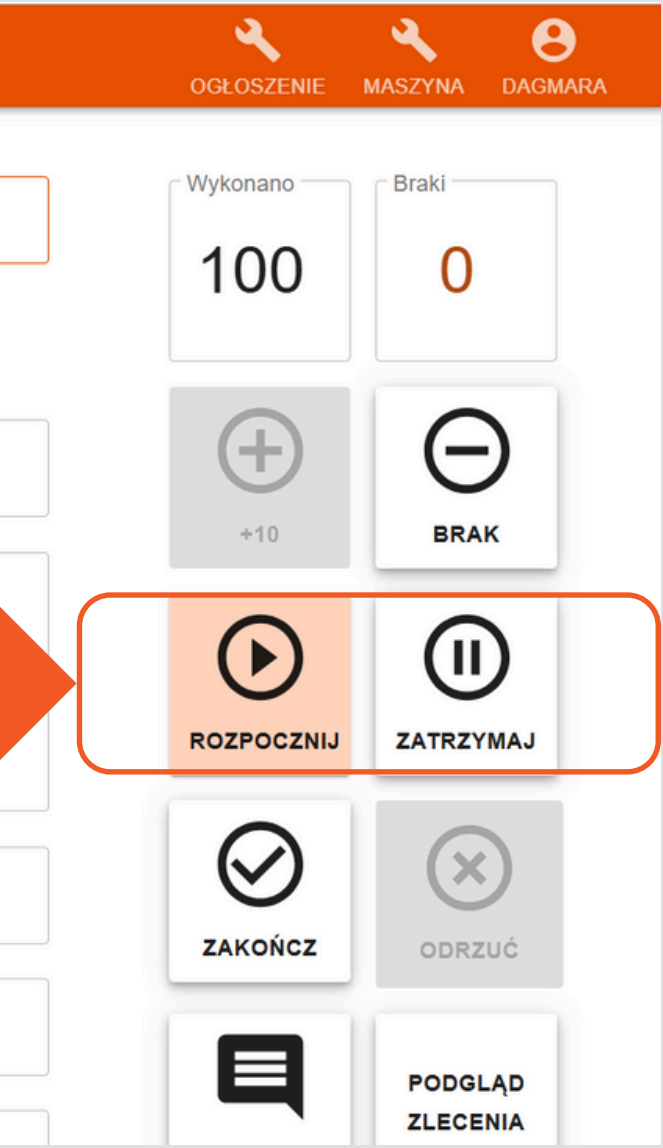

### **5. ZREALIZOWANIE ZLECENIA**

# Po wykonaniu całej ilości pracownik może dodać komentarz i zakończyć pracę nad danym zleceniem klikając <mark>"Zakończ</mark>":

| Zamówienie nr 14          |   |
|---------------------------|---|
| Oznaczenia                |   |
| Surowce                   |   |
| llość<br>1                |   |
| Numer<br>Z-8/10/22        | ſ |
| Uwagi                     |   |
| Następna operacja<br>Brak |   |

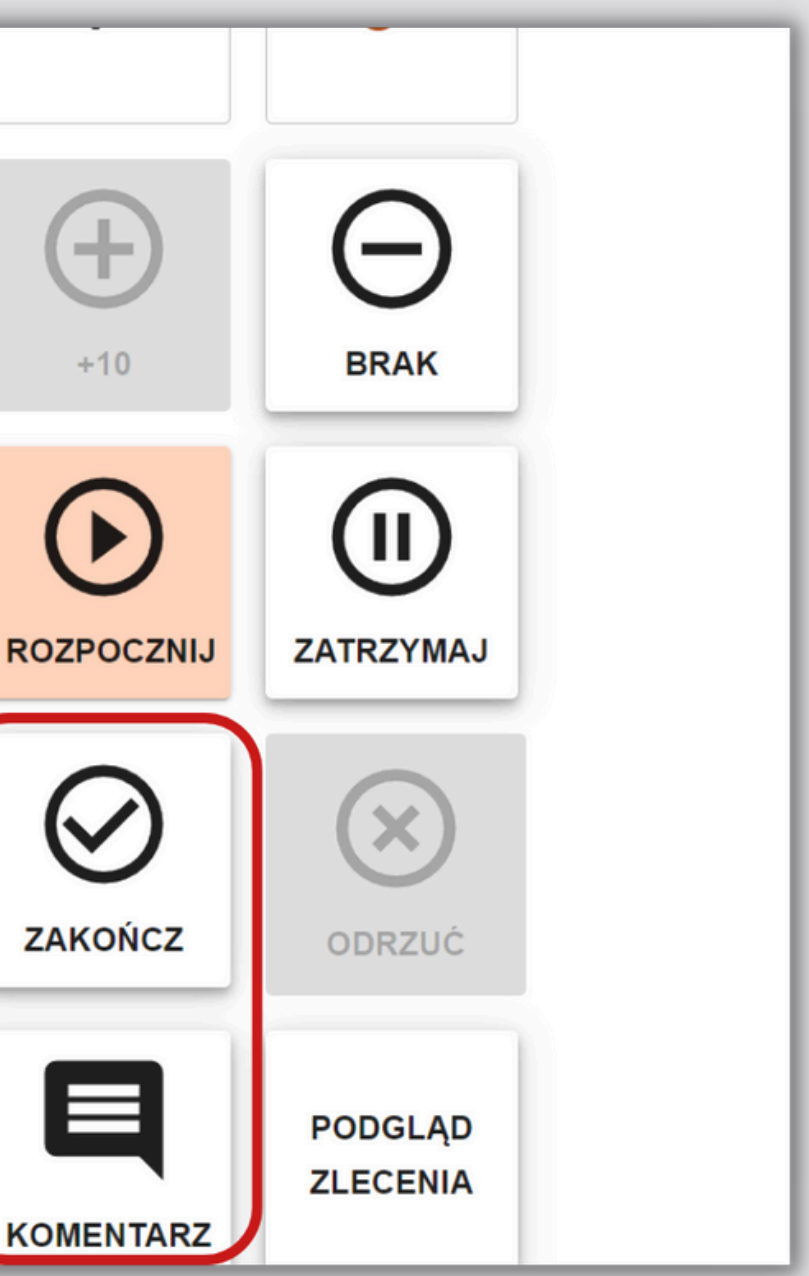

### **5. ZREALIZOWANIE ZLECENIA**

#### Po wybraniu opcji "Zakończ" pracownik wypełnia dane podsumowujące zrealizowane zlecenie i powtórnie zatwierdza zakończenie prac:

| Wykonano               | ·   | GBraki |  |
|------------------------|-----|--------|--|
| 100                    | szt | 0      |  |
| zazyolo suloweow.oupau |     | Zużyte |  |
|                        |     |        |  |
| śruby                  |     | 400    |  |

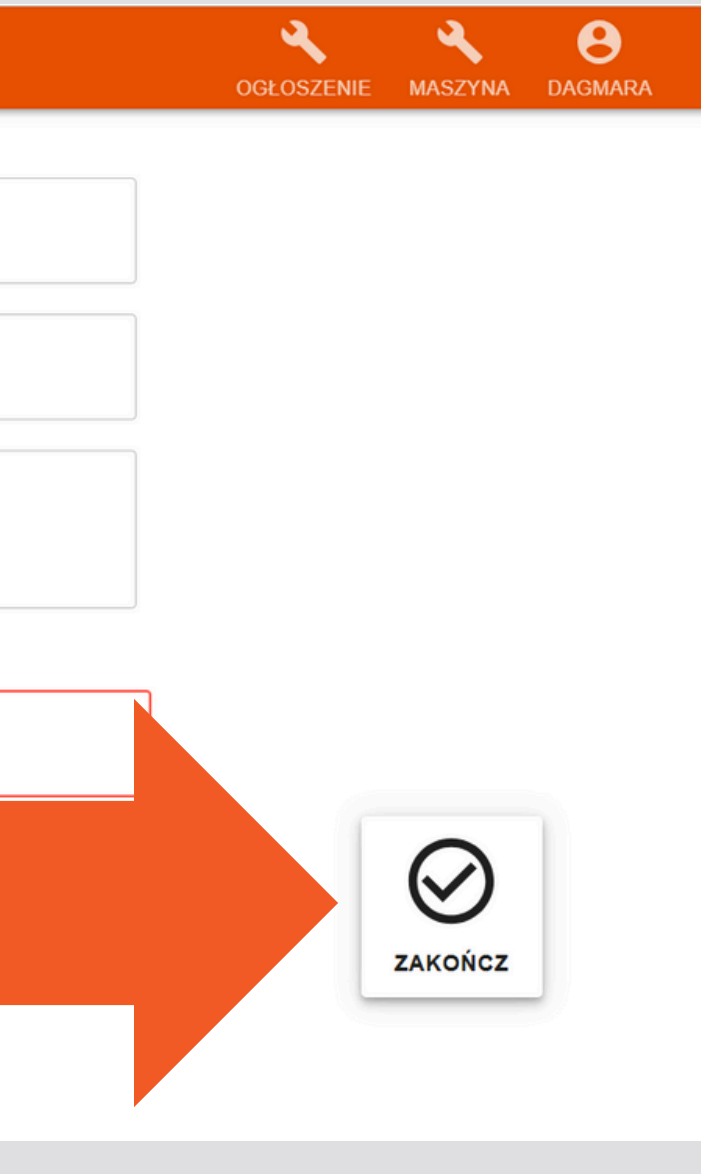

### 6. SUROWCE

# WAŻNE: jeśli na stanie magazynowym nie będzie wystarczającej ilości surowca system nas o tym powiadomi:

|                                 | PODSUMOWANIE PRAC                                                 |     |  |  |  |
|---------------------------------|-------------------------------------------------------------------|-----|--|--|--|
| Produkt<br>siedzisko (Krzesło2) |                                                                   |     |  |  |  |
| Wykonano<br>100 szt             | Braki                                                             | szt |  |  |  |
| Komentarz                       | Ostrzeżenie<br>Na stanie magazynowym jest tylko: 2.0<br>szt śruby |     |  |  |  |
| śruby                           | <sup>Zuzyte</sup><br>400                                          | szt |  |  |  |
|                                 |                                                                   |     |  |  |  |
|                                 |                                                                   |     |  |  |  |

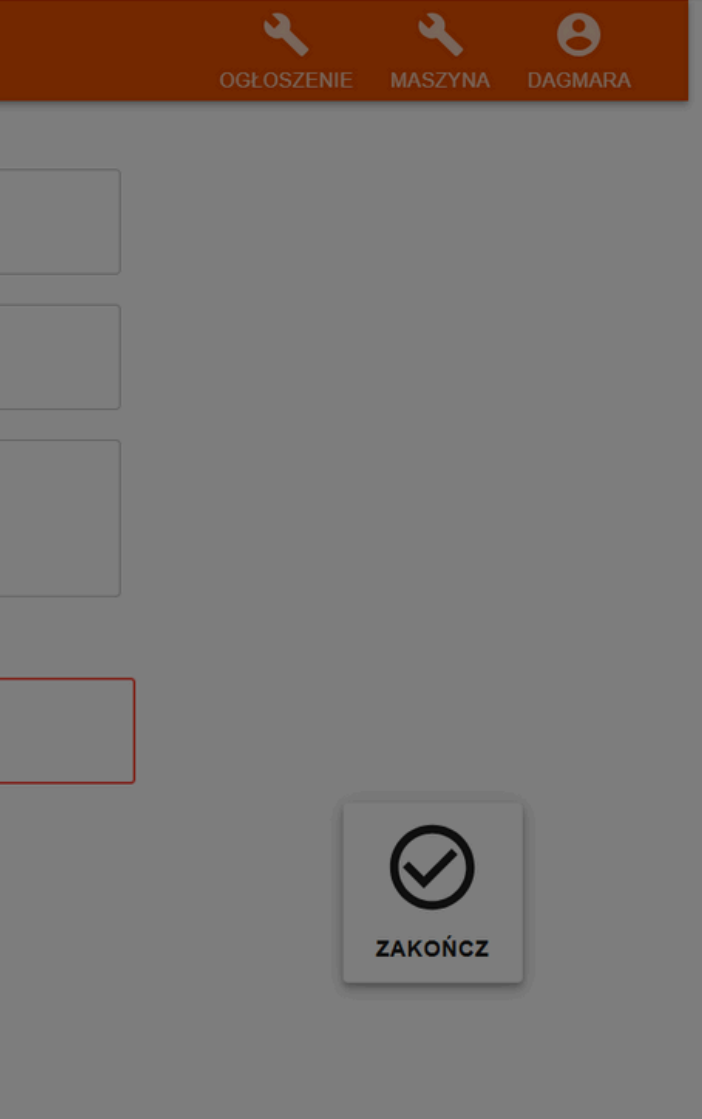

**FACTORY** PLUS

# Pracownicy wykonujący swoją pracę na innych maszynach przeprowadzają analogicznie czynności.

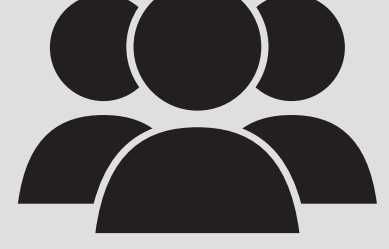

### **KOLEJNY KROK:** ZLECENIA PRODUKCYJNE

#### Podczas pracy nad danym zleceniem, można wejść w zakładkę "Zlecenia produkcyjne":

| Zlecenia pro  | pdukcyjne citet<br>1                                                                           | eratora | Blat składanie<br>2      | e kartonów                                 | operatora | Pakowanie za<br>3       |
|---------------|------------------------------------------------------------------------------------------------|---------|--------------------------|--------------------------------------------|-----------|-------------------------|
|               | Karton GBY                                                                                     |         | Karton XYZ               |                                            | H         | Opakowania              |
|               | <ul> <li>↓ Z-4/03/23</li> <li>⇒ Sklep Bosman</li> <li>⊇023-03-16</li> <li>0.00 sek.</li> </ul> |         | 0 / 100 szt<br>0.00 sek. | # Z-1/03/23<br>♣ IMAR<br>■ 2023-03-16      |           | 0 / 20 szt<br>0.00 sek. |
| ≓             |                                                                                                |         | Karton ABC               |                                            |           | Opakowanie r            |
|               |                                                                                                |         | 0 / 10 szt<br>0.00 sek.  | # Z-7/03/23<br>♣ Sklep ABC<br>■ 2023-03-16 |           | 0 / 50 szt<br>0.00 sek. |
| 20<br>22<br>0 |                                                                                                |         |                          |                                            |           | Opakowania r            |
|               |                                                                                                |         |                          |                                            |           | 0 / 80 szt<br>0.00 sek. |
|               |                                                                                                |         |                          |                                            |           | Karton ABC              |

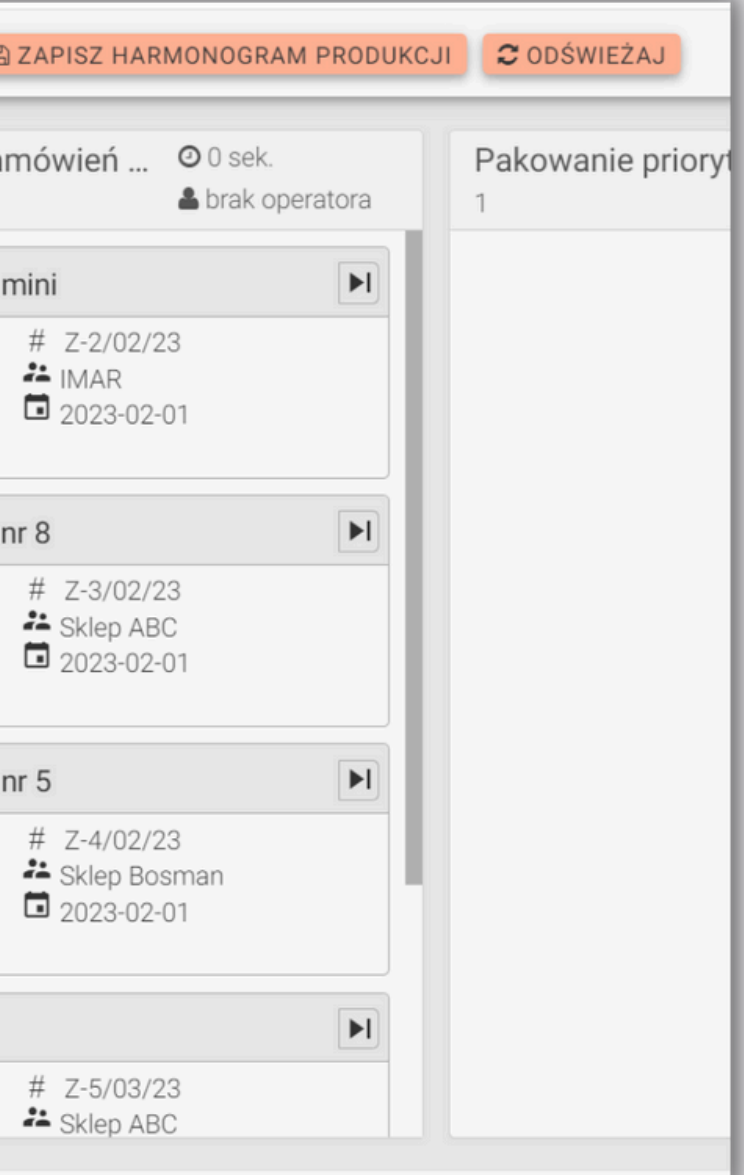

### **1.POSTĘP PRAC I EKSPORT DO EXCELA**

W zakładce "Zlecenia produkcyjne" można sprawdzić na jakim etapie jest realizowane zlecenie, ile zużyto materiału, kiedy był początek zlecenia, kiedy przewidywany jest koniec. Można także przenieść dane do Excela:

| ≡        | ZLECENIA PRODUKCYJNE |                |          |                 |           |                                               |          |  |  |
|----------|----------------------|----------------|----------|-----------------|-----------|-----------------------------------------------|----------|--|--|
| +<br>©   | <b>W</b>             | toku 🔲 Za      | wieszone | Zakończone      | 🗋 Wysłane | Pokaż tylko nierozli                          | ± EKS    |  |  |
| E<br>F   | Vic Wic              | lok szczegółow | vy       |                 |           |                                               |          |  |  |
| њ        |                      | Przyjęto 🌲     | Klient 🌲 | Zlecenie/stat 🍦 | Nazwa 🌲   | Ilość 🗘 Zużycie surowc.                       | Warianty |  |  |
| #        |                      | Od             | Szukaj   | Szukaj          | Szukaj    | Szuka Szukaj                                  | S kaj    |  |  |
| 60       |                      | Do             |          |                 |           |                                               |          |  |  |
| о:<br>,۶ | ¢ \$                 | 2025-01-07     | Visix    | Z-2/01/25       |           |                                               |          |  |  |
| ⊈<br>●   | đ                    |                |          |                 | ≓ Stół3   | 12 szt [ <b>0.0, szt] drewno A</b>            |          |  |  |
| ##<br>#  | Ø \$                 | 2025-01-07     | Visix    | Z-1/01/25 📫     |           |                                               |          |  |  |
| •        | đ                    |                |          |                 | ≓ Stół3   | 12 szt [ <b>0.0</b> / 600.0 / 0.0 szt] drewno |          |  |  |
|          |                      |                |          |                 |           |                                               |          |  |  |

| SPORT DO EXCELA | 🗞 PRZYPISZ FAKTURĘ |    |
|-----------------|--------------------|----|
| Uwagi 🗘         | Termin realiz ¢    | PI |
| Szukaj          | Od                 |    |
| _               | Do                 |    |
| 0%              | 2024-12-27         |    |
| 0.7             |                    |    |
|                 | 2024-12-27         |    |
|                 | Ç                  |    |

# 2. WYSZUKIWANIE ZLECEŃ

Zlecenie można wyszukiwać w zależności od tego czy są w toku, zawieszone, zakończone, wysłane czy nierozliczone:

| ≡        | ZLECENIA PRODUKCYJNE |        |              |          |            |       |     |         |      |            |                                                    |   |       |
|----------|----------------------|--------|--------------|----------|------------|-------|-----|---------|------|------------|----------------------------------------------------|---|-------|
| +<br>©   |                      | ) W to | ku 🗋 Zav     | wieszone | 🔲 Zakońc   | zone  |     | Wysłane | D Po | okaż tylko | nierozliczone                                      | Ł | EKSPO |
|          |                      | Wido   | k szczegółow | y        |            |       |     |         |      |            |                                                    |   |       |
| н<br>Н   |                      |        | Przyjęto 🌲   | Klient ≑ | Zlecenie/s | tat 🌲 | Naz | wa 🌲    |      | llość ≑    | Zużycie surowc                                     |   |       |
| t -      |                      |        | Od           | Szukaj   | Szukaj     |       | Szu | ukaj    |      | Szuka      | Szukaj                                             |   |       |
| 60       |                      |        | Do           |          |            |       |     |         |      |            |                                                    |   |       |
| 08<br>JE | Ø                    | ¢      | 2025-01-07   | Visix    | Z-2/01/25  | ្     |     |         |      |            |                                                    |   |       |
| ¶<br>₽   | Ø                    |        |              |          |            |       | ≓   | Stół3   |      | 12 szt     | [ <b>0.0</b> / 600.0 / 0.0<br>szt] drewno <b>A</b> |   |       |
| ##<br>#  | C                    | ¢      | 2025-01-07   | Visix    | Z-1/01/25  | 0     |     |         |      |            |                                                    |   |       |
| •        | C                    |        |              |          |            |       | ≓   | Stół3   |      | 12 szt     | [ <b>0.0</b> / 600.0 / 0.0<br>szt] drewno 🛕        |   |       |

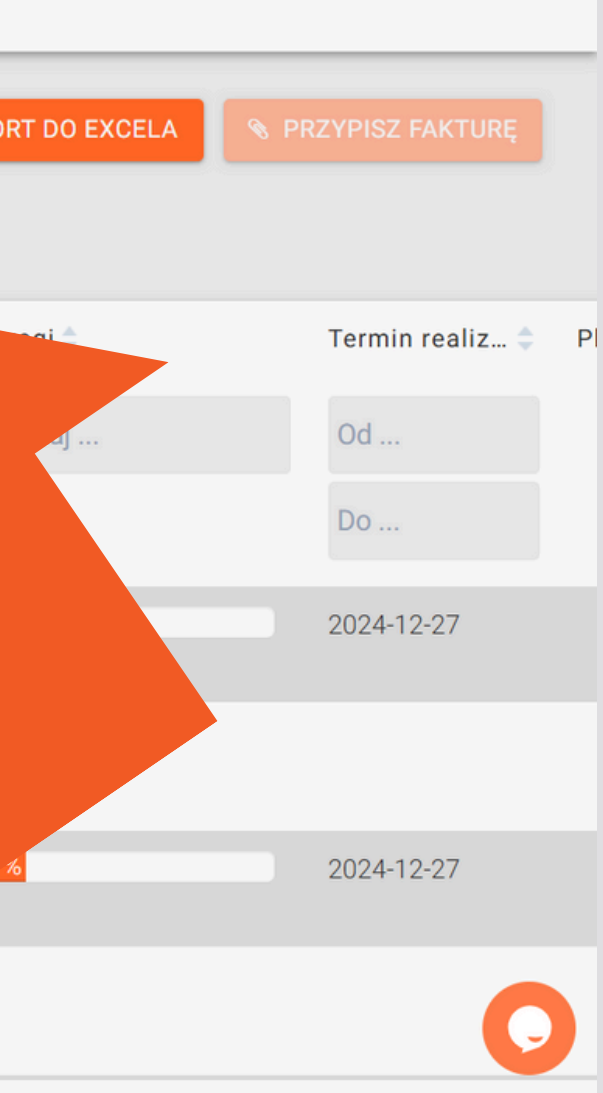

# **3. EDYCJA ZLECEŃ**

# W każdej chwili można podejrzeć szczegóły lub edytować dane w konkretnym zleceniu, za pomocą przycisku edycji:

| ≡        | ≣       | ZLECENIA PRODUKCYJNE |        |               |          |                |           |               |                                             |          |
|----------|---------|----------------------|--------|---------------|----------|----------------|-----------|---------------|---------------------------------------------|----------|
| 4        |         | C                    | ) W to | oku 🔲 Zav     | wieszone | Zakończone     | 🗌 Wysłane | 🔲 Pokaż tylko | nierozliczone                               | ±.       |
| Ŵ        | 3       |                      |        |               |          |                |           |               |                                             | _        |
| Π        | ב       | G                    | Wido   | ok szczegółow | у        |                |           |               |                                             |          |
| 7        | -       |                      |        | Przvieto *    | Klient 🔺 | Zlecenie/stat  | Nazwa 📥   | llość 📥       |                                             | Warianty |
| 4        |         |                      |        | FIZyjęto 🤿    | Kilent 🚽 | Zieceme/stat 🗣 | Nazwa 🚽   | 11030 -       | Zuzycie sułowe                              | wananty  |
|          | ≛       |                      |        | Od            | Szukaj   | Szukaj         | Szukaj    | Szuka         | Szukaj                                      | Szukaj   |
| 4        | J       |                      |        | P             |          |                |           |               |                                             |          |
| نې<br>ار | фф<br>С | Ø                    |        |               |          | Z-2/01/25      |           |               |                                             |          |
| ۴        | 1       | Ø                    |        |               |          |                | ≓ Stół3   | 12 szt        | [ <b>0.0</b> / 600.0 / 0.0<br>szt] drewno 🛕 |          |
| Ē        | 1       | Ø                    | ¢      | 2025-01-07    | Visix    | Z-1/01/25 ∷    |           |               |                                             |          |
| G        |         | Ø                    |        |               |          |                | ≓ Stół3   | 12 szt        | [ <b>0.0</b> / 600.0 / 0.0<br>szt] drewno 🛕 |          |
|          |         |                      |        |               |          |                |           |               |                                             |          |

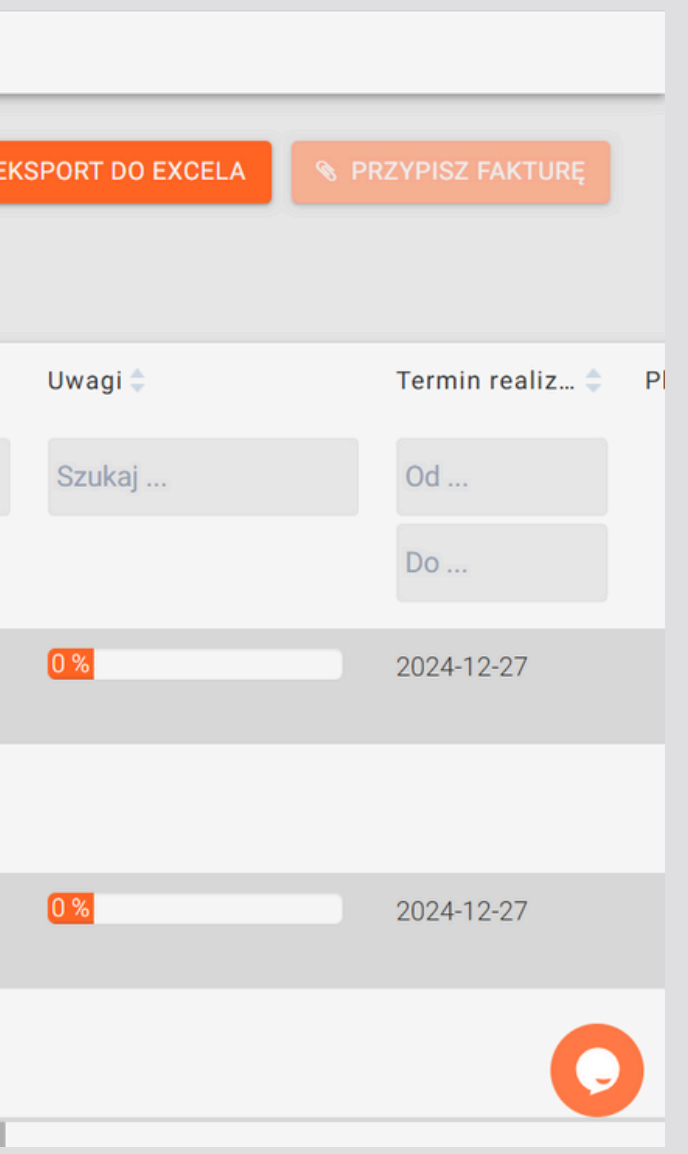

# **3. EDYCJA ZLECEŃ**

#### W kolejnym kroku można <mark>edytować szczegółowe dane zlecenia</mark>, które zostały wprowadzone przy jego tworzeniu, poprzez przycisk "<mark>Edytuj</mark>

zlecenie":

| ZLECENIE Z-2/01/25   |                            |                    |                   |
|----------------------|----------------------------|--------------------|-------------------|
|                      | අ ко                       | PIUJ 🛃 KARTA PRACY | 🕼 EDYTUJ ZLECENIE |
| Numer Zlecenia       | Data przyjęcia             | Nazwa firmy        |                   |
| Z-2/01/25            | 2025-01-07 12:13:18        | Visix              | N wak             |
| Status 🔿 ZAWIESZONE  | ZAKOŃCZONE 🥑               | W TOKU             |                   |
| Uwagi:               |                            |                    |                   |
| Załączniki zlecenia: |                            |                    |                   |
| PRODUKTY ZLECENIA    | KOSZTY I NAKŁAD PRACY      | DZIENNIK ZDARZEŃ   |                   |
| Nr Nazwa             | Ilość Surowiec             | Załączn            | iki Warianty      |
| 1 Stół3              | 12 szt <b>[0.0</b> / 600.0 | ) szt] drewno 🛕    |                   |
|                      |                            |                    | 📽 EDYTUJ MARSZRU  |
| л                    | 8/                         |                    |                   |

| DRUKUJ ETYKIETY |                |             |
|-----------------|----------------|-------------|
|                 |                |             |
| Nr telefonu     | Termin realiz  | acji        |
| 501710120       | 2024-12-27     |             |
|                 |                |             |
|                 |                |             |
|                 |                |             |
|                 |                |             |
|                 |                |             |
|                 |                |             |
| Uwani           | Plan początek  | Plan koniec |
| onagi           | Fian. poozątek |             |
|                 |                | 2030-01-11  |
|                 |                |             |
|                 |                |             |

# 4. KOPIOWANIE ZLECEŃ

#### Można skopiować dane z danego zlecenia, aby utworzyć nowe zlecenie o identycznych/zbliżonych parametrach:

| ZEEGENIE 2-0/12/24                       |                                                                          |                                                |                        |
|------------------------------------------|--------------------------------------------------------------------------|------------------------------------------------|------------------------|
|                                          | ピ кор                                                                    | IUJ 🛓 KARTA PRACY                              | C EDYTUJ ZLECEN        |
| Numer Zlecenia                           | Data przyjęcia                                                           | Nazwa firmy                                    | Osoba kont.            |
| Z-6/12/24                                | 2024-12-20 16:29:47                                                      | Visix                                          | Marcin Nowal           |
| Status 🔘 ZAWIESZON                       | E 🔿 ZAKOŃCZONE                                                           | рки                                            |                        |
|                                          |                                                                          |                                                |                        |
| PRODUKTY ZLECENIA                        | KOSZTY I NAKŁAD PRACY                                                    | DZIENNIK ZDARZEŃ                               |                        |
| PRODUKTY ZLECENIA<br>Nr Nazwa            | KOSZTY I NAKŁAD PRACY<br>Ilość Surowiec                                  | DZIENNIK ZDARZEŃ<br>Załącznik                  | i Warianty             |
| PRODUKTY ZLECENIA<br>Nr Nazwa<br>1 Stół3 | KOSZTY I NAKŁAD PRACY<br>Ilość Surowiec<br>12 szt [ <b>0.0</b> / 600.0 s | DZIENNIK ZDARZEŃ<br>Załącznik<br>szt] drewno 🛦 | i Warianty             |
| Nr     Nazwa       1     Stół3           | KOSZTY I NAKŁAD PRACY<br>Ilość Surowiec<br>12 szt [ <b>0.0</b> / 600.0 s | DZIENNIK ZDARZEŃ<br>Załącznik<br>szt] drewno 🛦 | i Warianty<br>Carianty |

| 🕀 DRUKUJ ETYKIETY | 🛓 POTWIERDZE   | NIE <b>G</b> POWRÓT |
|-------------------|----------------|---------------------|
|                   |                |                     |
| Nr telefonu       | Termin realiz  | acji                |
| 501710120         | 2024-12-27     |                     |
|                   |                |                     |
|                   |                |                     |
|                   |                |                     |
|                   |                |                     |
|                   |                |                     |
|                   |                |                     |
| Uwagi             | Plan. początek | Plan. koniec        |
|                   | 2028-06-02     | 2029-09-17          |
| UTĘ               |                | O                   |

# **5. GENEROWANIE DOKUMENTÓW**

#### W każdej chwili można także wygenerować w pliku EXCEL, <mark>kartę pracy</mark> lub potwierdzenie dla danego zlecenia:

|                                      |                                              | 4                                                          | ት коріиј                            | 🛓 KARTA PRACY                    | C EDYTUJ ZLECE |
|--------------------------------------|----------------------------------------------|------------------------------------------------------------|-------------------------------------|----------------------------------|----------------|
| Numer Zle                            | cenia                                        | Data przyjęcia                                             |                                     |                                  | Osoba kont.    |
| Z-6/12/24                            |                                              | 2024-12-20 16:29:47                                        |                                     | Vis                              | Marcin Nowa    |
| Status C                             | ZAWIESZONE                                   | O ZAKOŃCZONE                                               | 🥝 W ТОКU                            | J                                |                |
| Uwagi:                               |                                              |                                                            |                                     |                                  |                |
| Załaczniki                           | zlecenia:                                    |                                                            |                                     |                                  |                |
| Załączniki :<br>PRODU                | zlecenia:<br>IKTY ZLECENIA                   | KOSZTY I NAKŁAD PR                                         | ACY DZIE                            | ENNIK ZDARZEŃ                    |                |
| Załączniki :<br>PRODU<br>Nr N        | <b>zlecenia:</b><br>IKTY ZLECENIA<br>Nazwa   | KOSZTY I NAKŁAD PR<br>Ilość Surov                          | ACY DZIE                            | ENNIK ZDARZEŃ<br>Załąc:          | zniki Warianty |
| Załączniki :<br>PRODU<br>Nr M<br>1 S | zlecenia:<br>JKTY ZLECENIA<br>Nazwa<br>Stół3 | KOSZTY I NAKŁAD PR<br>Ilość Surov<br>12 szt [0.0 /         | ACY DZIE<br>viec<br>600.0 szt] drev | ENNIK ZDARZEŃ<br>Załąc:<br>wno 🛦 | zniki Warianty |
| Załączniki :<br>PRODU<br>Nr N<br>1 S | zlecenia:<br>IKTY ZLECENIA<br>Nazwa<br>Stół3 | KOSZTY I NAKŁAD PR<br>Ilość Surov<br>12 szt [ <b>0.0</b> / | ACY DZIE<br>viec<br>600.0 szt] drev | ENNIK ZDARZEŃ<br>Załąc:<br>wno 🋦 | zniki Warianty |

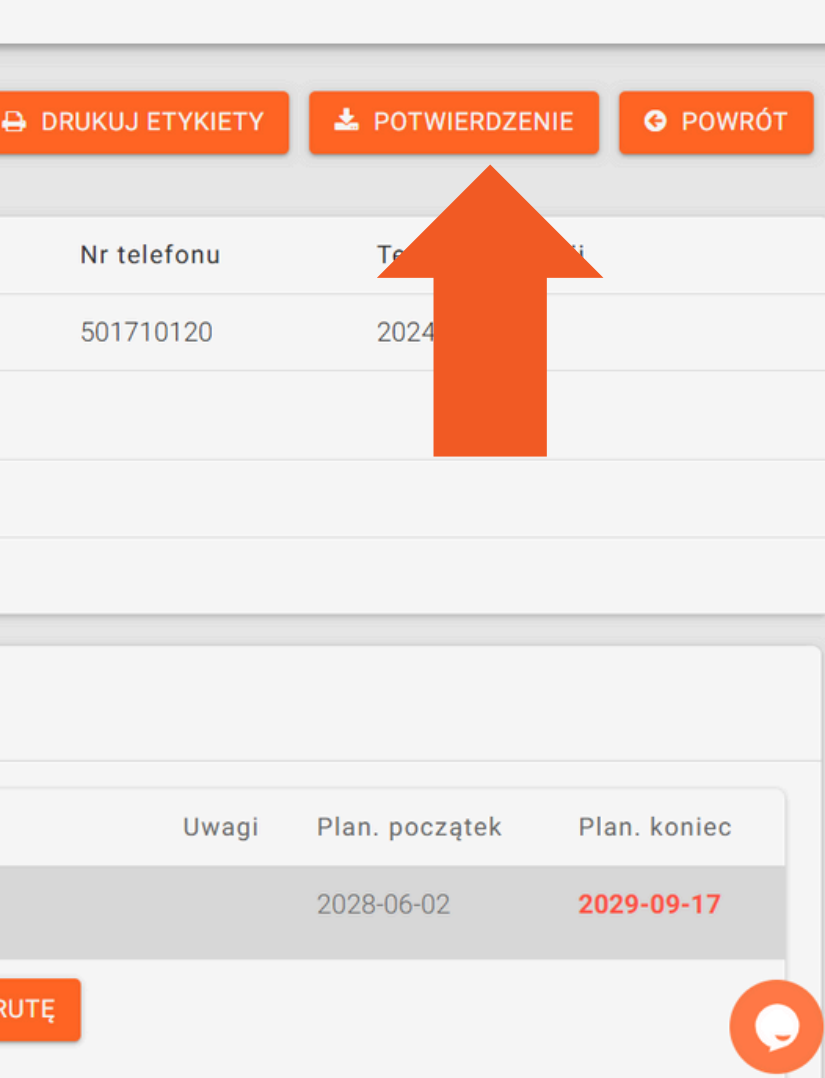

### 6. DRUKOWANIE ETYKIET

#### Za pomocą przycisku "DRUKUJ ETYKIETY" możemy wydrukować etykiety z kodami QR dla wszystkich lub wybranych produktów.

| NIE Z-2/01/25   |                                |                  |                   |        |                   |                      | D ZLECENIA Z-2/01 |
|-----------------|--------------------------------|------------------|-------------------|--------|-------------------|----------------------|-------------------|
|                 | 伦 КОРИ                         | UJ 🛃 KARTA PRACY | C EDYTUJ ZLECENIE |        | 2 POTWIERDZENIE   |                      |                   |
| Zlecenia        | Data przyjęcia                 | Nazwa firmy      | Osoba kont.       |        | Termin realizacji | Numer Zlecenia       | Data przyjęcia    |
| /25             | 2025-01-07 12:13:18            | Visix            | Marcin Nowak      |        | 2024-12-27        | Z-2/01/25            | 2025-01-07 12     |
| O ZAWIESZONE    | ◯ ZAKOŃCZONE                   | ТОКИ             |                   |        |                   | PRODUKTY ZLECE       | INIA              |
|                 |                                |                  |                   | _      |                   | Nazwa                | llość Su          |
| niki zlecenia:  |                                |                  |                   |        |                   | Stół3                | 12 szt dr         |
| ODUKTY ZLECENIA | KOSZTY I NAKŁAD PRACY          | DZIENNIK ZDARZEŃ |                   |        |                   |                      |                   |
| Nazwa           | Ilość Surowiec                 | Załączn          | iki Warianty      | Uwagi  | Plan. początek    | Plar                 |                   |
| Stół3           | 12 szt [ <b>0.0</b> / 600.0 s: | zt] drewno 🛦     |                   |        | :                 | 2031                 |                   |
| i nie           |                                |                  | 📽 EDYTUJ MAR      | SZRUTĘ |                   | Stół3 » część nogi 2 | 12 szt dr         |

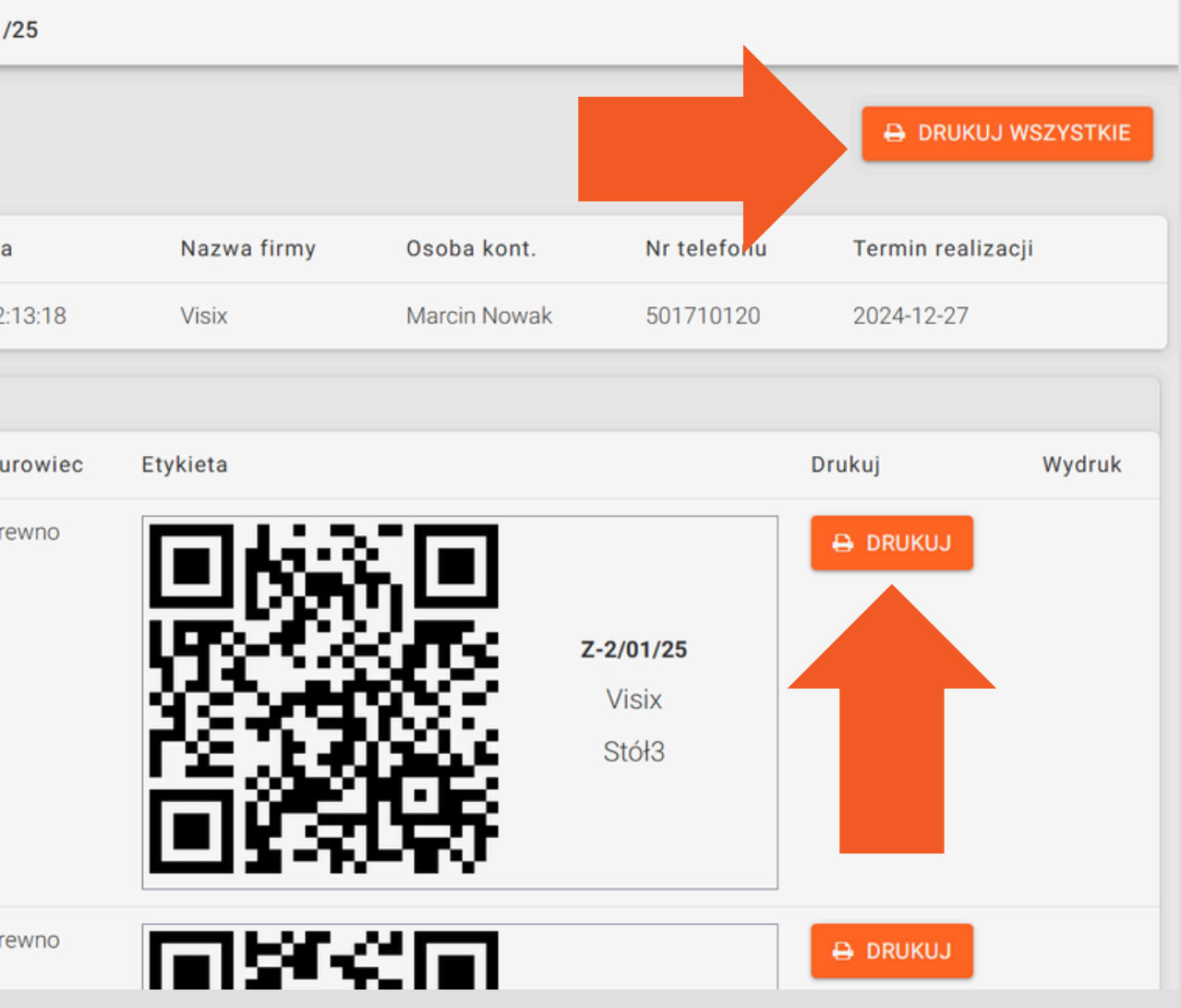

### **3. FAKTURY**

#### Można przypisać numer Faktury (wystawionej w oddzielnym systemie księgowym do danego zakończonego zlecenia), zaznaczając dane zlecenie, klikając **"Przypisz Fakturę"**, a następnie wpisując jej nr:

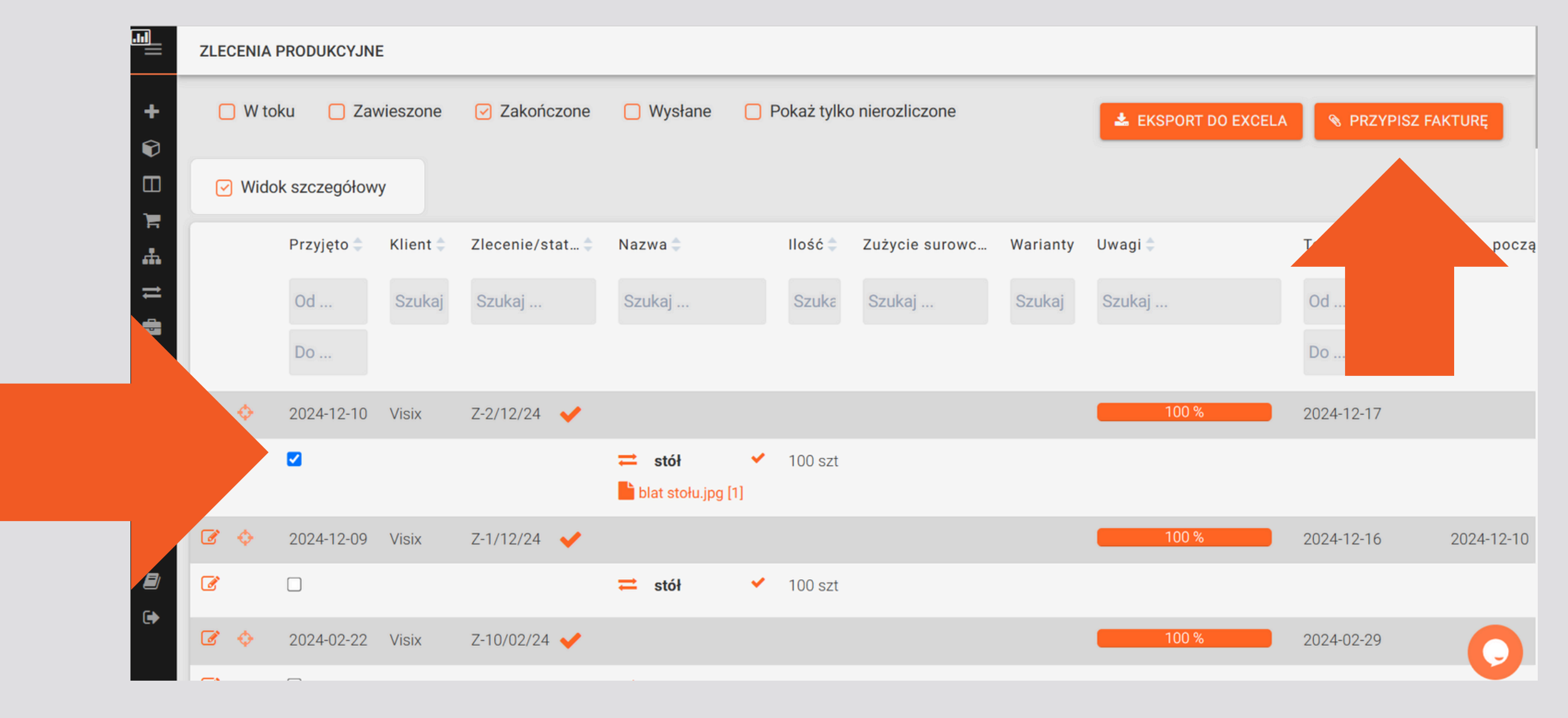

#### KOLEJNY KROK: ZAKŁADKA MAGAZYN

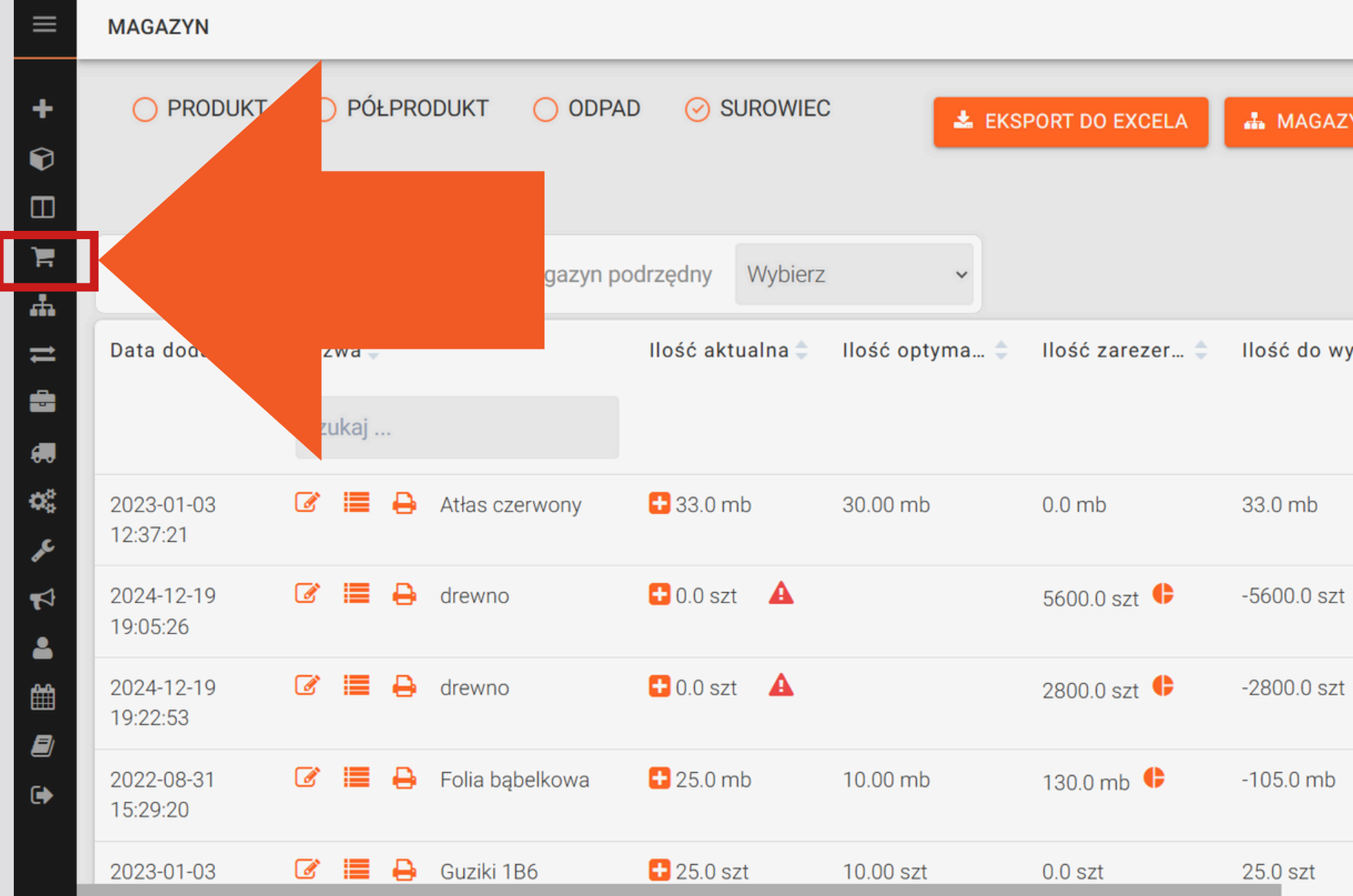

| ΖΥΝΥ ΡΟΙ | DRZĘDNE     | 📽 OPERA | CJE MAGAZYI | NOWE      |
|----------|-------------|---------|-------------|-----------|
|          |             |         | + 0         | ODAJ      |
|          |             |         |             |           |
| /yk 🌲    | Cena/j.m. 🌲 | CAS 🌲   | Miejsce 🌲   | Data ważr |
|          |             | Szuk    | Szukaj      |           |
|          | 5.0         |         |             |           |
| t 🔺      |             |         |             |           |
| t 🔺      |             |         |             |           |
| A        |             |         |             |           |
|          |             |         |             |           |
|          |             |         |             |           |

# 1.DODAWANIE SUROWCÓW, STAN ZAPASÓW

Możesz tutaj sprawdzić ilość zapasów, dodać nowy rodzaj surowca lub edytować ilość klikając w ikonę plusa (+) przy danym surowcu:

| MAGAZYN                |                  |                    |                  |                |                 |          |
|------------------------|------------------|--------------------|------------------|----------------|-----------------|----------|
| O PRODUKT              | O PÓŁPR          | ODUKT <u></u> ODPA | .D 🥝 SUROWIEC    | С 🛃 ЕКЗ        | PORT DO EXCELA  | A MAG    |
| 🗋 Tylko poniż          | ej ilości minin  | nalnej Magazyn p   | odrzędny Wybierz | ~              |                 |          |
| Data dodania ≑         | Nazwa ≑          |                    | llość aktualna 🌲 | Ilość optyma 🌲 | llość zarezer 🌲 | llość do |
|                        | Szukaj           |                    |                  |                |                 |          |
| 2023-01-03<br>12:37:21 | ଙ ≣ <del>8</del> | Atłas czerwony     | 🛨 33.0 mb        | 30.00 mb       | 0.0 mb          | 33.0 mb  |
| 2024-12-19<br>19:05:26 | g 🗏 🖯            | d                  | ❶ 0.0 szt ▲      |                | 5600.0 szt 🕒    | -5600.0  |
| 2024-12-19<br>19:22:53 | g 📰 🖯            | drewno             | 🗄 0.0 szt 🔺      |                | 2800.0 szt 🗘    | -2800.0  |
| 2022-08-31<br>15:29:20 | g II 8           | Folia bąbelkowa    | 🛨 25.0 mb        | 10.00 mb       | 130.0 mb 🗘      | -105.0 m |
| 2023-01-03             | Ø 🔳 🔒            | Guziki 1B6         | 🛨 25.0 szt       | 10.00 szt      | 0.0 szt         | 25.0 szt |

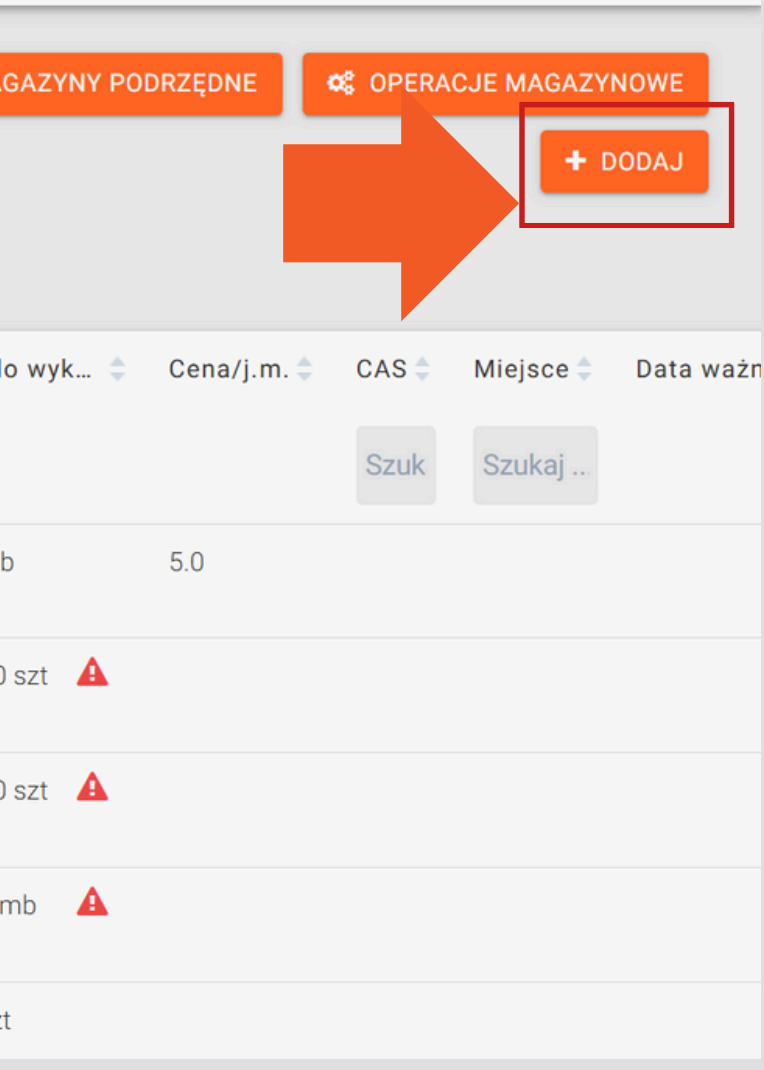

# 2. ZAMÓWIONE SUROWCE

Można odnotować ilość zamówionych surowców u Dostawcy. W tym celu klikamy znaczek edycji w kolumnie Dostawca przy wybranym surowcu:

| ⊘ SUROWI                                     | EC              | ✿ MAGAZY       | 'NY PODR | ZĘDNE     | 8 OPERACJE MAGA | ZYNOWE  | + DODAJ   |     |          |   |                |             |
|----------------------------------------------|-----------------|----------------|----------|-----------|-----------------|---------|-----------|-----|----------|---|----------------|-------------|
| llość 🗘                                      | llość zarezer 🌻 | Ilość do wyk ≑ | CAS 💲    | Miejsce 🌲 | Data ważności 🍦 | Uwagi 🌲 | Załącznik | Dos | tawca 🌲  |   | llość zamówi 🌻 | Data dostav |
| L .                                          |                 |                | Szuk     | Szukaj    |                 | Szukaj  |           | Sz  | ukaj     | ~ |                |             |
| <table-cell-rows> 25.0 m</table-cell-rows>   | 0.0 m           | 25.0 m         |          |           |                 |         | (         | Ø   | Dostawca |   | 10.0           | 2023-04-08  |
| 🛨 25.0 m                                     | 0.0 m           | 25.0 m         |          |           |                 |         |           | Ø   | Dostawca |   | 0.0            |             |
| 🔁 25.0 szt                                   | 0.0 szt         | 25.0 szt       |          |           |                 |         |           | Ø   | Dostawca |   | 5.0            | 2023-04-30  |
| <table-cell-rows> 25.0 szt</table-cell-rows> | 0.0 szt         | 25.0 szt       |          |           |                 |         |           | Ø   | Dostawca |   | 0.0            |             |
| <table-cell-rows> 25.0 szt</table-cell-rows> | 0.0 szt         | 25.0 szt       |          |           |                 |         |           | Ø   | Dostawca |   | 0.0            |             |
| 🖪 25 N ezt                                   | N N 97t         | 25 N 97t       |          |           |                 |         |           | 1   | Dostawca | _ | 0.0            |             |

# 2. ZAMÓWIONE SUROWCE

#### Uzupełniamy ilość zamówionego surowca oraz datę dostawy i klikamy Zapisz:

| FOLIA BĄBELKOWA |    |      |       |       |      |    |    |  |
|-----------------|----|------|-------|-------|------|----|----|--|
|                 |    |      |       |       |      |    |    |  |
|                 |    |      |       |       |      |    |    |  |
|                 | 50 |      |       |       |      |    |    |  |
| llosc zamowiona | 50 |      |       |       |      |    |    |  |
| Data dostawy    |    |      |       |       |      |    |    |  |
|                 |    | Ku   | viooi | ioń ( | 2022 |    |    |  |
|                 | Pn | \\/t | ér    |       |      | 50 | N  |  |
|                 |    | vvt  | 51    | 02    | FL   | 1  | 2  |  |
|                 | 3  | 4    | 5     | 6     | 7    | 8  | 9  |  |
|                 | 10 | 11   | 12    | 13    | 14   | 15 | 16 |  |
|                 | 17 | 18   | 19    | 20    | 21   | 22 | 23 |  |
|                 | 24 | 25   | 26    | 27    | 28   | 29 | 30 |  |
|                 |    |      |       |       |      |    |    |  |
|                 |    |      |       |       |      |    |    |  |
|                 |    |      |       |       |      |    |    |  |
|                 |    |      |       |       |      |    |    |  |

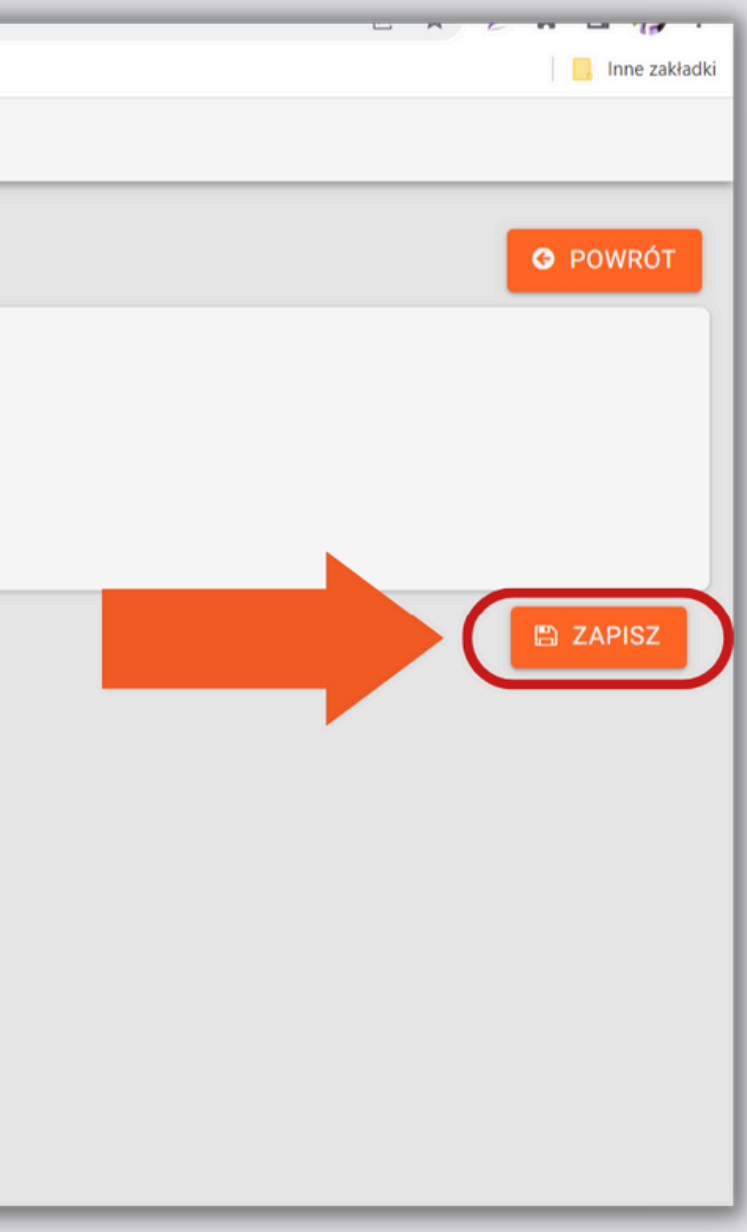

#### **3. WIDOK ZAREZERWOWANYCH SUROWCÓW**

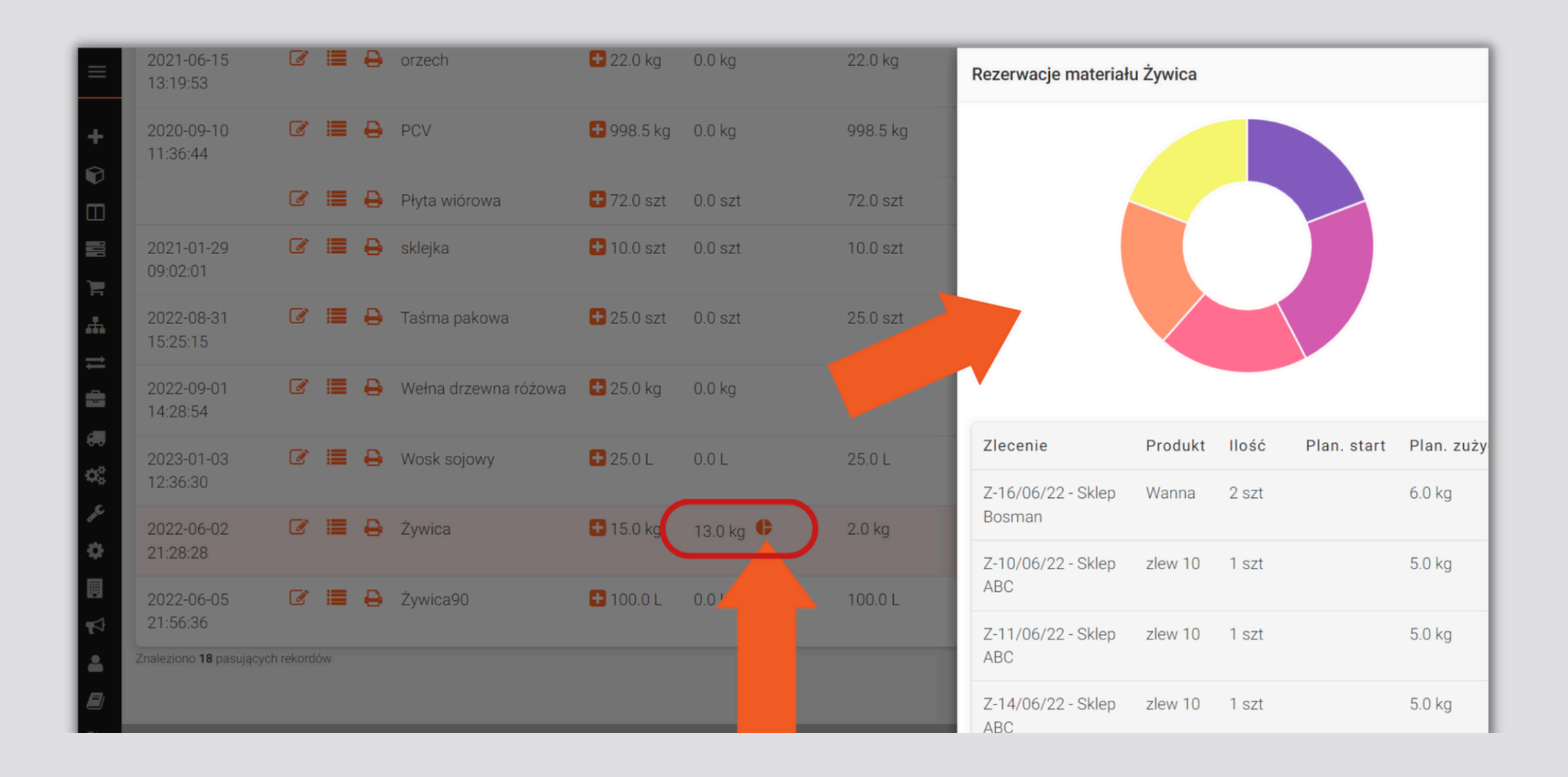

#### Klikając w ikonę podzielonego koła przy ilości surowca, widzimy na wykresie kołowym, ile surowca jest obecnie zarezerwowane i na jakie zlecenie:

### 4. PRODUKTY

#### W zakładce Magazyn można także sprawdzić ilość produktów, gdzie na bieżąco pojawiają się wyprodukowane produkty:

| ≡      | MAGAZYN             |                                 |           |                |
|--------|---------------------|---------------------------------|-----------|----------------|
| +<br>© | O PRODUKT           | O PÓŁPRODUKT O ODPAD O SUROWIEC |           | <b>0</b> \$ MA |
|        | Magazyn podrzędi    | ny z v                          |           |                |
|        | Data dodania 🌲      | Nazwa                           | llość 🌻   | Dostawca 🌲     |
| ₩<br>F |                     | Szukaj                          |           | Szukaj 🗸       |
| =      | 2023-02-01 15:40:06 | 📝 📕 300 opakowań ABC            | 300.0 szt |                |
|        | 2023-02-01 15:40:09 | 🕜 🗮 500 opakowań nr 23          | 500.0 szt |                |
| ¢ŝ     | 2021-03-22 12:24:48 | 🕜 🗮 blat                        | 2.0 szt   |                |
| r      | 2023-01-03 12:41:22 | 🕜 📕 Brelok Piłka Nożna          | 10.0 szt  |                |
| *      | 2021-06-14 12:15:32 | 🕜 🗮 Krzesło                     | 4.0 szt   |                |
|        | 2021-06-15 13:31:15 | 🕜 🗮 Krzesło b                   | 20.0 szt  |                |
| 4      | 2021-06-23 10:52:12 | 🕜 🗮 Krzesło białe               | 21.0 szt  |                |
|        | 2022-08-12 01:28:08 | 🕜 🗮 Nogi stołu                  | 0.0 szt   |                |

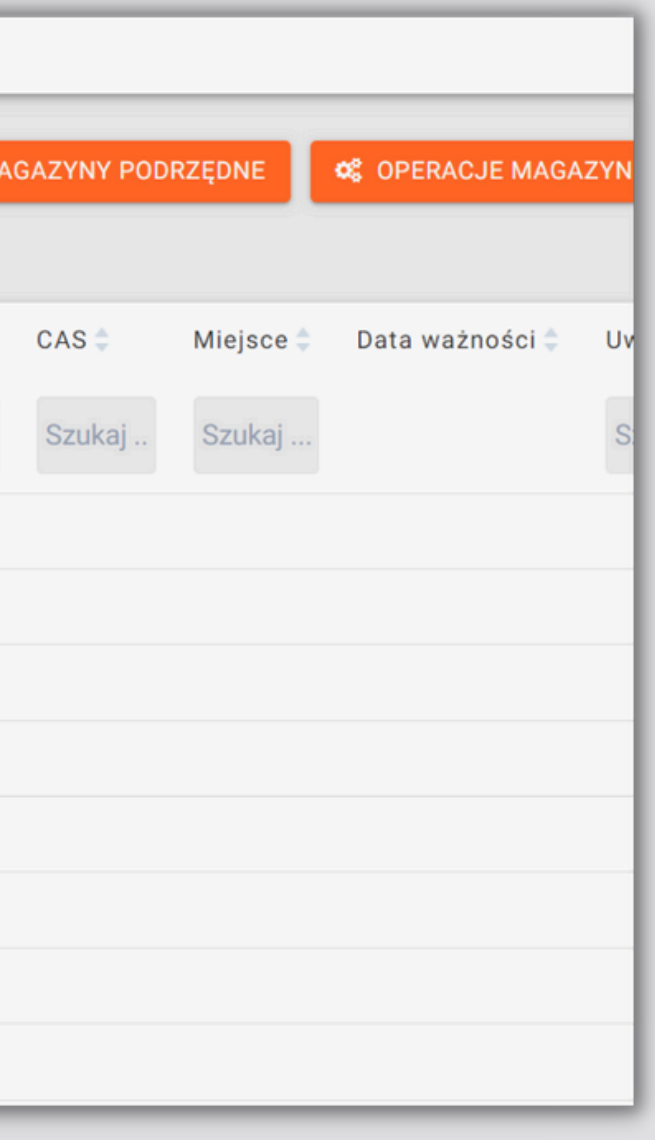

### 5. MAGAZYNY PODRZĘDNE

Magazyn domyślny znajdziemy klikając w opcję MAGAZYN w głównym menu, widzimy tam: Magazyn produktów; Magazyn półproduktów; Magazyn surowców; Magazyn odpadów. Nie można ich edytować ani usuwać, a wszelkie zwiększenie stanów, np. produktów, zostanie automatycznie zapisane w odpowiednim magazynie domyślnym. Jeśli jest taka potrzeba, mamy możliwość utworzenia Magazynów podrzędnych:

| ⊘ PRODUKT (         | PÓŁPR   | ODUKT 🔿 ODPAD 🔿 SUROWIEC |           |            | 📽 MAGA | AZYNY |
|---------------------|---------|--------------------------|-----------|------------|--------|-------|
| Magazyn podrzędr    | ny Wybi | erz 🗸                    |           |            |        |       |
| Data dodania 🌲      | Nazwa 🕯 | •                        | llość ≑   | Dostawca ≑ |        | AS    |
|                     | Szukaj  |                          |           | Szukaj     | v      | Szuk  |
| 2023-02-01 15:40:06 | Ø 🔳     | 300 opakowań ABC         | 300.0 szt |            |        |       |
| 2023-02-01 15:40:09 | Ø 🔳     | 500 opakowań nr 23       | 500.0 szt |            |        |       |
| 2021-03-22 12:24:48 | Ø 📕     | blat                     | 2.0 szt   |            |        |       |
| 2023-01-03 12:41:22 | Ø 📕     | Brelok Piłka Nożna       | 10.0 szt  |            |        |       |
| 2021-06-14 12:15:32 | Ø 📕     | Krzesło                  | 4.0 szt   |            |        |       |
| 2021-06-15 13:31:15 | Ø 📕     | Krzesło b                | 20.0 szt  |            |        |       |
| 2021-06-23 10:52:12 | Ø 📕     | Krzesło białe            | 21.0 szt  |            |        |       |
| 2022-08-12 01:28:08 | Ø 📕     | Nogi stołu               | 0.0 szt   |            |        |       |

| POD | RZĘDNE    | 📽 OPERACJE MAGA | ZYNOWE  |
|-----|-----------|-----------------|---------|
|     | Miejsce 🌲 | Data ważności 🌲 | Uwagi 🌲 |
| aj  | Szukaj    |                 | Szukaj  |
|     |           |                 |         |
|     |           |                 |         |
|     |           |                 |         |
|     |           |                 |         |
|     |           |                 |         |
|     |           |                 |         |
| _   |           |                 |         |

### 5. MAGAZYNY PODRZĘDNE

#### Można tworzyć dowolną liczbę podmagazynów, co pozwala na lepszą kontrolę przepływu towarów w różnych lokalizacjach, wystarczy kliknąć opcję "Dodaj":

| MA | GAZYNY PODRZĘDNE     |                      |
|----|----------------------|----------------------|
|    |                      |                      |
| Na | zwa ≑                | Etykieta 🌲           |
| Sz | ukaj                 | Szukaj               |
| Ø  | Magazyn odpadów      | Magazyn odpadów      |
| Ø  | Magazyn półproduktów | Magazyn półproduktów |
| Ø  | Magazyn produktów    | Magazyn produktów    |
| Ø  | Magazyn surowców     | Magazyn surowców     |

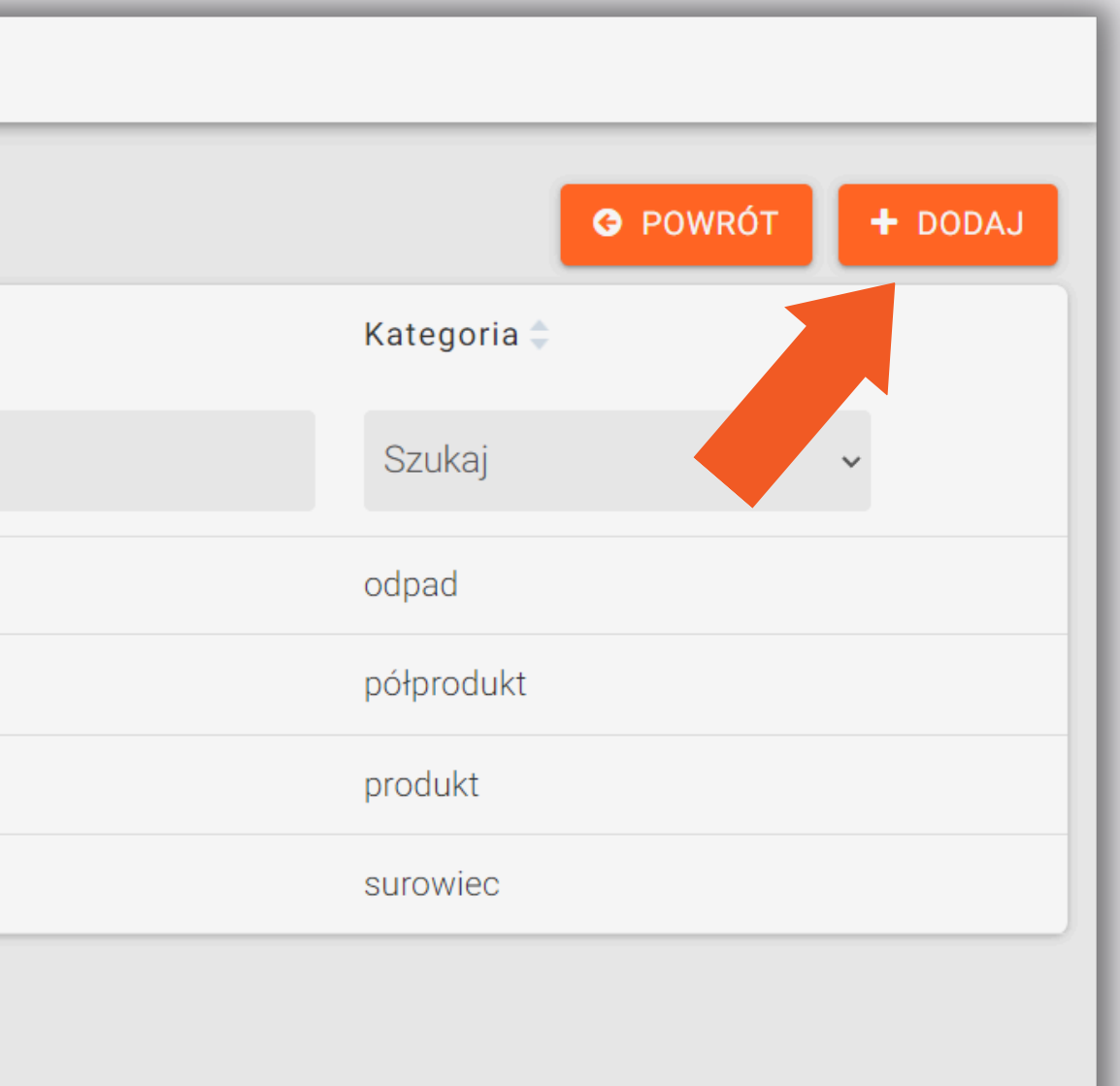

### **6. OPERACJE MAGAZYNOWE**

Pojawiają się tu na bieżąco informacje na temat zużytego surowca na konkretne zlecenie. Widać na bieżąco wyprodukowane produkty, a także kto dokonał zmian i z tytułu którego zlecenia:

| ≡                                                                                                    | MAGAZYN                                                                                  |                                                                                                   |                                                                                                    |                              |                            |                                              |                  |
|----------------------------------------------------------------------------------------------------|------------------------------------------------------------------------------------------|---------------------------------------------------------------------------------------------------|----------------------------------------------------------------------------------------------------|------------------------------|----------------------------|----------------------------------------------|------------------|
| +<br>©                                                                                                    | PRODUKT (<br>Magazyn podrzędn                                                            | PÓŁPRODUKT O ODPAD O SUROWIEC                                                                     |                                                                                                    | 📽 MAGAZYNY P                 | ODRZĘDNE                   | 📽 OPERACJE N                                 | 1AGAZYNOWI       |
| iii<br>Tr<br>th                                                                                                    | Data dodania 🌲                                                                           | Nazwa 🕈<br>Szukaj                                                                                 | <ul> <li>OPERACJE MAG</li> <li>+</li> </ul>                                                                                                    | GAZYNOWE                     | ± PRZESUNIĘCI              | E MIĘDZYMAGA                                 | ZYNOWE           |
| 11 41 8 87                                                                                                    | 2023-02-01 15:40:06<br>2023-02-01 15:40:09<br>2021-03-22 12:24:48                        | <ul> <li>300 opakowań ABC</li> <li>500 opakowań nr 23</li> <li>blat</li> </ul>                    | <ul> <li>Numer ≑</li> <li>Szukaj</li> </ul>                                                                                                    | Data dodania 🔷<br>Od         | Typ operacji ≎<br>Szukaj ∽ | Nazwa 🌻<br>Szukaj                            | EAN \$<br>Szukaj |
| ✓ ↓ ↓ </th <th>2023-01-03 12:41:22<br/>2021-06-14 12:15:32<br/>2021-06-15 13:31:15<br/>2021-06-23 10:52:12</th> <th><ul> <li>Brelok Piłka Nożna</li> <li>Krzesło</li> <li>Krzesło b</li> <li>Krzesło białe</li> </ul></th> <th>←</th> <th>Do<br/>2024-12-10<br/>17:49:08</th> <th>Przyjęcie</th> <th>Krzesło2 »<br/>siedzisko »<br/>nogi<br/>krzesła</th> <th></th> | 2023-01-03 12:41:22<br>2021-06-14 12:15:32<br>2021-06-15 13:31:15<br>2021-06-23 10:52:12 | <ul> <li>Brelok Piłka Nożna</li> <li>Krzesło</li> <li>Krzesło b</li> <li>Krzesło białe</li> </ul> | ←                                                                                                    | Do<br>2024-12-10<br>17:49:08 | Przyjęcie                  | Krzesło2 »<br>siedzisko »<br>nogi<br>krzesła |                  |
|                                                                                                    | 2022-08-12 01:28:08                                                                      | 🕼 🔚 Nogi stołu                                                                                    | <ul> <li>✓</li> <li>✓</li></ul> | 2024-12-10<br>17:48:37       | Przyjęcie                  | śruby                                        |                  |

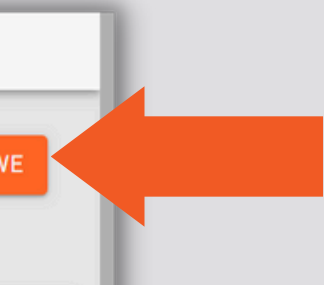

| <b>±</b> ( | EKSPORT DO EXCELA | → NOWE PF     | ZYJĘCIE    | ← NOWE WY | 'DANIE 📜 🗮                | 🗮 MAGAZYN                                                   |  |  |
|------------|-------------------|---------------|------------|-----------|---------------------------|-------------------------------------------------------------|--|--|
|            | Kategoria op 🌻    | llość przed ≑ | llość po 🌲 | Zmiana 🌲  | Wykonał 🌻                 | Uwagi 🌻                                                     |  |  |
|            |                   |               |            |           | Szukaj                    | Szukaj                                                      |  |  |
|            |                   |               |            |           |                           |                                                             |  |  |
|            | półprodukt        | 0.0           | 100.0      | 100.0     | System<br>Factory<br>Plus |                                                             |  |  |
|            | surowiec          | 0.0           | 2.0        | 2.0       | Dagmara                   | Zmieniono<br>stan<br>surowca<br>śruby z 0.00<br>na 2.00 szt |  |  |

### \*PRZESUNIĘCIA MIĘDZYMAGAZYNOWE

Można dokonać przesunięcia towarów między magazynami, należy przejść do MAGAZYN w głównym menu --> Operacje magazynowe, a następnie wybrać Przesunięcia międzymagazynowe:

| =        | MAGAZYN                                                     |            |                    | _              |         |              |              | _ |        | _         |                | _       | =          | OPERACJE    | MAGAZY | N |
|----------|-------------------------------------------------------------|------------|--------------------|----------------|---------|--------------|--------------|---|--------|-----------|----------------|---------|------------|-------------|--------|---|
| +<br>n   | ⊘ PRODUKT ○ PÓŁPRODUKT ○ ODPAD ○ SUROWIEC SUROWIEC SUROWIEC |            |                    |                |         |              |              |   |        |           |                | +       |            | 1 INWE      | NT.    |   |
|          | Magazyn podrzędn                                            | ny Wyb     | oierz 🗸            |                |         |              |              |   |        |           |                |         | Ŷ          | -           |        |   |
|          | Data dodania ≑                                              | Nazwa      | ÷                  |                |         | llość ≑      | Dostawca 🍦   |   | CAS 🔷  | Miejsce 🌲 | Data wa        | Uwagi 🌲 |            | Numer 🌲     |        | D |
| `≡<br>≞  |                                                             | Szuka      | j                  |                |         |              | Szukaj       | ~ | Szukaj | Szukaj    |                | Szukaj. | ) <b>H</b> | Szukaj      |        | C |
| ≓        | 2023-02-01 15:40:06                                         | Ø 📕        | 300 opakowań ABC   | ≡              | PRZESUN | IIĘCIE MIĘDZ | YMAGAZYNOWE  |   |        |           |                |         |            |             |        |   |
|          | 2023-02-01 15:40:09                                         | C 📕        | 500 opakowań nr 23 | +              |         |              |              |   |        |           |                |         |            |             |        |   |
| с.<br>С. | 2021-03-22 12:24:48                                         | Ø 📕        | blat               | Ø              |         |              |              |   |        |           |                |         |            |             |        |   |
| r        | 2023-01-03 12:41:22                                         | Ø 📕        | Brelok Piłka Nożna |                |         |              |              |   |        |           |                |         |            |             |        |   |
| \$       | 2021-06-14 12:15:32                                         | C 📕        | Krzesło            | ì              |         |              | Nazwa        |   | llość  |           | Z podmagazynu  |         | Na podma   | gazyn       |        |   |
|          | 2021-06-15 13:31:15                                         | <b>8</b> 📕 | Krzesło b          | <b>.</b>       |         |              | bramka [szt] |   | llość  |           | Magazyn ABCD ( | 50) ~   | Magazyn    | produktów 🗸 | 圃      |   |
| <b>a</b> | 2021-06-23 10:52:12                                         | C 📕        | Krzesło białe      | 11 (           |         |              |              |   |        |           |                |         |            |             |        |   |
|          | 2022-08-12 01:28:08                                         | C 📕        | Nogi stołu         | 0              |         |              |              |   |        |           |                |         |            |             |        |   |
| _        |                                                             | _          |                    |                |         | Uwagi        |              |   |        |           |                |         |            |             |        |   |
|          |                                                             |            |                    | ¢¢             |         |              | -            |   | _      |           | -              |         |            | -           |        |   |
|          |                                                             |            |                    | ₽ <sup>E</sup> |         |              |              |   |        |           |                |         |            |             |        |   |
|          |                                                             |            |                    | ₽              |         |              |              |   |        |           |                |         |            |             |        |   |
|          |                                                             |            |                    | <b>a</b>       |         |              |              |   |        |           |                |         |            |             |        |   |

| OWE           |                |              |        |                   |               |            |
|---------------|----------------|--------------|--------|-------------------|---------------|------------|
| ARYZACJA      | ≓ PRZESUNIĘCIE | . MIĘDZYMAGA | ZYNOWE | EKSPORT DO EXCELA | → NOWE PF     | RZYJĘCIE   |
| ata dodania ≑ | Typ operacji 🌲 | Nazwa 🗦      | AN \$  | Kategoria op 🗘    | llość przed 🗘 | llość po 🌲 |
| Dd            | Szukaj 🗸       | 8            | Szukaj |                   |               |            |
|               |                | 3            | POWRÓT | półprodukt        | 0.0           | 100.0      |
|               |                |              |        | surowiec          | 0.0           | 2.0        |

ZAPISZ

W systemie jest możliwość wprowadzenia zmian w stanach magazynowych na podstawie pliku EXCEL wypełnionego podczas inwentaryzacji. Aby zaktualizować dane magazynowe, należy przejść do opcji MAGAZYN w głównym menu --> Operacje magazynowe, a następnie wybrać INWENTARYZACJA.

| AGAZYN                       |                               |           |            |        |             |            |               |         | =          | OPERACJE | MAGAZYNOWE    |
|------------------------------|-------------------------------|-----------|------------|--------|-------------|------------|---------------|---------|------------|----------|---------------|
| PRODUKT     Magazyn podrzęda | PÓŁPRODUKT O ODPAD O SUROWIEC |           |            | ¢\$ MA | AGAZYNY POD | RZĘDNE 😋 C | OPERACJE MAGA | ZYNOWE  | +          |          | 1 INWENTARYZA |
| Data dodania 🗘               | Nazwa 🔶                       | Ilość ≑   | Dostawca ≑ |        | CAS 🗘       | Miejsce 🜲  | ∠nuści ‡      | Uwagi 🌲 |            | Numer ≑  | ata do        |
|                              | Szukaj                        |           | Szukaj     | ~      | Szukaj      | Szuka      |               | Szukaj  | E.         | Szuka    | Od            |
| 2023-02-01 15:40:06          | 📝 🗮 300 opakowań ABC          | 300.0 szt |            |        |             | •          |               |         | <b>—</b>   |          | Do            |
| 2023-02-01 15:40:09          | 🕜 🗮 500 opakowań nr 23        | 500.0 szt |            |        |             |            |               |         |            |          | 00            |
| 2021-03-22 12:24:48          | 🧭 🗮 blat                      | 2.0 szt   |            |        |             |            |               |         |            | D 🖶      | 2024-12       |
| 2023-01-03 12:41:22          | 🕜 🗮 Brelok Piłka Nożna        | 10.0 szt  |            |        |             |            |               |         | 60         | P116375  | 17:49:08      |
| 2021-06-14 12:15:32          | 🕜 🗮 Krzesło                   | 4.0 szt   |            |        |             |            |               |         | ¢;         |          |               |
| 2021-06-15 13:31:15          | 🕜 🗮 Krzesło b                 | 20.0 szt  |            |        |             |            |               |         | <i>P</i> C | ВÐ       | 2024-12       |
| 2021-06-23 10:52:12          | 📝 🗮 Krzesło białe             | 21.0 szt  |            |        |             |            |               |         |            | P116374  | 17:48:37      |
| 2022-08-12 01:28:08          | 🕜 🗮 Nogi stołu                | 0.0 szt   |            |        |             |            |               |         |            |          |               |
|                              |                               |           |            |        |             |            |               |         | 1000       |          |               |

|          |                |                                              |        |                     |               | _    |
|----------|----------------|----------------------------------------------|--------|---------------------|---------------|------|
| CJA      | ≓ PRZESUNIĘCIE | MIĘDZYMAGA                                   | ZYNOWE | ▲ EKSPORT DO EXCELA | → NOWE PF     | RZYJ |
| dania 븆  | Typ operacji 🗘 | Nazwa 🌲                                      | EAN ≑  | Kategoria op ≑      | llość przed 🌲 | IIc  |
|          | Szukaj 🗸       | Szukaj                                       | Szukaj |                     |               |      |
| -10<br>3 | Przyjęcie      | Krzesło2 »<br>siedzisko »<br>nogi<br>krzesła |        | półprodukt          | 0.0           | 10   |
| -10      | Przyjęcie      | śruby                                        |        | surowiec            | 0.0           | 2.(  |

Jeśli aktualnie realizujemy inwentaryzację dotyczącą produktu, należy pobrać plik Excel, który zawiera wszystkie pozycje produktów na podstawie aktualnych danych magazynowych w systemie. Zawartość pliku Excel:

- Zakładka ZBIORCZY zawiera dane magazynu głównego, prezentując łączną ilość danego produktu, uwzględniającą wszystkie podmagazyny.
- Zakładki poszczególnych podmagazynów -możliwiają wprowadzenie szczegółowych ilości produktów znajdujących się w danym podmagazynie.

|                                          | А                  |
|------------------------------------------|--------------------|
|                                          | Nazwa              |
| INWENTARYZACJA                           | ALUM_233           |
|                                          | G POWRÓT AStanTest |
|                                          | Auto               |
| Kategoria produkt                        | balustrada         |
| Nategoria produkt                        | BezSurowców1       |
| Pobierz szablon inwentaryzacji 🎽 POBIERZ | BezSurowców2       |
|                                          | BezSurowców3       |
| Wybierz pik Nie wybrano pliku            | brama              |
|                                          | , bramka           |
| ► WYKONAJ INWENTAR                       | CzPrzygMnoz        |
|                                          | Deska Tryumf       |
|                                          | Dno przedformy     |
|                                          | Dno przedformy5222 |
|                                          | DRZWI SZKL         |
|                                          | ; DRZWI Z PIA      |
|                                          | DRZWI_EFF          |
|                                          |                    |
|                                          | ZBIORCZY Mag       |
|                                          |                    |

| В             | С                     | D                | E                       |
|---------------|-----------------------|------------------|-------------------------|
| EAN           | llość w<br>opakowaniu | llość w systemie | Inwentaryzacja<br>ilość |
|               | 1,00                  | 0,00             |                         |
| 1234567       | 1,00                  | 1,00             |                         |
|               | 1,00                  | 3,00             |                         |
|               | 1,00                  | 50,00            |                         |
|               | 1,00                  | 0,00             |                         |
|               | 1,00                  | 0,00             |                         |
|               | 1,00                  | 1000,00          |                         |
| 1234567890432 | 1,00                  | 1,00             |                         |
| 987654321123  | 1,00                  | 100,00           |                         |
|               | 1,00                  | 0,00             |                         |
|               | 1,00                  | 10,00            |                         |
|               | 1,00                  | 0,00             |                         |
|               | 1,00                  | 0,00             |                         |
|               | 1,00                  | 0,               |                         |
|               | 1,00                  | 2,               |                         |
|               | 1,00                  | 0,               |                         |
|               | 1,00                  | 0,               |                         |
|               | 4.00                  |                  |                         |

W pliku znajduje się kolumna "Inwentaryzacja-ilość", w której należy wprowadzić rzeczywiste ilości danego produktu w poszczególnych podmagazynach. Po zaktualizowaniu ilości w podmagazynach, sumę wszystkich ilości dla danego produktu we wszystkich podmagazynach należy uzupełnić w zakładce "ZBIORCZY". W tej zakładce będzie widoczna łączna ilość danego produktu, podsumowująca stany ze wszystkich podmagazynów. Po uzupełnieniu wszystkich danych, zapisujemy plik EXCEL i dodajemy wypełniony arkusz po inwentaryzacji w systemie we wskazanym miejscu, a następnie należy wybrać przycisk "WYKONAJ INWENTARYZACJĘ"

| P  | lik Narzędzia główne Wstawianie Układ strony Formu | ły Dane Recenzja Wido | ok Pomoc 🖓 Pow        | viedz mi, co chcesz zrobić |                           |         |                                |                                          |
|----|----------------------------------------------------|-----------------------|-----------------------|----------------------------|---------------------------|---------|--------------------------------|------------------------------------------|
| F6 |                                                    |                       |                       |                            |                           | =       | INWENTARYZACJA                 |                                          |
|    | А                                                  | В                     | С                     | D                          | E                         | F       |                                |                                          |
| 1  | Nazwa                                              | EAN                   | llość w<br>opakowaniu | llość w systemie           | Inwentaryzacja -<br>ilość | J.m.    |                                |                                          |
| 2  | 300 opakowań ABC                                   |                       | 1,00                  | 293,00                     |                           | szt 🔲   | Votogorio                      | produkt                                  |
| 3  | 300 opakowań ABC111                                | 123456                | 1,00                  | 98,00                      |                           | szt 🗧 🗮 | Kategoria                      | produkt                                  |
| 4  | 500 opakowań nr 23                                 |                       | 1,00                  | 500,00                     | -                         | szt 🍶   | Pobierz szablon inwentaryzacji | 🛓 POBIERZ                                |
| 5  | ABB                                                |                       | 1,00                  | 0,00                       |                           | szt 🔁   |                                |                                          |
| 6  | blat                                               |                       | 1,00                  | 2,00                       |                           | szt     | Dodaj arkusz po inwentaryzacji | Wybierz plik inwentaryzacja_szablon_PROI |
| 7  | Bluza                                              |                       | 1,00                  | 0,00                       |                           | szt     |                                |                                          |
| 8  | bluza 15                                           |                       | 1,00                  | 0,00                       |                           | szt     |                                |                                          |
| 9  | bluza 33                                           |                       | 1,00                  | 0,00                       |                           | szt 🖉   |                                |                                          |
| 10 | Bluza nr 13                                        |                       | 1,00                  | 0,00                       |                           | szt 🛃   |                                |                                          |
| 11 | błotniki                                           |                       | 1,00                  | 0,00                       |                           | szt     |                                |                                          |
| 12 | body 6                                             |                       | 1,00                  | 0,00                       |                           | szt 🗰   |                                |                                          |
| 13 | Brelok choinka                                     |                       | 1,00                  | 0,00                       |                           | szt 🧧   |                                |                                          |
| 14 | Brelok firma ABC                                   |                       | 1,00                  | 0,00                       |                           | szt 🕞   |                                |                                          |
| 15 | Brelok Piłka Nożna                                 |                       | 1,00                  | 0,00                       |                           | szt     |                                |                                          |
| 16 | cosnowego                                          |                       | 1,00                  | 0,00                       |                           | szt     |                                |                                          |
| 17 | Cylindry 7850540                                   |                       | 1,00                  | 0,00                       |                           | szt     |                                |                                          |
| 18 | Drzwi                                              |                       | 1,00                  | 0,00                       |                           | szt     |                                |                                          |
| 19 | Felga                                              |                       | 1,00                  | 0,00                       |                           | szt     |                                | *                                        |
|    | ZBIORCZY         Magazyn produktów                 | +                     |                       |                            |                           |         |                                | •                                        |

|                                      | O POWRÓT                 |
|--------------------------------------|--------------------------|
|                                      |                          |
|                                      | ·                        |
|                                      |                          |
|                                      |                          |
| UCT_2024-11-20T16_45_51.374 (6).xlsx |                          |
|                                      |                          |
|                                      | ► WYKONAJ INWENTARYZACJĘ |

System automatycznie wygeneruje plik Excel z podsumowaniem rezultatów. W pliku tym znajdują się kolumny:

- "BYŁO" prezentująca ilość danego produktu przed inwentaryzacją,
- "JEST" pokazująca obecny stan magazynowy po dokonanej aktualizacji. Jednocześnie dane zostaną automatycznie zaktualizowane w stanach magazynowych w systemie, aktualne wartości będę widoczne także w wybranym magazynie podrzędnym, w którym zmianie uległa ilość produktu, dodatkowo w zakładce "Operacje magazynowe" można sprawdzić zapis każdego zdarzenia.

| ≡             | MAGAZYN                    |              |         |         |                  |                      |            |                 | H10            | • I × 🗸      | fx               |               |          |
|---------------|----------------------------|--------------|---------|---------|------------------|----------------------|------------|-----------------|----------------|--------------|------------------|---------------|----------|
| _             |                            |              |         |         |                  |                      |            |                 |                | A            |                  |               | В        |
| +             |                            | O PÓŁPRODUKT | O ODPAD |         |                  | 🛓 EKSPORT DO         | EXCELA     | L IMPORTUJ Z BA | s 1            | Naz          | wa               | E             | AN       |
| Ø             |                            |              |         |         |                  |                      |            |                 | 2 b            | ramka        |                  | 987654321     | 123      |
|               | Magazyn podrzędny          | Wybierz      | ~       |         |                  |                      |            |                 | 3 4            |              |                  |               |          |
| н<br>-        | Data dodania 🗘             | Nazwa ≑      |         | (       | llość aktualna 🗘 | Ilość optyma 🗘 🛛 Lic | zba opakow | EAN 🗘           | 5              |              |                  |               |          |
| 11 ©          |                            | bramka       |         |         | $\smile$         |                      |            | Szukaj          | 7<br>8<br>9    |              |                  |               |          |
|               | 2024-10-19<br>21:09:59     | 🕼 🔳 👬 (brar  | mka     | (       | 50.0 szt         | 100.00 szt 🛕 50      | .00        | 987654321123    | 10<br>11<br>12 |              |                  |               |          |
| <b></b>       |                            | -            |         |         | <b></b>          |                      |            |                 | 12<br>13<br>14 |              |                  |               |          |
| ***<br>_\$    |                            |              | -       |         | -                |                      |            |                 | 15             |              |                  |               |          |
| 2             | Znaleziono 1 pasujących re | ekordów      |         | =       | OPERACJE MAGA    | ZYNOWE               |            |                 | 10             |              |                  |               |          |
| <b>≗</b><br>₩ |                            |              |         | +       |                  |                      |            |                 | YZAC.I         |              |                  |               | EXCELA   |
|               |                            |              |         | •       |                  |                      |            |                 | IT ZHOU        |              |                  |               | ENOLEN   |
| •             |                            |              |         |         | Numer ≑          | Data dodania 🍦       | Typ operad | cji 🌲 🛛 Nazwa   | a ‡            | EAN 🗘        | Kategoria oper 🌻 | Ilość przed 🌲 | llość po |
|               |                            |              |         | ) =<br> | Szukaj           | Od                   | Szukaj     | ~ Szuka         | aj             | Szukaj       |                  |               |          |
|               |                            |              |         | ≓       |                  | Do                   |            |                 |                |              |                  | ♥             |          |
|               |                            |              |         | ©<br>=  | 🔒 R3592          | 2024-11-25 20:10:28  | Inwentaryz | acja bramk      | а              | 987654321123 | produkt          | 0.0           | 50.0     |
|               |                            |              |         |         |                  |                      |            |                 |                |              |                  |               |          |

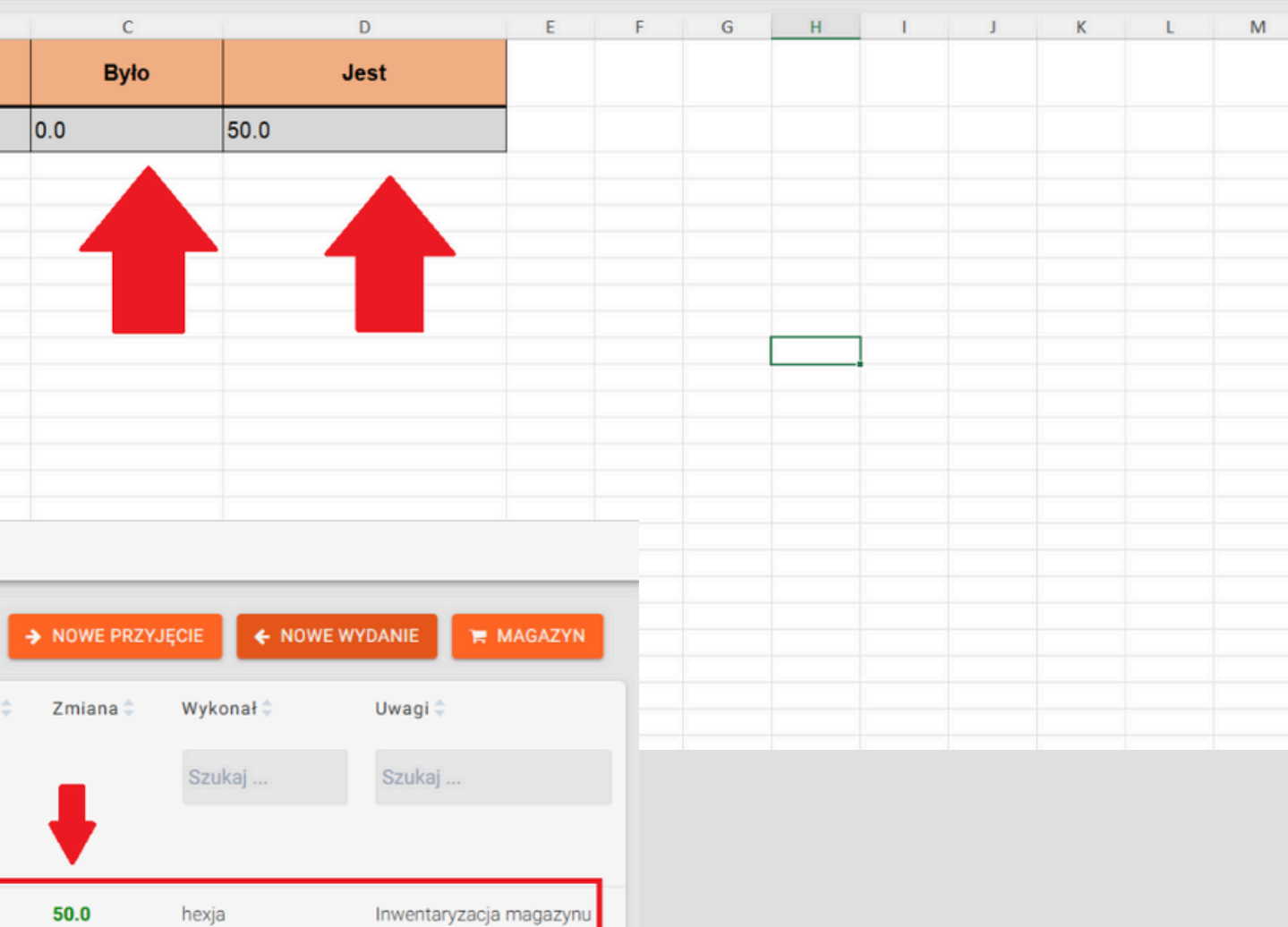

# 7. NOWE PRZYJĘCIE

W operacjach magazynowych możemy także przyjąć na stan nowe surowce klikając w "Nowe przyjęcie":

| ≡                | OPERACJE MAGAZ | ZYNOWE                 |                |                   |         |                     |       |
|------------------|----------------|------------------------|----------------|-------------------|---------|---------------------|-------|
| +<br>©           | 1. INW         | ENTARYZACJA            | ≓ PRZESUNIĘCIE | MIĘDZYMAGA        | AZYNOWE | 🛓 EKSPORT DO EXCELA | → N   |
|                  | Numer ≑        | Data dodania 븆         | Typ operacji 🌲 | Nazwa 🌲           | EAN 🌲   | Kategoria op 🌻      | llość |
| ₩ <del>1</del> 1 | Szukaj         | Od<br>Do               | Szukaj 🗸       | Szukaj            | Szukaj  |                     |       |
| ⊈ ¥ ¥            | P132858        | 2025-01-08<br>17:22:38 | Przyjęcie      | Atłas<br>czerwony |         | surowiec            | 58.0  |
| <b>.</b>         | P132857        | 2025-01-08<br>17:21:45 | Przyjęcie      | Atłas<br>czerwony |         | surowiec            | 33.0  |

| OWE P        | RZYJĘCIE | ← NOWE WYDANIE 🛛 📜 MAGAZYN |                     |                                                                           |  |
|--------------|----------|----------------------------|---------------------|---------------------------------------------------------------------------|--|
| ı Ilość po ≎ |          | Zmiana 🌲                   | Wykonał 🖨<br>Szukaj | Uwagi 🗘<br>Szukaj                                                         |  |
|              | 158.0    | 100.0                      | Dagmara             | Zmieniono<br>stan surowca<br>Atłas<br>czerwony z<br>58.00 na<br>158.00 mb |  |
|              | 58.0     | 25.0                       | Dagmara             |                                                                           |  |

### 7. NOWE PRZYJĘCIE

Po wypełnieniu danych wystarczy kliknąć w przycisk Zapisz:

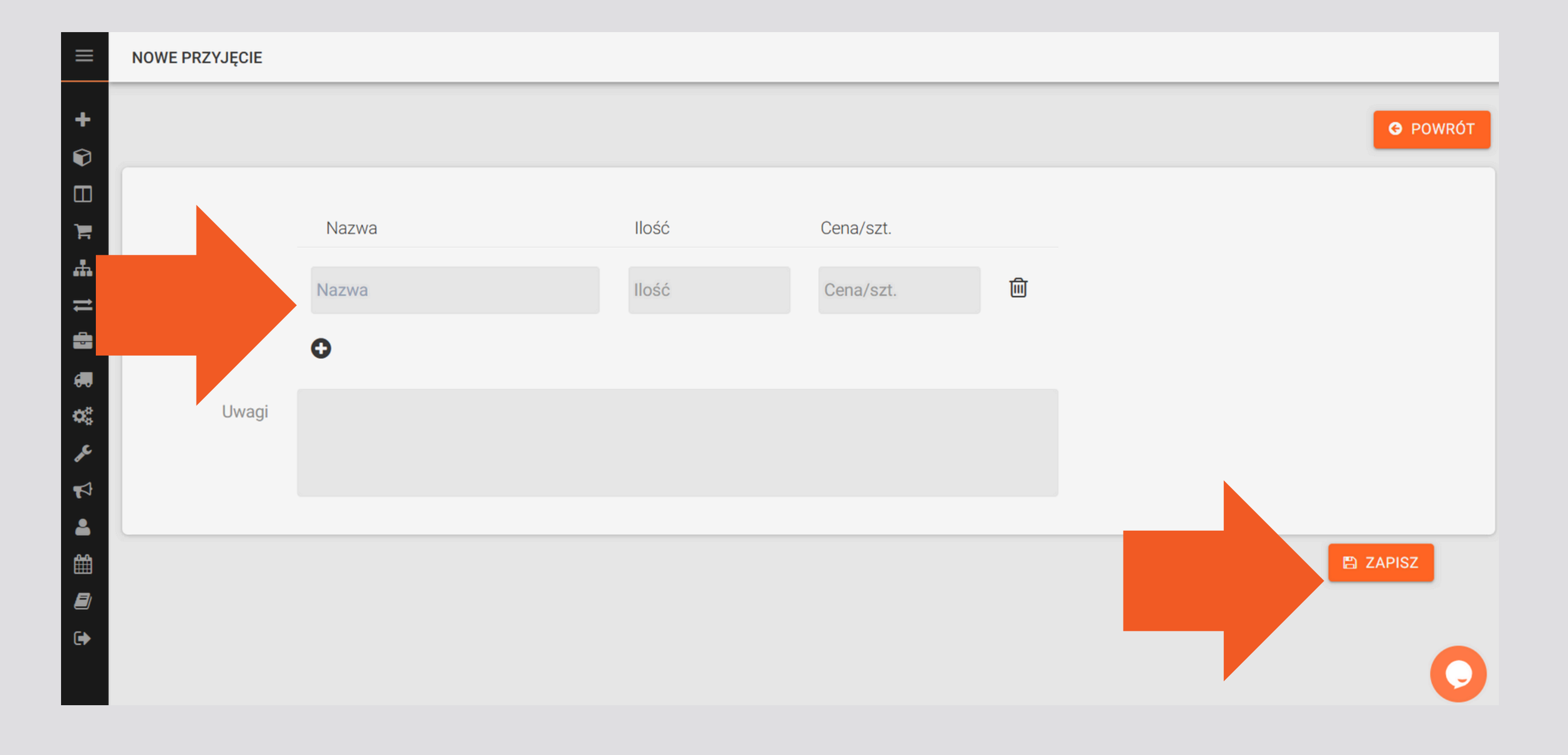

Można także kliknąć w "Nowe wydanie" gotowego już produktu:

| ≡                | OPERACJE MAGAZ | YNOWE                  |                |                   |        |                     |             |
|------------------|----------------|------------------------|----------------|-------------------|--------|---------------------|-------------|
| +<br>©           | ± INW          | ENTARYZACJA            | ≓ PRZESUNIĘCIE | E MIĘDZYMAGA      | ZYNOWE | 📩 EKSPORT DO EXCELA | → NOWE      |
|                  | Numer ≑        | Data dodania 🍦         | Typ operacji ≑ | Nazwa 🌻           | EAN ≑  | Kategoria op 🍦      | llość przed |
| Ъ.               | Szukaj         | Od                     | Szukaj 🗸       | Szukaj            | Szukaj |                     |             |
| 11               |                | Do                     |                |                   |        |                     |             |
| ∎ <b>® % ∨</b> ⊽ | P132858        | 2025-01-08<br>17:22:38 | Przyjęcie      | Atłas<br>czerwony |        | surowiec            | 58.0        |
| <b>≗</b><br>∰    | P132857        | 2025-01-08<br>17:21:45 | Przyjęcie      | Atłas<br>czerwony |        | surowiec            | 33.0        |
| <b>a</b><br>(•)  | P132855        | 2025-01-08<br>17:19:28 | Przyjęcie      | Atłas             |        | surowiec            | 0.0         |

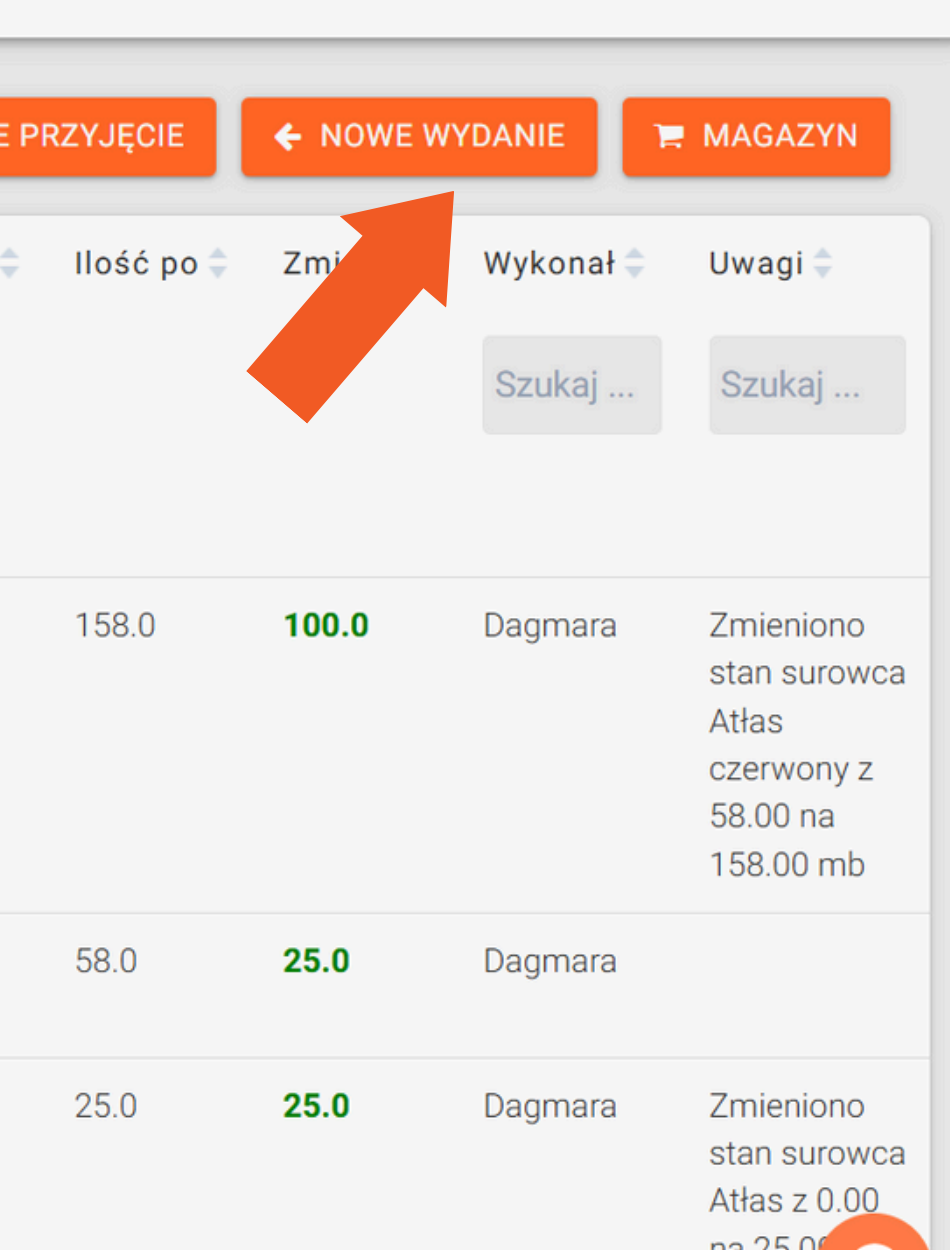

# Następnie wystarczy uzupełnić dane i ilość wydanego produktu, a także wybrać z jakiego podmagazynu zostaje wydany i kliknąć "Zapisz":

| ≡                      | NOWE WYDANIE   |                                  |                  |                        |
|------------------------|----------------|----------------------------------|------------------|------------------------|
| +                      |                |                                  |                  |                        |
| $\widehat{\mathbf{v}}$ |                |                                  |                  |                        |
|                        |                |                                  |                  |                        |
| 1                      | Zlecenie prod. | [2024-02-22] Z-10/02/24 - Visix  |                  |                        |
| #                      |                |                                  |                  |                        |
| t                      |                | Nazwa                            | llość            | Z podmagazynu          |
| 8                      |                | ProduktSzczegolowy               | 10               | Magazyn produkt 🗸 🔟    |
| 6.                     |                |                                  |                  | Magazyn produktów (10) |
| <b>Q</b> 0             |                | 0                                |                  |                        |
| an C                   | Llwagi         | Wydanie zlecenia [2024-02-22] Z- | 10/02/24 - Visix |                        |
| 4                      | Owayi          | , , , ,                          |                  |                        |
| <b>.</b>               |                |                                  |                  |                        |
| Ê                      |                |                                  |                  |                        |
|                        |                |                                  |                  |                        |
| €                      |                |                                  |                  |                        |

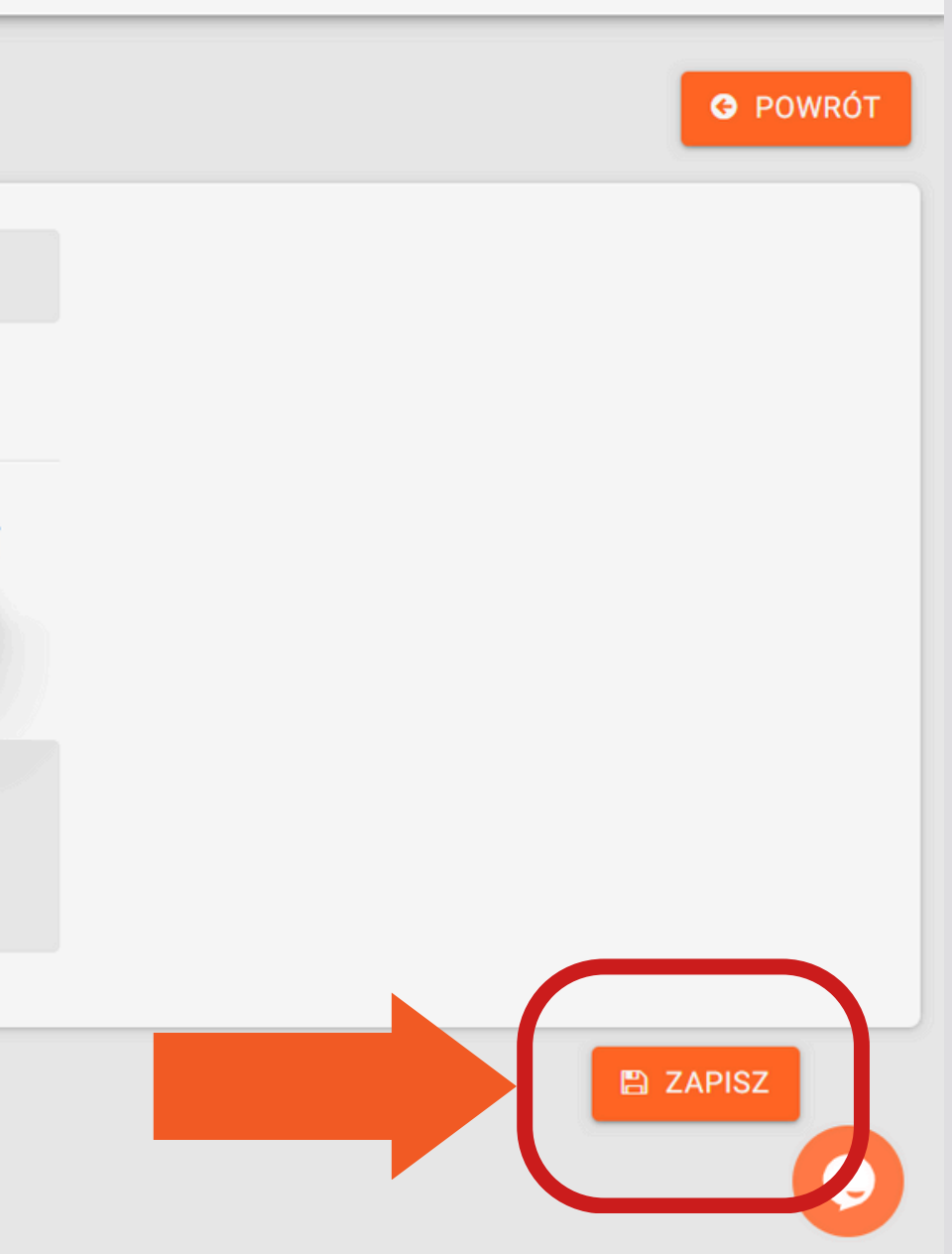

#### Następnie można wydrukować dla Klienta dokument "WZ"wydanie zewnętrzne. W tym celu należy kliknąć w <mark>ikonę dokumentu</mark> przy operacji wydania :

| =       | P14873     | 2023-01-03<br>12:41:22 | Przyjęcie | Brelok Piłka Nożna  | 10.0 | 20.0  | 10.0  |
|---------|------------|------------------------|-----------|---------------------|------|-------|-------|
| +       | P7683      | 2022-09-01<br>14:40:03 | Przyjęcie | Starter Pack 2      | 10.0 | 20.0  | 10.0  |
|         | P7681      | 2022.5                 | Przyjęcie | Zamówienie 74636874 | 1.0  | 2.0   | 1.0   |
| ì       | C P        | .39:10                 | Przyjęcie | Zamówienie 1677288  | 1.0  | 2.0   | 1.0   |
| ₩<br>₩  | C<br>W6958 | 2022-08-12<br>14:59:37 | Wydanie   | Szafka kuchenna     | 20.0 | 0.0   | -20.0 |
|         | U6956      | 2022-08-12<br>14:56:52 | Zużycie   | Drzwi szafki        | 80.0 | 40.0  | -40.0 |
| 08<br>1 | P6957      | 2022-08-12<br>14:56:52 | Przyjęcie | Szafka kuchenna     | 20.0 | 40.0  | 20.0  |
|         | U6955      | 2022-08-12<br>14:56:52 | Zużycie   | Karton              | 20.0 | 0.0   | -20.0 |
| •1      | U6956      | 2022-08-12             | Zużycie   | Korpus              | 0.0  | -20.0 | -20.0 |

| visix   |                                                                                                    | Γ |
|---------|----------------------------------------------------------------------------------------------------|---|
| visix   |                                                                                                    |   |
| visix   |                                                                                                    |   |
| visix   |                                                                                                    |   |
| Dagmara |                                                                                                    | h |
| visix   |                                                                                                    |   |
| visix   |                                                                                                    |   |
| Dagmara | Zmieniono stan surowca Karton z 20,00<br>na 0,00 szt (zlec. nr Z-8/08/22, produkt<br>Szafka kuchenna, klient Visix) |   |
| visix   |                                                                                                    |   |

#### Zostanie pobrany dokument "WZ":

| ▦  | Wydanie_W6958_05.04.23 ☆ 🗈 🔗<br>Plik Edytuj Widok Wstaw Formatuj Dane Narzędzia Rozszerzenia Pomoc |        |                                     |                    |                           |                       |       |   |   |     |
|----|----------------------------------------------------------------------------------------------------|--------|-------------------------------------|--------------------|---------------------------|-----------------------|-------|---|---|-----|
| 5  | c                                                                                                  | 5 5    | 100% ▼ zł % .0, .00 123 Domy ▼ - 10 | ) +   B <i>I</i> ÷ | <u>A</u> <b>♦.</b> ⊞ 53 × | ≣ ▼ ↓ ▼ ∣२ ▲ ▼ ৫⊃ ⊞ ⊪ | γ • Σ |   |   |     |
| A1 | •                                                                                                  | fx.    |                                     |                    |                           |                       |       |   |   |     |
| 1  | A                                                                                                  | В      | C                                   | D                  | E                         | F G H I J             | K     | L | М | N O |
| 2  |                                                                                                    |        |                                     | Nr do              | okumentu                  |                       |       |   |   |     |
| 3  | WZ                                                                                                 |        |                                     | W                  | 6958                      |                       |       |   |   |     |
|    |                                                                                                    |        | Wydanie materiałów na zewnątrz      |                    |                           |                       |       |   |   |     |
| 4  |                                                                                                    | Lp.    | Nazwa materiału                     | llość              | Jednostka                 |                       |       |   |   |     |
| 5  |                                                                                                    | 1      | Szafka kuchenna                     | 20                 | szt                       |                       |       |   |   |     |
| 6  |                                                                                                    | Uwagi: |                                     |                    |                           |                       |       |   |   |     |
| 7  |                                                                                                    |        | Wydał                               | Data               | Odebrał - podpis          |                       |       |   |   |     |
| 8  |                                                                                                    |        | P <mark>racownik X</mark> YZ        | 2022/08/12         |                           |                       |       |   |   |     |
| 9  |                                                                                                    |        |                                     |                    |                           | -                     |       |   |   |     |

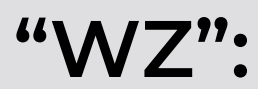
# **KOLEJNY KROK:** RAPORT PRODUKCJI

Można tu znaleźć i wygenerować szczegółowe informacje na temat każdego procesu produkcji, sprawdzić ilość oraz wartość zużycia materiału, czas pracy, a także porównać go z planowanym czasem pracy, czasem przygotowania, sprawdzić wydajność oraz koszty pracy. Wszystkie te dane jednym kliknięciem można wyeksportować do Excela.

| =           | RAPORT PRO             | DUKCJI                     |            |           |             |                                    |              |         |                                 |         |
|-------------|------------------------|----------------------------|------------|-----------|-------------|------------------------------------|--------------|---------|---------------------------------|---------|
| +<br>n      | Planow                 | ane 🔽                      | W toku 🕑   | Zakończor | ne Grupuj p | oo: Grupuj po                      | ): <b>~</b>  |         |                                 | Q RAPO  |
|             | Początek ≑             | Koniec 🍦                   | Status 🌻   | Klient 🌻  | Zlecenie 🌲  | Nazwa 🌻                            | llość 🌻      | Braki 🌲 | Maszyna 🌲                       | Operat  |
| =<br>=<br>= | Od                     | Od                         | Szukaj 🗸   | Szukaj    | Szukaj      | Szukaj                             |              |         | Szukaj                          | Szuk/   |
|             | 2024-12-1<br>18:09:39  | 2024-12-<br>10<br>18:09:39 | Zakończone | Visix     | Z-3/12/24   | Krzesło2                           | 100 /<br>100 | 0       | Stanowisko<br>monterskie<br>[1] | Dagmara |
| ,sc<br>₹2   | 2024-12-10<br>17:49:43 | 2024-12-<br>10<br>17:49:43 | Zakończone | Visix     | Z-4/12/24   | <b>nogi krzesła</b><br>(siedzisko) | 100 /<br>100 | 0       | Piła [1]                        | Dagmara |
| ►<br>∰<br>₽ | 2024-12-10<br>17:49:39 | 2024-12-<br>10<br>17:49:39 | Zakończone | Visix     | Z-3/12/24   | <b>siedzisko</b><br>(Krzesło2)     | 100 /<br>100 | 0       | Piła [1]                        | Dagmara |
| •           | 2024-12-10<br>17:40:02 | 2024-12-<br>10<br>17:49:08 | Zakończone | Visix     | Z-3/12/24   | nogi krzesła<br>(siedzisko)        | 100 /<br>100 | 0       | Wiertarka<br>[1]                | Dagmara |

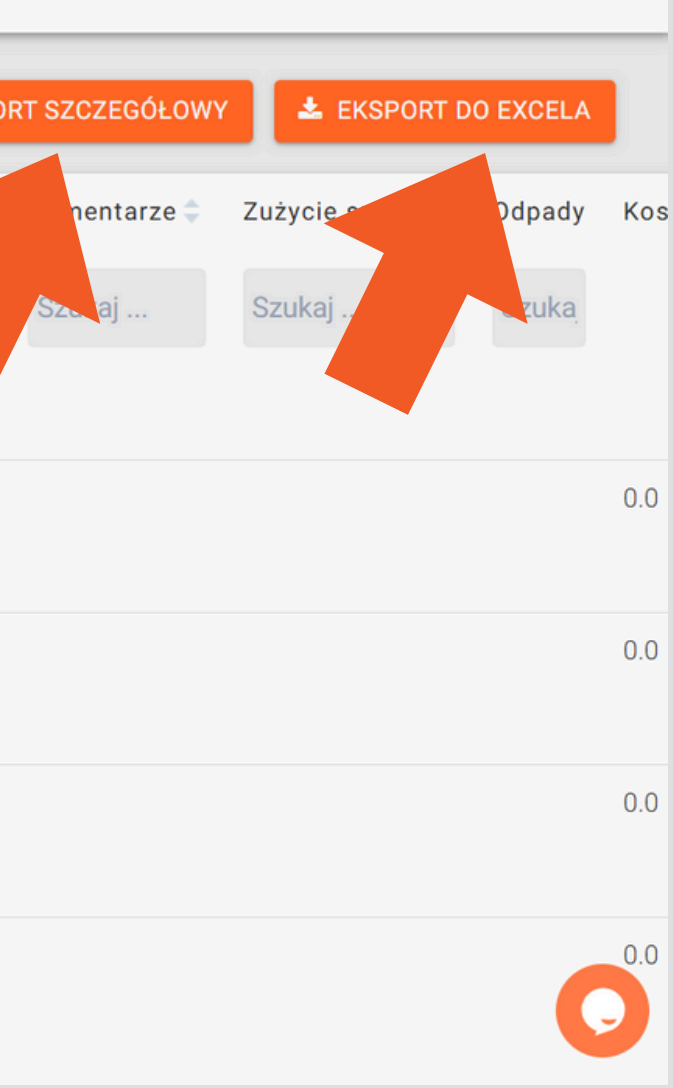

# **RAPORT SZCZEGÓŁOWY**

Można także sprawdzić "Raport szczegółowy", dane można filtrować według wybranych kategorii i sprawdzić podsumowanie (na samym dole raportu):

| ≡                   | RAPORT PRO             | RAPORT PRODUKCJI SZCZEGÓŁOWY |            |                 |            |                     |              |             |                   |                                   |                |               |                               |             |
|---------------------|------------------------|------------------------------|------------|-----------------|------------|---------------------|--------------|-------------|-------------------|-----------------------------------|----------------|---------------|-------------------------------|-------------|
| +                   |                        |                              |            |                 |            |                     |              |             |                   |                                   | =              | RAPORT OGÓLNY | 📩 EKSPOI                      | RT DO       |
|                     | Początek ≑             | Koniec 🝦                     | Status ≑   | Klien           | lecenie ≑  | Nazwa 🌲             | llość        | \$В         | raki 🌲            | Maszyna 🌲                         | Operator ≑     | Komentarze 🌲  | Czas pracy 🌲                  | Cz          |
|                     | Od                     | Od                           | Szukaj 🗸   | Szukaj .        | Szukaj     | Szukaj              |              |             |                   | Szukaj                            | Szukaj         | Szukaj        |                               |             |
| ₩<br>₩              | Do                     | Do                           |            |                 |            |                     |              |             |                   |                                   |                |               |                               |             |
|                     | 2023-04-05<br>14:05:24 | 2023-04-<br>05<br>14:13:11   | Przerwane  | Sklep<br>ABC    | Z-8/10/22  | Zamówienie<br>nr 14 | 1/1          | 0           |                   | Pakowanie<br>zamówień<br>eBay [1] | joanna         |               | 7 min. 47 sek.                | 7           |
| ос<br>, р           | 2022-09-12<br>13:29:55 | 2023-03-<br>05<br>14:00:13   | Przerwane  | Sklep<br>ABC    | Z-15/08/22 | Starter<br>Pack 1   | 1/2          | 0           |                   | Pakowanie<br>zamówień<br>eBay [1] | joanna         |               | 4177 godz. 30<br>min. 18 sek. | 20<br>m     |
|                     | 2023-02-01<br>15:40:16 | 2023-02-<br>01<br>15:40:16   | Zakończone | Sklep<br>123    | Z-5/02/23  | Opakowanie<br>nr 8  | 34/3         | 4 0<br>PODS | SUMOWA            | Blat                              | joanna         |               | 0 sek.                        | 0           |
| .∼<br>≗<br><i>≣</i> | 2023-02-01<br>15:40:14 | 2023-02-<br>01<br>15:40:14   | Zakończone | Sklep<br>Bosman | Z-6/02/23  | Opakowanie<br>ABC   |              | Liczb       | a zleceń          |                                   | llość<br>15829 | Braki<br>1    | Czas prac<br>200413 g         | y<br>odz. 4 |
|                     |                        |                              |            |                 |            |                     | ₹2<br>●<br>■ | Znalezior   | no <b>292</b> pas | sujących rekordów                 |                |               | Sek.                          |             |

| O EXCELA       |
|----------------|
| zas pracy/li 🗘 |
|                |
|                |
|                |
|                |
| min. 47 sek.   |
|                |
| 088 godz. 45   |
| nin. 9 sek.    |
|                |
| sek.           |
|                |

Koszt pracy [PLN] 41 min. 5 6954973.03 V WIĘCE.

## **KOLEJNY KROK:** ZAKŁADKA KLIENCI

W zakładce "Klienci" możemy uzupełnić dane swoich Klientów. Dzięki temu przy wprowadzaniu następnych zleceń dane Klienta uzupełniają się automatycznie po wprowadzeniu jego nazwy:

| ≡                      | KLIENCI                          |                    |            |                |          |
|------------------------|----------------------------------|--------------------|------------|----------------|----------|
| +                      |                                  |                    |            |                |          |
| $\mathbf{\widehat{v}}$ |                                  |                    |            |                |          |
|                        | Firma/Klient ≑                   | Osoba kont. ≑      | NIP 🗘      | Adres ≑        | Nr telef |
| т<br>Т                 | Szukaj                           | Szukaj             | Szukaj     | Szukaj         |          |
| ₽                      | Klub Sportowy                    | Adam Biegacz       |            | Olimpijska 124 | 124124   |
|                        | ka                               | Dominika           |            |                | 508 983  |
| e                      | 0123                             | Jan Kowalski       |            |                | 678987   |
| J.C.                   | Sklep ABC                        | Joanna Dryś        |            |                | 654654   |
| 4                      | Sklep 123                        | Katarzyna Pień     |            |                | 342342   |
| <b>.</b>               | IMAR                             | Krzysztof Majewski |            | Sportowa 2a    | 604459   |
|                        | 🕝 Sklep Bosman                   | Marcin Bosman      |            |                | 501 710  |
| •                      | 🕝 Visix                          | Marcin Nowak       | 6459876325 |                | 501710   |
|                        | Znaleziono 8 pasujących rekordów |                    |            |                |          |

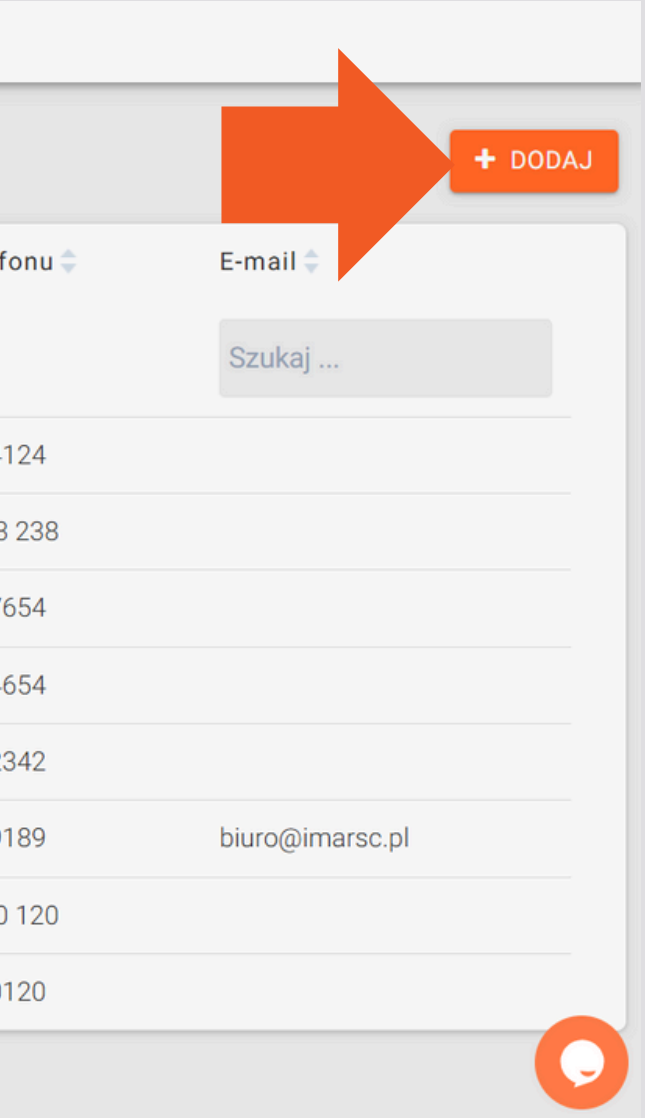

## **KOLEJNY KROK:** ZAKŁADKA DOSTAWCY

W zakładce "Dostawcy" możemy uzupełnić dane swoich Dostawców. Dzięki temu przy wprowadzaniu zamówień dane dostawcy uzupełniają się automatycznie po wprowadzeniu jego nazwy:

| ≡        | DOSTAWCY                         |                    |            |         |     |
|----------|----------------------------------|--------------------|------------|---------|-----|
| +<br>©   |                                  |                    |            |         |     |
|          | Firma/Dostawca ≑                 | Osoba kont. ≑      | NIP 🌩      | Adres ≑ | Nr  |
| ية<br>۲  | Szukaj                           | Szukaj             | Szukaj     | Szukaj  |     |
| ₽        | ☑ ABT                            | Jacek M            |            |         | 538 |
| Dostaw   | Dostawca                         | Jan Kowalski       |            |         | 509 |
| 60<br>02 | nia MAX                          | Jan Kowalski       |            |         | 601 |
| pC.      | ABD                              | Jan Kowalski       |            | Radna   | 535 |
| 4        | ☑ .                              | Karol              |            |         | 654 |
| <b>a</b> | 🕝 hurtownia 24                   | Karol Maks         |            |         | 654 |
|          | 🕝 hurtownia malarska             | Kierownik Hurtowni | 6452265478 |         | 654 |
| •        | 🕝 tartak 60                      | Krzysztof Kowalski |            |         | 602 |
|          | Znaleziono 8 pasujących rekordów |                    |            |         |     |

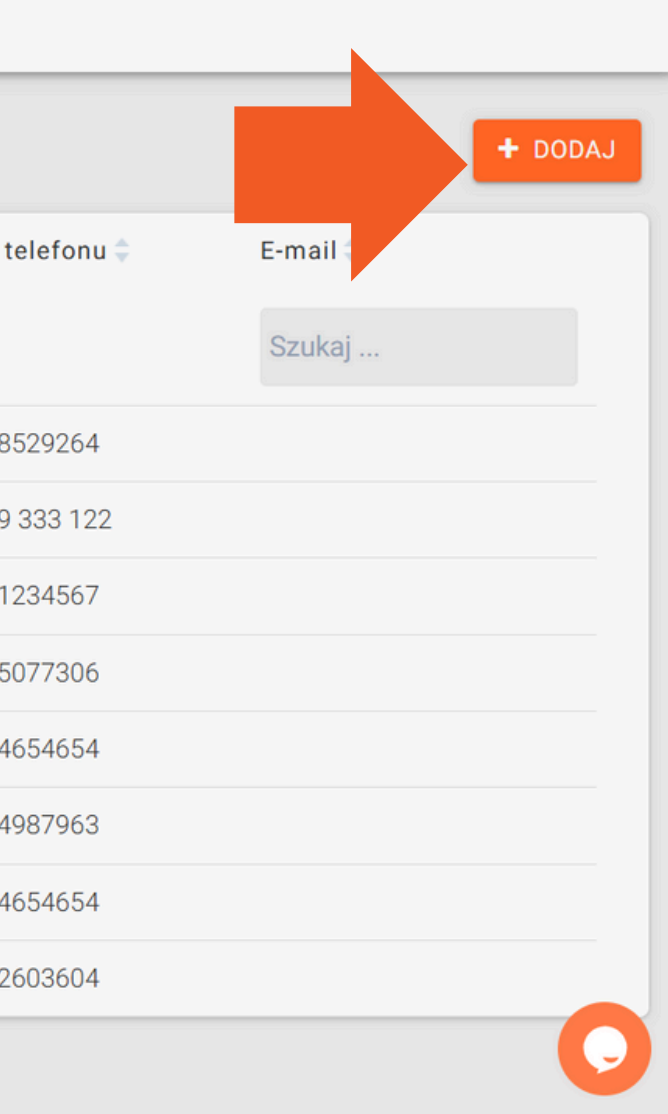

# **KOLEJNY KROK:** DZIENNIK ZDARZEŃ

W Dzienniku zdarzeń widzimy wszystkie dokonane czynności w naszej aplikacji. Widzimy także kto i kiedy je wykonał, wszystkie dane również można eksportować do EXCELA:

| ≡        | DZIENNIK ZDARZ                          | ΈŃ                             |              |                                                                                          |
|----------|-----------------------------------------|--------------------------------|--------------|------------------------------------------------------------------------------------------|
| +        |                                         |                                |              |                                                                                          |
|          | Data 🝦                                  | Kategoria 🌲                    | Użytkownik 🌻 | Zdarzenie ≑                                                                              |
|          | Od                                      | Szukaj 🗸                       | Szukaj       | Szukaj                                                                                   |
| ₩<br>H   | Do                                      |                                |              |                                                                                          |
| 11       | 2023-04-05<br>14:45:47                  | Zmiana danych                  | 占 joanna     | Zapisanie danych produktu Folia bąbelkowa                                                |
| 60<br>08 | 2023-04-05<br>14:40:22                  | 💋 Zmiana danych                | 💄 joanna     | Zapisanie danych produktu Guziki 1B6                                                     |
| ۶<br>۵   | 2023-04-05<br>14:40:10                  | 💋 Zmiana danych                | 💄 joanna     | Zapisanie danych produktu Atłas czerwony                                                 |
|          | 2023-04-05<br>14:17:49                  | ← Wylogowanie z systemu        | 💄 joanna     | Wyjście z systemu użytkownika joanna                                                     |
| Dzienn   | ik zdarzeń <sup>04-03</sup><br>14:13:11 | y nad zadaniem                 | 💄 joanna     | Przerwanie pracy nad zadaniem Zamówienie<br>8/10/22, produkt Zamówienie nr 14, klient Sk |
|          | 2023-04-05                              | Rozpoczęcie pracy nad zadaniem | 💄 joanna     | Rozpoczęcie pracy nad zadaniem Zamówien                                                  |

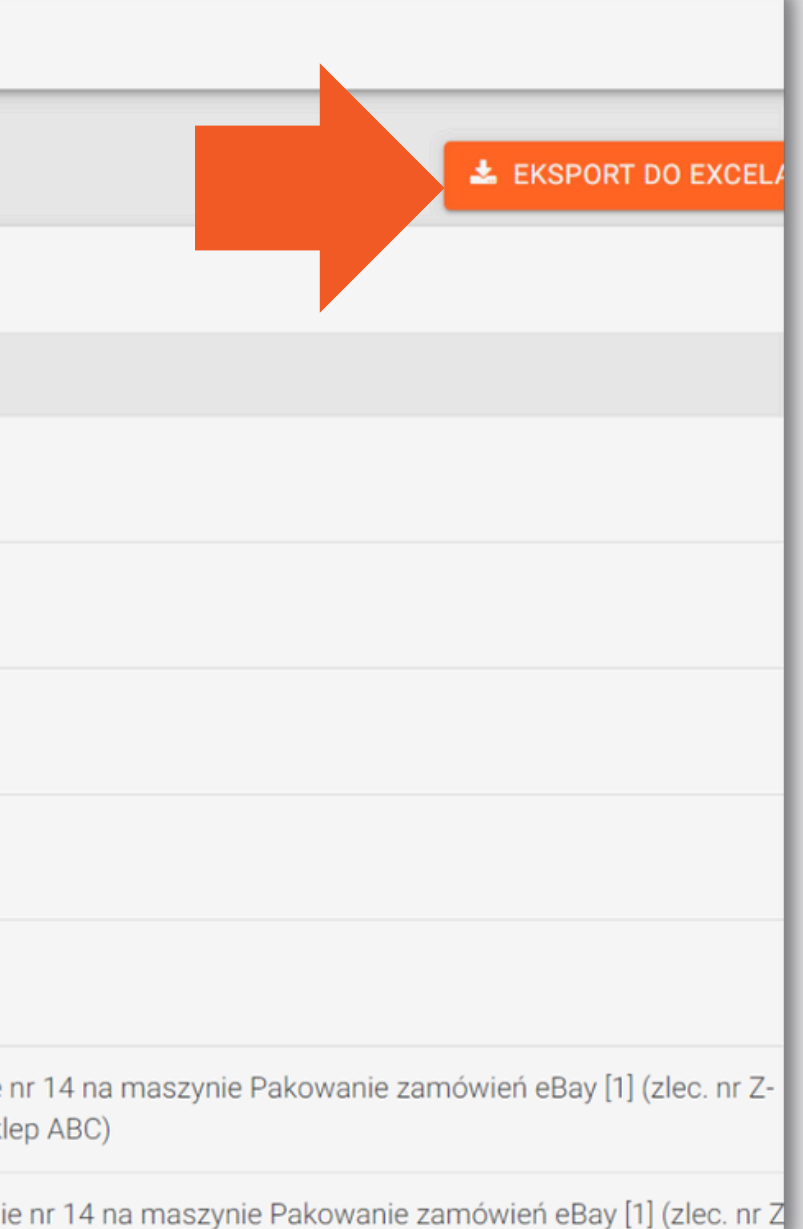

### **KOLEJNY KROK:** OGŁOSZENIA

W zakładce "OGŁOSZENIA" można dodać ważne informacje ogólne dla pracowników, które pojawią się w panelu pracownika w zakładce "OGŁOSZENIE":

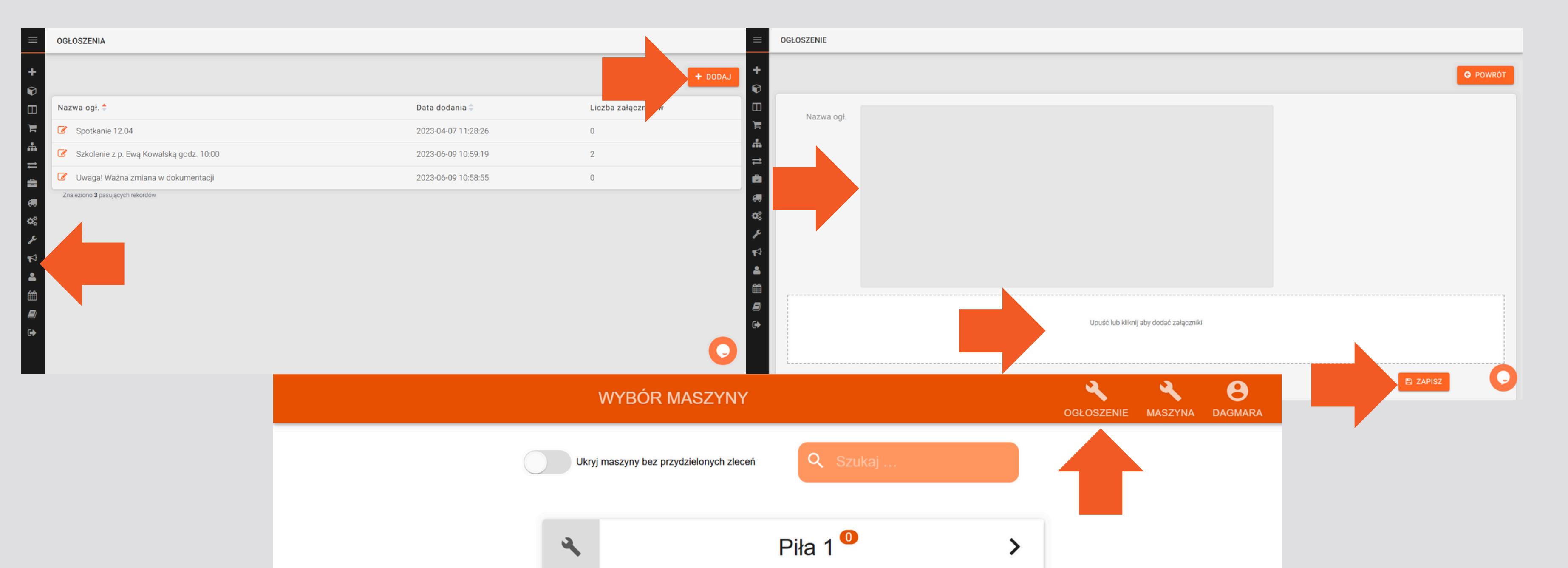

# DZIĘKUJEMY, ŻE KORZYSTASZ FACTORY PLUS

Jeśli masz jakiekolwiek pytania, czekamy na kontakt!

visix@visix.pl

+48 501 710 120